# Annex 2

# Step-by-step Guideline for MIKE 11-RR (NAM) Model

Biala River basin (EABD)

Pirinska Bistritsa River basin (WABD)

**JICA Study Team** 

# 1. Biala River Basin

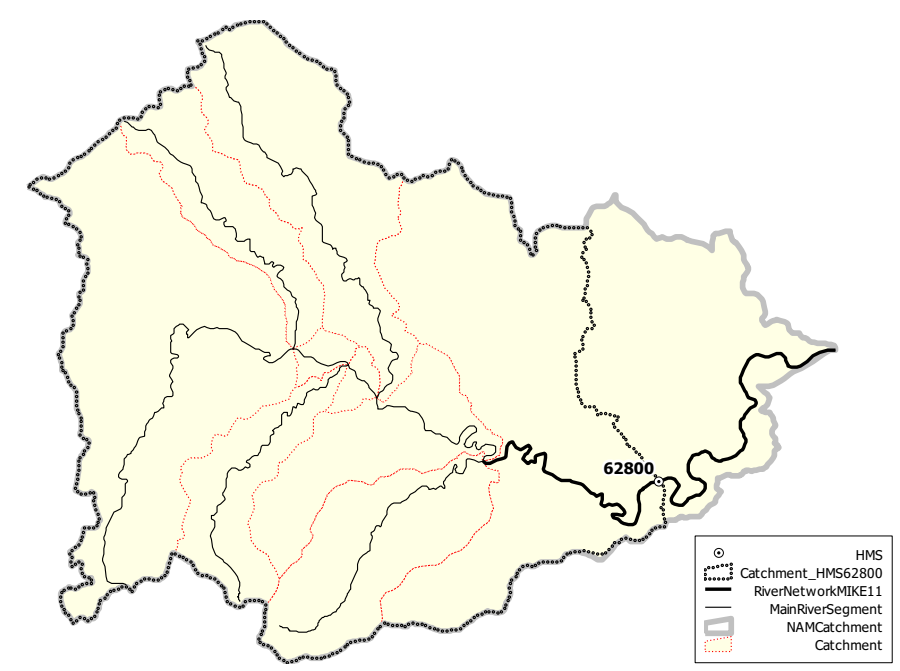

# /Available information for model

From Core Data of GIS-DB

- Digital elevation model (50m grid)
- RiverNetwork and Catchment boundary

From Analysis Data of GIS-DB

- Monthly Potential Evapo-Transpiration (1km grid)

From TimeSeries Data of GIS-DB

- Daily average water quantity at HMS 62800 (2000 2005)
- Daily precipitation at precipitation sts. at 43450, 44410, 44420 (2000 2005)
- Daily average temperature at Meteorological st. at 43010 (Haskovo) (2000-2005)

# /Model setting

Total catchment Area: 598.77 km<sup>2</sup>

Number of catchment for Rainfall-Runoff model (NAM Catchment): 1 Number of river for MIKE11-HD: 1 (for next exercise)

In this exercise, effect of water abstraction and waste water discharge is neglected. Therefore, it is regarded that daily average water quantity at 62800 is almost equal to quasi-natural water quantity.

#### (1) Input data

#### 1) Average Precipitaton

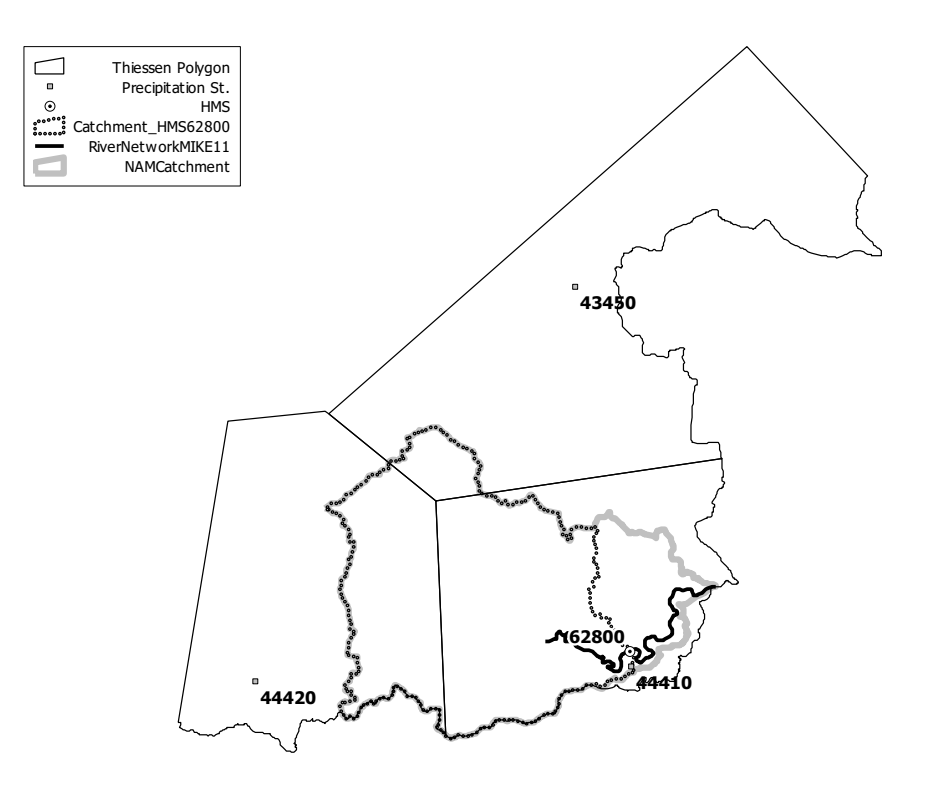

Average precipitation over a catchment is estimated by the following equation.

$$P_{ave} = C_{elc} P_{ave0}$$

$$C_{ele} = exp[0.0003(E_{ave} - E_{ave_P})]$$

$$P_{ave0} = \sum C_{pn} P_n$$

$$E_{ave_p} = \sum C_{pn} E_n$$

where  $P_{ave}$  = average precipitation (mm),  $P_{ave0}$  = average precipitation before correction for elevation difference (mm),  $C_{ele}$  = correction coefficient for elevation difference between average elevation of catchment and one for precipitation sts. (-),  $E_{ave}$  = average elevation of catchment (m),  $E_{ave_p}$  = average elevation of precipitation stations (m),  $P_n$  = precipitation at station "n" (mm),  $C_{pn}$ = Thiessen coefficient for station "n" (-),  $E_n$  = elevation at station "n" (m). Average elevation of catchment is derived from digital elevation model.

## Thiessen coefficients for each precipitation station are calculated as follows.

# Total catchment of Biala River Basin (NAM Catchment:BI\_M)

| Average elevation of<br>catchment (m)<br>E <sub>ave</sub> | 418 | Catchment Area<br>(km²) | 598.77 |
|-----------------------------------------------------------|-----|-------------------------|--------|
|-----------------------------------------------------------|-----|-------------------------|--------|

| Station No.                     | 43450 | 44410 | 44420 | Average elevation of<br>Precipitation sts.<br>E <sub>ave P</sub> |
|---------------------------------|-------|-------|-------|------------------------------------------------------------------|
| Thiessen Coefficient<br>Cpn     | 0.060 | 0.643 | 0.296 | N/A                                                              |
| Elevation (m)<br>E <sub>n</sub> | 240   | 100   | 450   | 212                                                              |

Correction coefficient for elevation difference (m) C<sub>ele</sub> 1.064

#### Watershed for HMS62800

| Average elevation of<br>catchment (m) | 452 | Catchment<br>Area (km <sup>2</sup> ) | 506.71 |
|---------------------------------------|-----|--------------------------------------|--------|
| Lave                                  |     |                                      |        |

| Station No.                             | 43450 | 44410 | 44420 | Average in catchment<br>E <sub>ave_P</sub> |
|-----------------------------------------|-------|-------|-------|--------------------------------------------|
| Thiessen Coefficient<br>C <sub>pn</sub> | 0.071 | 0.579 | 0.350 | N/A                                        |
| Elevation (m)<br>E <sub>n</sub>         | 240   | 100   | 450   | 233                                        |

Correction coefficient for elevation difference (m) C<sub>ele</sub> 1.068

# 2) Average Potential Evapo-Transpiration

Average potential evapo-transpiration for a catchment is derived from 1km grid monthly evapo-transpiration.

# 3) Daily Average Temperature

Daily average temperature at Meteorological st. at 43010 (Haskovo) is directly used for simulation.

| 40010 |
|-------|
|-------|

#### 4) Elevation **p**ne distribution

Catchment area is divided into several elevation zones for snow module in NAM model. Based on digital elevation model, area for each elevation zone within total catchment area is calculated as follows.

| Elevation Zone<br>(m)           | 0 – 200 | 200 - 400 | 400 -600 | 600 - 800 | 800 -<br>1000 | 1000-<br>1200 | 1200-<br>1400 |
|---------------------------------|---------|-----------|----------|-----------|---------------|---------------|---------------|
| Representative<br>Elevation (m) | 100     | 300       | 500      | 700       | 900           | 1100          | 1300          |
| Area (km <sup>2</sup> )         | 59.58   | 231.92    | 210.33   | 77.28     | 13.32         | 6.26          | 0.08          |
| Elevation Zone                  | 1400-   | 1600-     | 1800-    | 2000-     | 2200-         | 2400-         | 2600-         |
| (m)                             | 1600    | 1800      | 2000     | 2200      | 2400          | 2600          | 2800          |
| Representative<br>Elevation (m) | 1500    | 1700      | 1900     | 2100      | 2300          | 2500          | 2700          |
| Area (km <sup>2</sup> )         | 0.00    | 0.00      | 0.00     | 0.00      | 0.00          | 0.00          | 0.00          |

Total Catchment of Biala River Basin (NAM Catchment:BI\_M)

#### Watershed for HMS62800

| Elevation Zone<br>(m)           | 0 – 200       | 200 - 400     | 400 -600      | 600 - 800     | 800 -<br>1000 | 1000-<br>1200 | 1200-<br>1400 |
|---------------------------------|---------------|---------------|---------------|---------------|---------------|---------------|---------------|
| Representative<br>Elevation (m) | 100           | 300           | 500           | 700           | 900           | 1100          | 1300          |
| Area (km <sup>2</sup> )         | 21.57         | 183.45        | 204.76        | 77.28         | 13.32         | 6.26          | 0.08          |
| Elevation Zone<br>(m)           | 1400-<br>1600 | 1600-<br>1800 | 1800-<br>2000 | 2000-<br>2200 | 2200-<br>2400 | 2400-<br>2600 | 2600-<br>2800 |
| Representative<br>Elevation (m) | 1500          | 1700          | 1900          | 2100          | 2300          | 2500          | 2700          |
| Area (km <sup>2</sup> )         | 0.00          | 0.00          | 0.00          | 0.00          | 0.00          | 0.00          | 0.00          |

## 5) Precipitation correction for each elevation pne

Catchment area is divided into several elevation zones for snow module in NAM model. Amount of precipitation for each elevation zone is corrected based on the following equation.

$$R_i = 100 \{ exp[0.0003 (E_i - E_{ave})] \ 1 \}$$

where  $R_i$  = Correction ratio (%),  $E_i$  = average elevation of each elevation zone (m),  $E_{ave}$  = average elevation of catchment (m),.

Correction ratio for each elevation zone is calculated as follows.

| Elevation Zone<br>(m)           | 0 – 200 | 200 - 400 | 400 -600 | 600 - 800 | 800 -<br>1000 | 1000-<br>1200 | 1200-<br>1400 |
|---------------------------------|---------|-----------|----------|-----------|---------------|---------------|---------------|
| Representative<br>Elevation (m) | 100     | 300       | 500      | 700       | 900           | 1100          | 1300          |
| Ri (%)                          | -9.09   | -3.47     | 2.50     | 8.83      | 15.56         | 22.71         | 30.30         |
| Elevation Zone                  | 1400-   | 1600-     | 1800-    | 2000-     | 2200-         | 2400-         | 2600-         |
| (m)                             | 1600    | 1800      | 2000     | 2200      | 2400          | 2600          | 2800          |
| Representative<br>Elevation (m) | 1500    | 1700      | 1900     | 2100      | 2300          | 2500          | 2700          |
| Ri (%)                          | 38.35   | 46.91     | 55.99    | 65.64     | 75.88         | 86.76         | 98.31         |

Total Catchment of Biala River Basin (NAM Catchment:BI\_M)

# Watershed for HMS62800

| Elevation Zone<br>(m)           | 0 – 200       | 200 - 400     | 400 -600      | 600 - 800     | 800 -<br>1000 | 1000-<br>1200 | 1200-<br>1400 |
|---------------------------------|---------------|---------------|---------------|---------------|---------------|---------------|---------------|
| Representative<br>Elevation (m) | 100           | 300           | 500           | 700           | 900           | 1100          | 1300          |
| Ri (%)                          | -10.02        | -4.46         | 1.45          | 7.72          | 14.39         | 21.46         | 28.97         |
| Elevation Zone<br>(m)           | 1400-<br>1600 | 1600-<br>1800 | 1800-<br>2000 | 2000-<br>2200 | 2200-<br>2400 | 2400-<br>2600 | 2600-<br>2800 |
| Representative<br>Elevation (m) | 1500          | 1700          | 1900          | 2100          | 2300          | 2500          | 2700          |
| Ri (%)                          | 36.94         | 45.41         | 54.40         | 63.95         | 74.09         | 84.85         | 96.29         |

# 6) Input file name

| -                        |                                |                               |
|--------------------------|--------------------------------|-------------------------------|
|                          | Total catchment of Biala River | Watershed for HMS62800        |
|                          | Basin (NAM Catchment: BI_M)    |                               |
| DailyPrecipitation       | DailyPrecipitation_Biala.dfs0  | DailyPrecipitation_62800.dfs0 |
| Monthly PET              | MonthlyPET_Biala.dfs0          | MonthlyPET_62800.dfs0         |
| DailyAveTemperature      | DailyAveTemperature.dfs0       | DailyAveTemperature.dfs0      |
| DailyAveWaterQuantity    | N/A                            | DailyAveDischarge_62800.dfs0  |
| for calibration          |                                |                               |
| Elevation zone           | NAM_Parameters_Training.xls    | NAM_Parameters_Training.xls   |
| Precipitation correction | NAM_Parameters_Training.xls    | NAM_Parameters_Training.xls   |
| ratio for each elevation |                                |                               |
| zone                     |                                |                               |

# 2. Pirinska Bistritsa River Basin

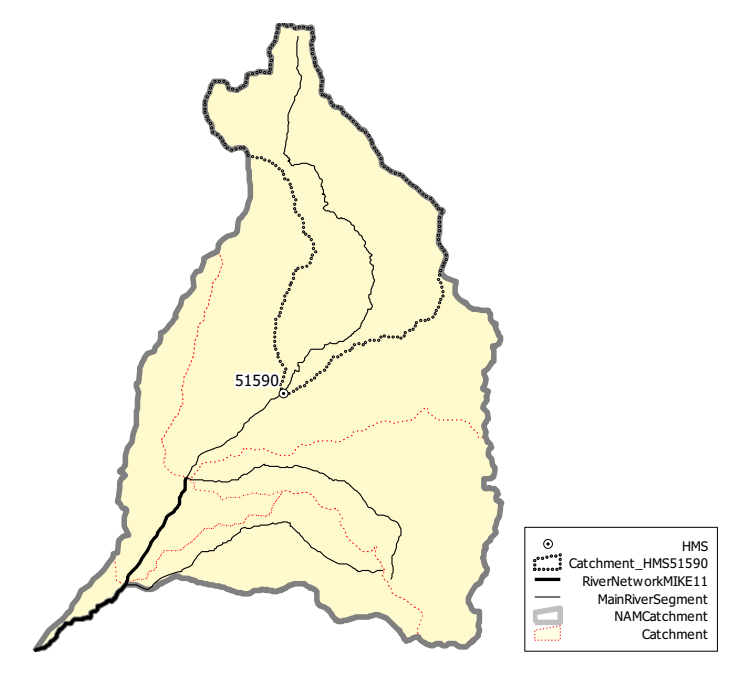

# /Available information for model

From Core Data of GIS-DB

- Digital elevation model (50m grid)
- RiverNetwork and Catchment boundary
- From Analysis Data of GIS-DB
- Monthly Potential Evapo-Transpiration (1km grid)

From TimeSeries Data of GIS-DB

- Daily average water quantity at HMS 51590 (2000 2005)
- Daily precipitation at precipitation sts. at 61600, 61610, 61640, 61660, 61670 (2000 2005)
- Daily average temperature at Meteorological st. at 15712 (Sandanski) (2000-2005)

# /Model setting

Total catchment Area: 508.29 km<sup>2</sup>

Number of catchment for Rainfall-Runoff model (NAM Catchment): 1 Number of river for MIKE11-HD: 1 (for next exercise)

In this exercise, effect of water abstraction and waste water discharge except intake by Pirinska Bistritsa-HPP is neglected. Observed data at HMS51590 is strongly affected by HPP. Based on monthly used water amount by Pirinska Bistritsa HPP, quasi-natural flow at HMS 51590 is estimated (2001-2004 only).

#### (2) Input data

1) Average Precipitaton

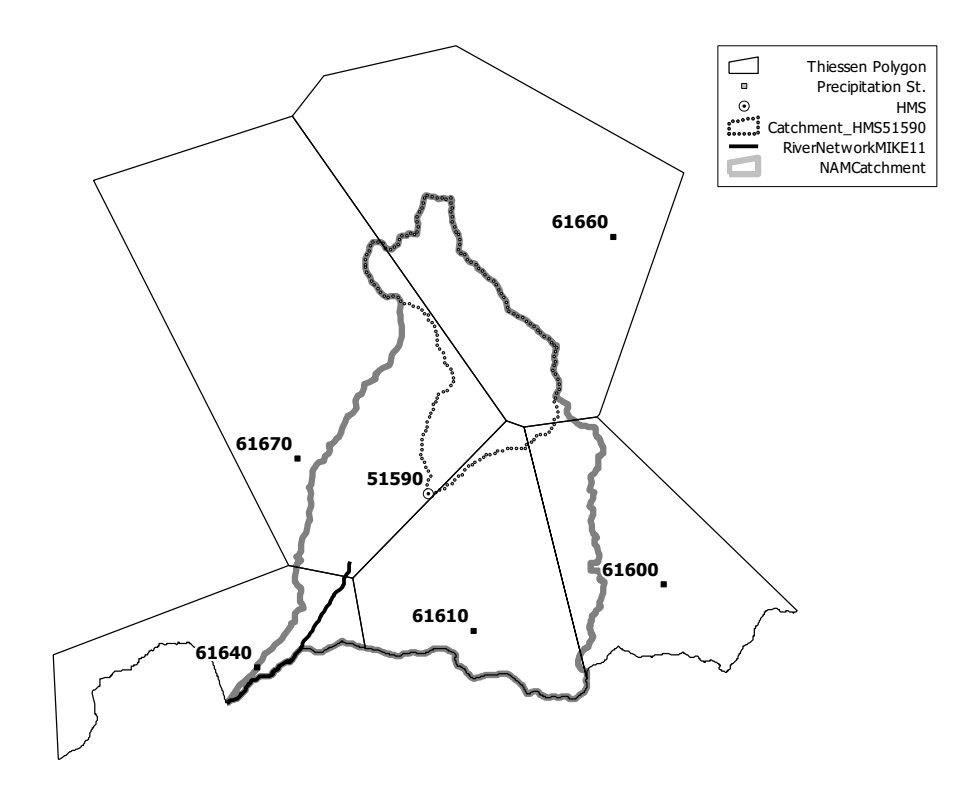

Average precipitation over a catchment is estimated by the following equation.

$$P_{ave} = C_{elc} P_{ave0}$$

$$C_{ele} = exp[0.0003(E_{ave} - E_{ave_P})]$$

$$P_{ave0} = \sum C_{pn} P_n$$

$$E_{ave_p} = \sum C_{pn} E_n$$

where  $P_{ave}$  = average precipitation (mm),  $P_{ave0}$  = average precipitation before correction for elevation difference (mm),  $C_{ele}$  = correction coefficient for elevation difference between average elevation of catchment and one for precipitation sts. (-),  $E_{ave}$  = average elevation of catchment (m),  $E_{ave_p}$  = average elevation of precipitation stations (m),  $P_n$  = precipitation at station "n" (mm),  $C_{pn}$ = Thiessen coefficient for station "n" (-),  $E_n$  = elevation at station "n" (m). Average elevation of catchment is derived from digital elevation model.

## Thiessen coefficients for each precipitation station are calculated as follows.

# Total catchment of Pirinska Bistritsa River Basin (NAM Catchment:ST\_PIR)

| Average elevation of<br>catchment (m)1015Catchment<br>Area (km²)508.29 |
|------------------------------------------------------------------------|
|------------------------------------------------------------------------|

| Station No.                             | 61600 | 61610 | 61640 | 61660 | 61670 | Average elevation of<br>Precipitation sts.<br>E <sub>ave_P</sub> |
|-----------------------------------------|-------|-------|-------|-------|-------|------------------------------------------------------------------|
| Thiessen Coefficient<br>C <sub>pn</sub> | 0.100 | 0.377 | 0.059 | 0.167 | 0.298 | N/A                                                              |
| Elevation (m)<br>E <sub>n</sub>         | 710   | 760   | 100   | 860   | 382   | 620                                                              |

Correction coefficient for elevation difference (m) C<sub>ele</sub> 1.126

#### Watershed for HMS51590

| Average elevation of<br>catchment (m)<br>E <sub>ave</sub> | 1507 | Catchment<br>Area (km <sup>2</sup> ) | 133.71 |
|-----------------------------------------------------------|------|--------------------------------------|--------|
|-----------------------------------------------------------|------|--------------------------------------|--------|

| Station No.                     | 61600 | 61610 | 61640 | 61660 | 61670 | Average elevation of<br>Precipitation sts.<br>E <sub>ave P</sub> |
|---------------------------------|-------|-------|-------|-------|-------|------------------------------------------------------------------|
| Thiessen Coefficient<br>Cpn     | 0.012 | 0.047 | 0.00  | 0.624 | 0.318 | N/A                                                              |
| Elevation (m)<br>E <sub>n</sub> | 710   | 760   | 100   | 860   | 382   | 702                                                              |

Correction coefficient for elevation difference (m) C<sub>ele</sub> 1.273

# 2) Average Potential Evapo-Transpiration

Average potential evapo-transpiration for a catchment is derived from 1km grid monthly evapo-transpiration.

## 3) Daily Average Temperature

Daily average temperature at Meteorological st. at 15712 (Sandanski) is directly used for simulation.

| Elevation of Meteorological St. (m)<br>at 15712 | 206 |
|-------------------------------------------------|-----|
|                                                 |     |

#### 4) Elevation pne distribution

Catchment area is divided into several elevation zones for snow module in NAM model. Based on digital elevation model, area for each elevation zone within total catchment area is calculated as follows.

|                                 |               |               |               | · ·           |               | _             | ,             |
|---------------------------------|---------------|---------------|---------------|---------------|---------------|---------------|---------------|
| Elevation Zone<br>(m)           | 0 – 200       | 200 - 400     | 400 -600      | 600 - 800     | 800 -<br>1000 | 1000-<br>1200 | 1200-<br>1400 |
| Representative<br>Elevation (m) | 100           | 300           | 500           | 700           | 900           | 1100          | 1300          |
| Area (km <sup>2</sup> )         | 18.39         | 62.09         | 70.96         | 51.35         | 58.09         | 52.20         | 60.76         |
| Elevation Zone<br>(m)           | 1400-<br>1600 | 1600-<br>1800 | 1800-<br>2000 | 2000-<br>2200 | 2200-<br>2400 | 2400-<br>2600 | 2600-<br>2800 |
| Representative<br>Elevation (m) | 1500          | 1700          | 1900          | 2100          | 2300          | 2500          | 2700          |
| Area (km <sup>2</sup> )         | 51.65         | 34.10         | 20.09         | 11.41         | 10.10         | 7.10          | 0.00          |

Total Catchment of Pirinska Bistritsa River Basin (NAM Catchment:ST\_PIR)

#### Watershed for HMS51590

| Elevation Zone<br>(m)           | 0 – 200 | 200 - 400 | 400 -600 | 600 - 800 | 800 -<br>1000 | 1000-<br>1200 | 1200-<br>1400 |
|---------------------------------|---------|-----------|----------|-----------|---------------|---------------|---------------|
| Representative<br>Elevation (m) | 100     | 300       | 500      | 700       | 900           | 1100          | 1300          |
| Area (km <sup>2</sup> )         | 0.00    | 0.18      | 3.22     | 7.98      | 10.92         | 14.62         | 22.06         |
| Elevation Zone                  | 1400-   | 1600-     | 1800-    | 2000-     | 2200-         | 2400-         | 2600-         |
| (m)                             | 1600    | 1800      | 2000     | 2200      | 2400          | 2600          | 2800          |
| Representative<br>Elevation (m) | 1500    | 1700      | 1900     | 2100      | 2300          | 2500          | 2700          |
| Area (km <sup>2</sup> )         | 18.49   | 18.15     | 12.56    | 8.34      | 10.09         | 7.10          | 0.00          |

## 5) Precipitation correction for each elevation pne

Catchment area is divided into several elevation zones for snow module in NAM model. Amount of precipitation for each elevation zone is corrected based on the following equation.

$$R_i = 100 \{ exp[0.0003(E_i - E_{ave})] \ 1 \}$$

where  $R_i$  = Correction ratio (%),  $E_i$  = average elevation of each elevation zone (m),  $E_{ave}$  = average elevation of catchment (m),.

Correction ratio for each elevation zone is calculated as follows.

| Elevation Zone<br>(m)           | 0 – 200 | 200 - 400 | 400 -600 | 600 - 800 | 800 -<br>1000 | 1000-<br>1200 | 1200-<br>1400 |
|---------------------------------|---------|-----------|----------|-----------|---------------|---------------|---------------|
| Representative<br>Elevation (m) | 100     | 300       | 500      | 700       | 900           | 1100          | 1300          |
| Ri (%)                          | -24.02  | -19.32    | -14.33   | -9.03     | -3.40         | 2.57          | 8.91          |
| Elevation Zone                  | 1400-   | 1600-     | 1800-    | 2000-     | 2200-         | 2400-         | 2600-         |
| (m)                             | 1600    | 1800      | 2000     | 2200      | 2400          | 2600          | 2800          |
| Representative<br>Elevation (m) | 1500    | 1700      | 1900     | 2100      | 2300          | 2500          | 2700          |
| Ri (%)                          | 15.65   | 22.80     | 30.39    | 38.45     | 47.01         | 56.11         | 65.76         |

Total Catchment of Pirinska Bistritsa River Basin (NAM Catchment:ST\_PIR)

# Watershed for HMS51590

| Elevation Zone<br>(m)           | 0 – 200       | 200 - 400     | 400 -600      | 600 - 800     | 800 -<br>1000 | 1000-<br>1200 | 1200-<br>1400 |
|---------------------------------|---------------|---------------|---------------|---------------|---------------|---------------|---------------|
| Representative<br>Elevation (m) | 100           | 300           | 500           | 700           | 900           | 1100          | 1300          |
| Ri (%)                          | -34.43        | -30.38        | -26.07        | -21.50        | -16.65        | -11.49        | -6.02         |
| Elevation Zone<br>(m)           | 1400-<br>1600 | 1600-<br>1800 | 1800-<br>2000 | 2000-<br>2200 | 2200-<br>2400 | 2400-<br>2600 | 2600-<br>2800 |
| Representative<br>Elevation (m) | 1500          | 1700          | 1900          | 2100          | 2300          | 2500          | 2700          |
| Ri (%)                          | -0.21         | 5.96          | 12.51         | 19.47         | 26.86         | 34.70         | 43.03         |

# 6) Input file name

|                          | Total catchment of Pirinska       | Watershed for HMS51590           |
|--------------------------|-----------------------------------|----------------------------------|
|                          | Bistritsa River Basin             |                                  |
|                          | (NAM Catchment: ST_PIR)           |                                  |
| DailyPrecipitation       | DailyPrecipitation_PirinskaB.dfs0 | DailyPrecipitation_51590.dfs0    |
| Monthly PET              | MonthlyPET_PirinskaB.dfs0         | MonthlyPET_51590.dfs0            |
| DailyAveTemperature      | DailyAveTemperature.dfs0          | DailyAveTemperature.dfs0         |
|                          |                                   |                                  |
| DailyAveWaterQuantity    | N/A                               | DailyAveDischarge_51590_cal.dfs0 |
| for calibration          |                                   |                                  |
| Area for each elevation  | NAM_Parameters_Training.xls       | NAM_Parameters_Training.xls      |
| zone                     |                                   |                                  |
| Precipitation correction | NAM_Parameters_Training.xls       | NAM_Parameters_Training.xls      |
| ratio for each elevation |                                   |                                  |
| zone                     |                                   |                                  |

# 3. Model set-up

Here, example for Biala River Basin is shown. Set-up procedure for Pirinska Bistritsa River Basin is principally same.

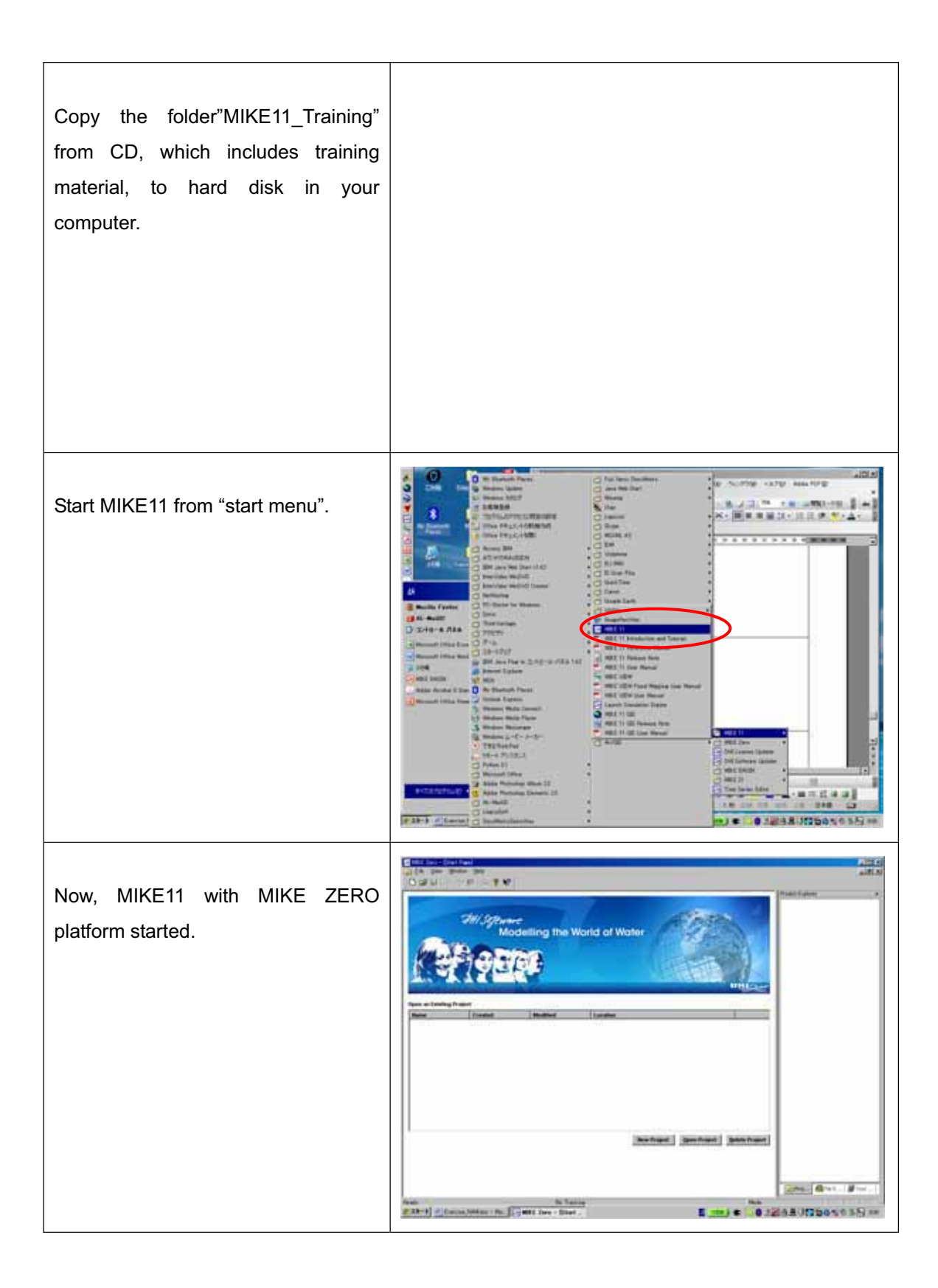

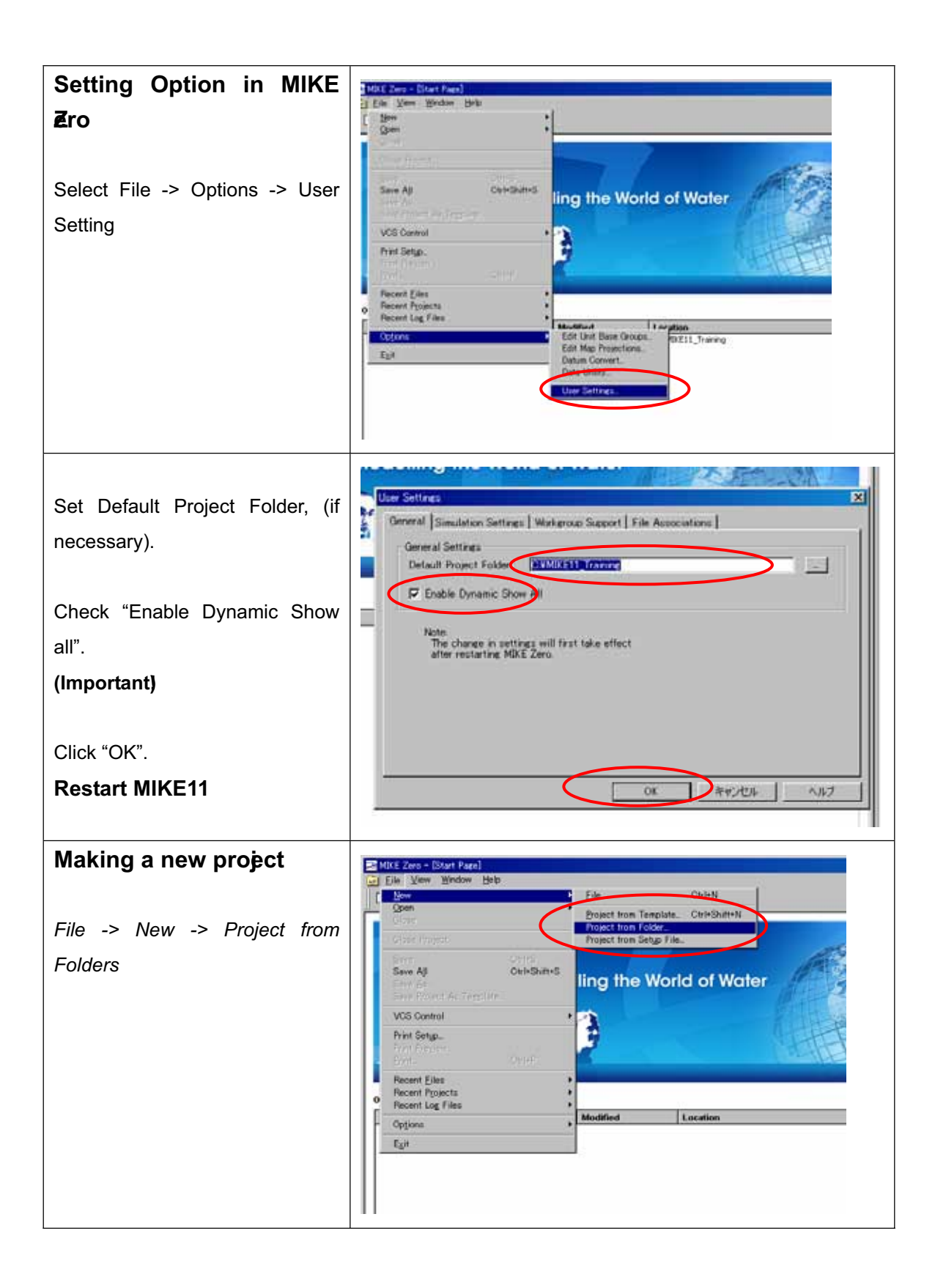

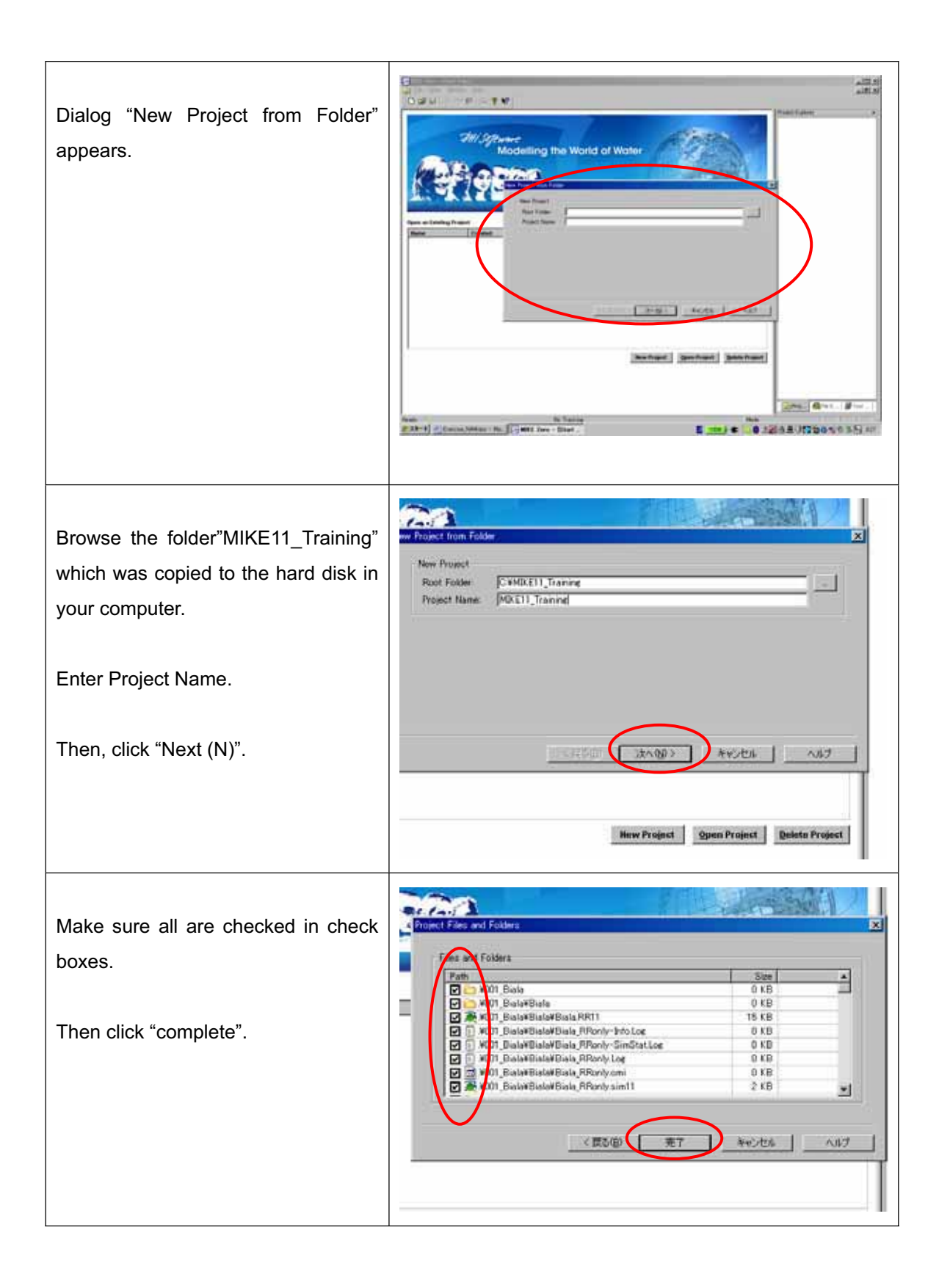

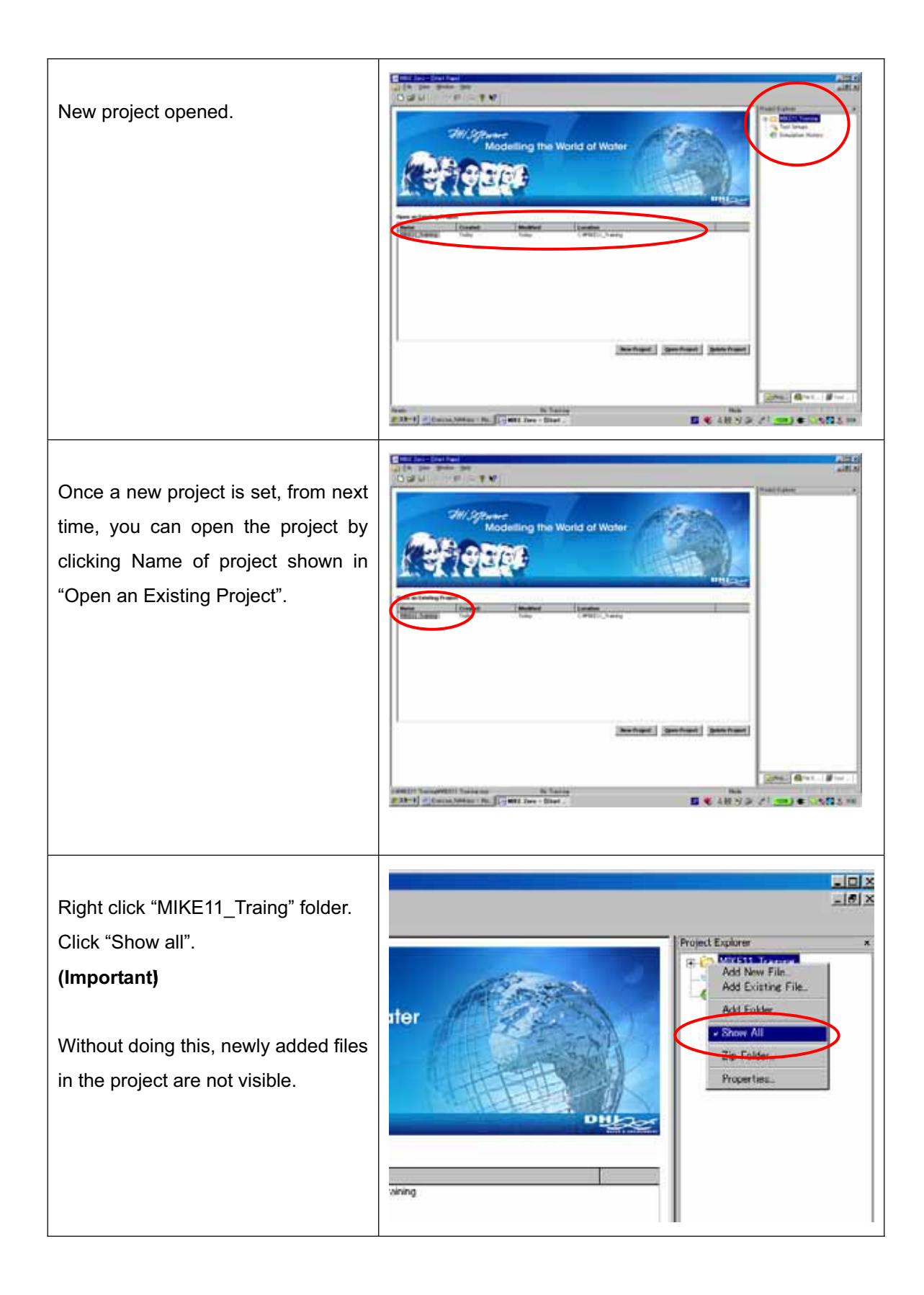

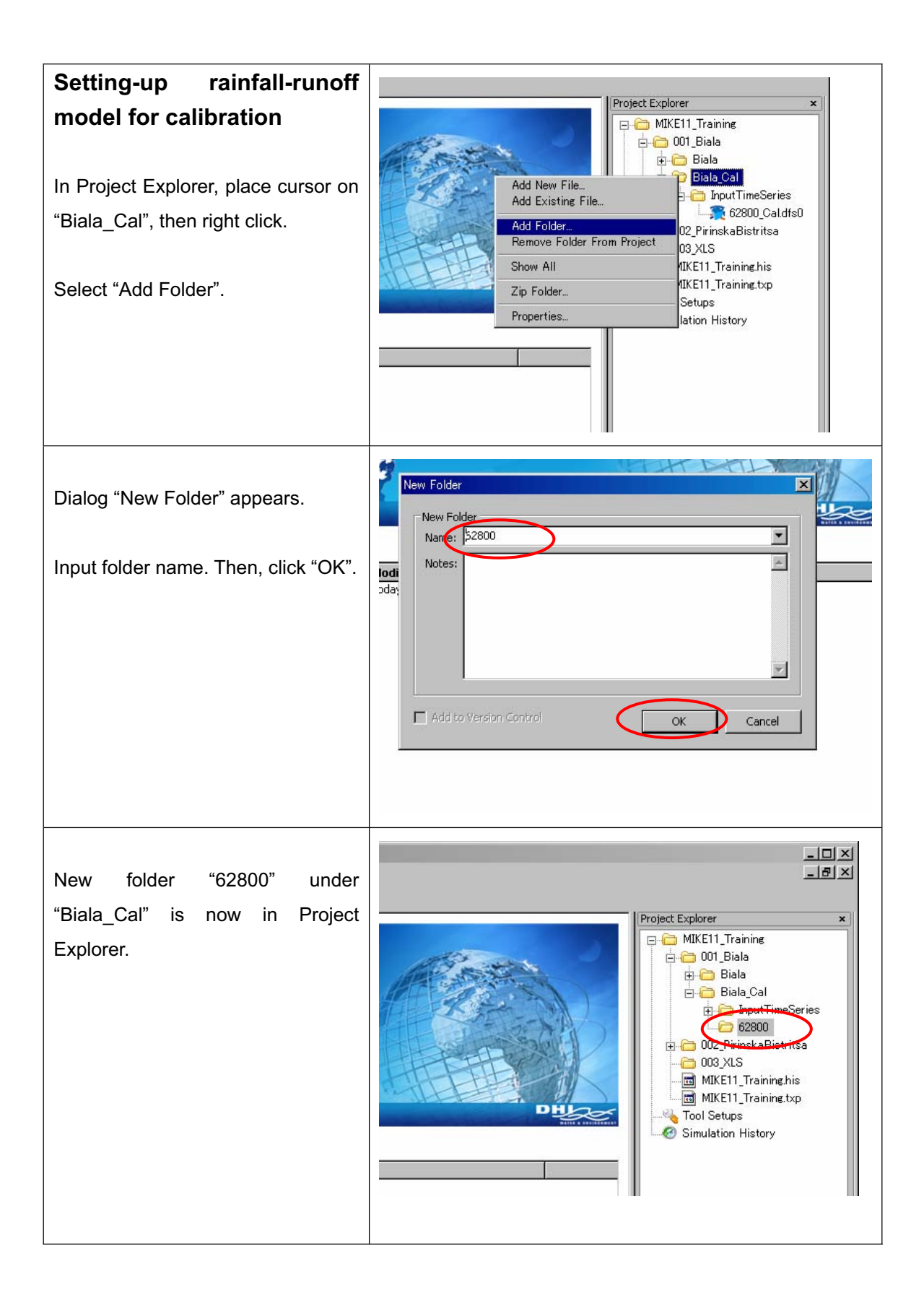

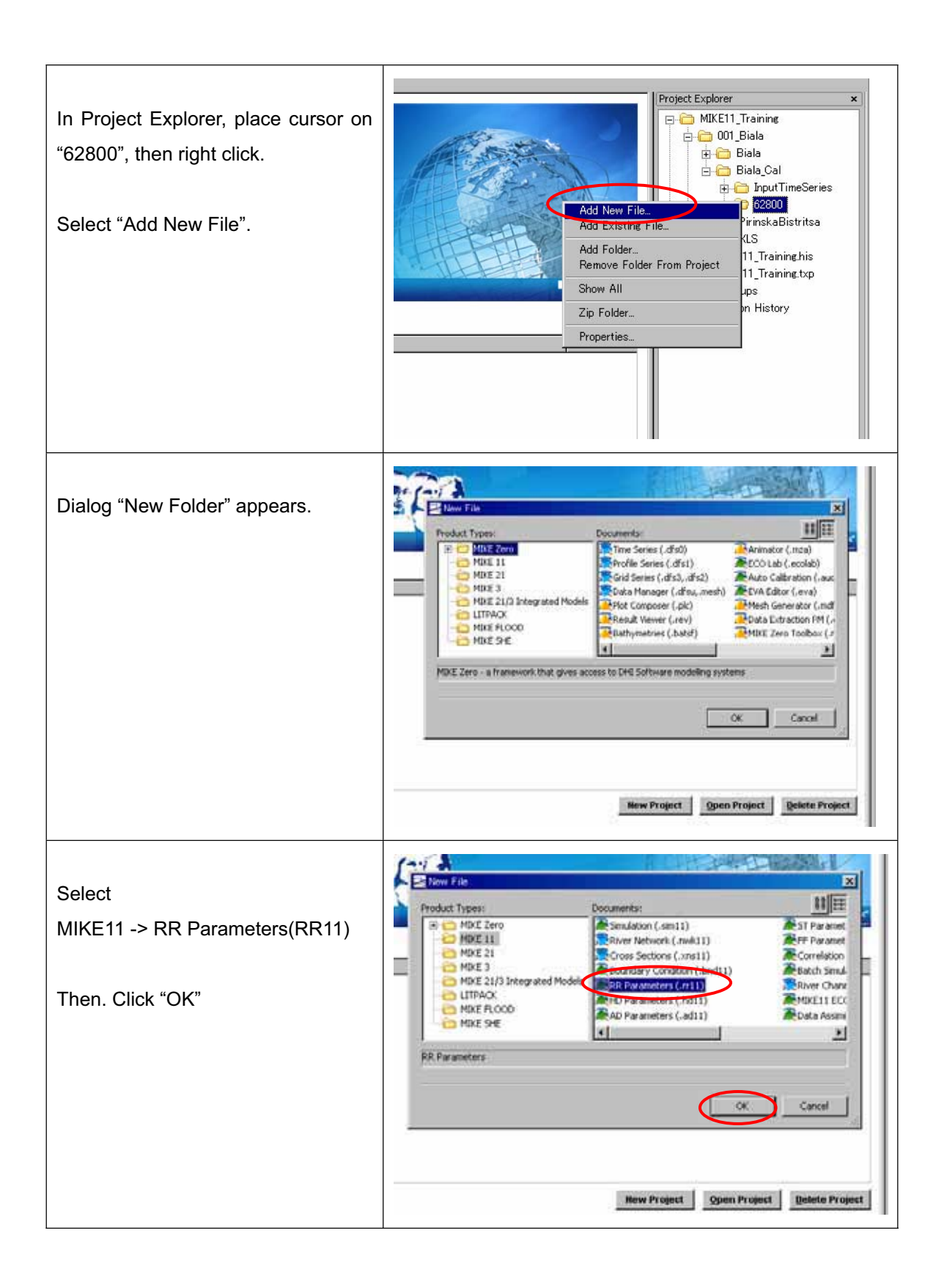

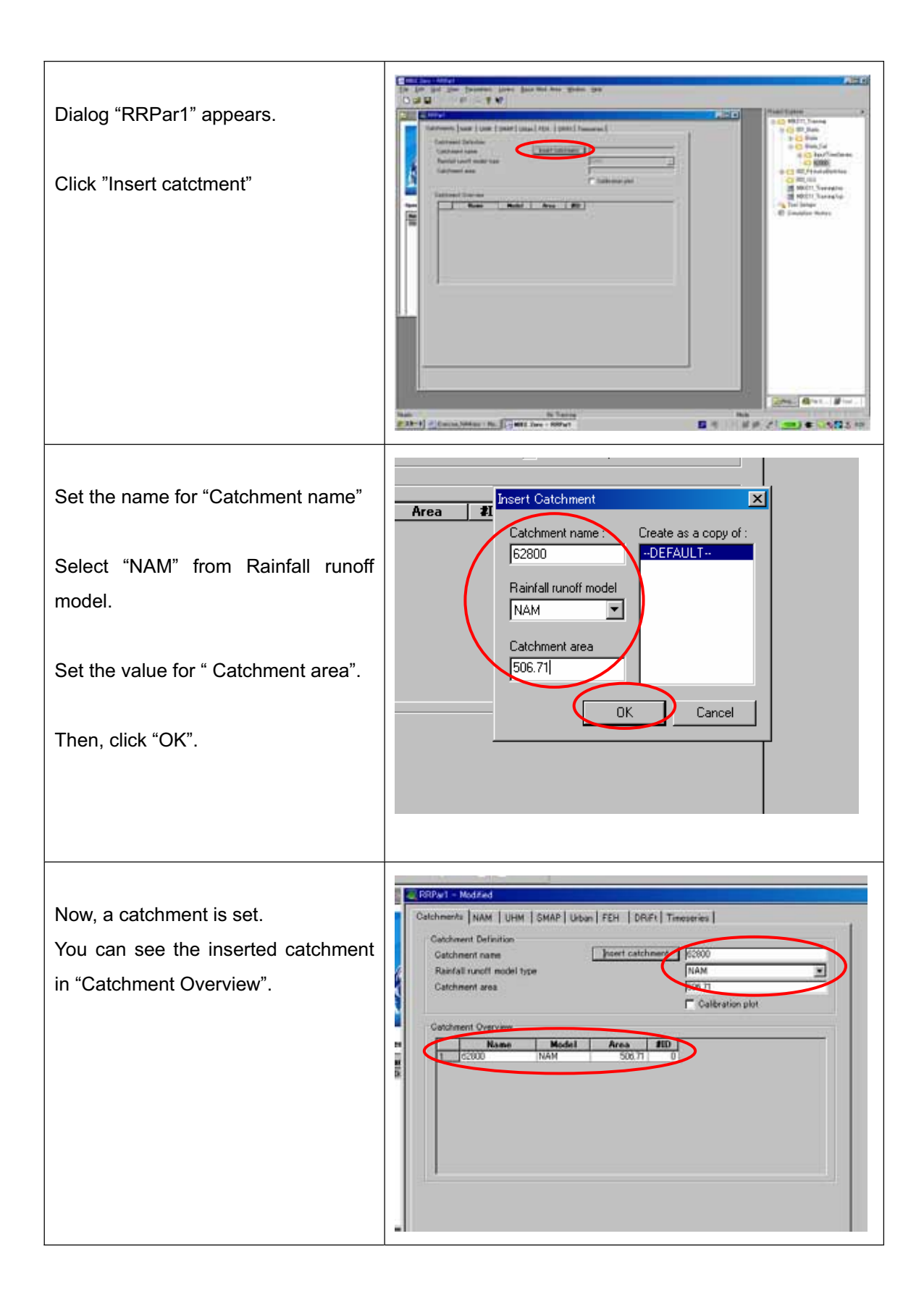

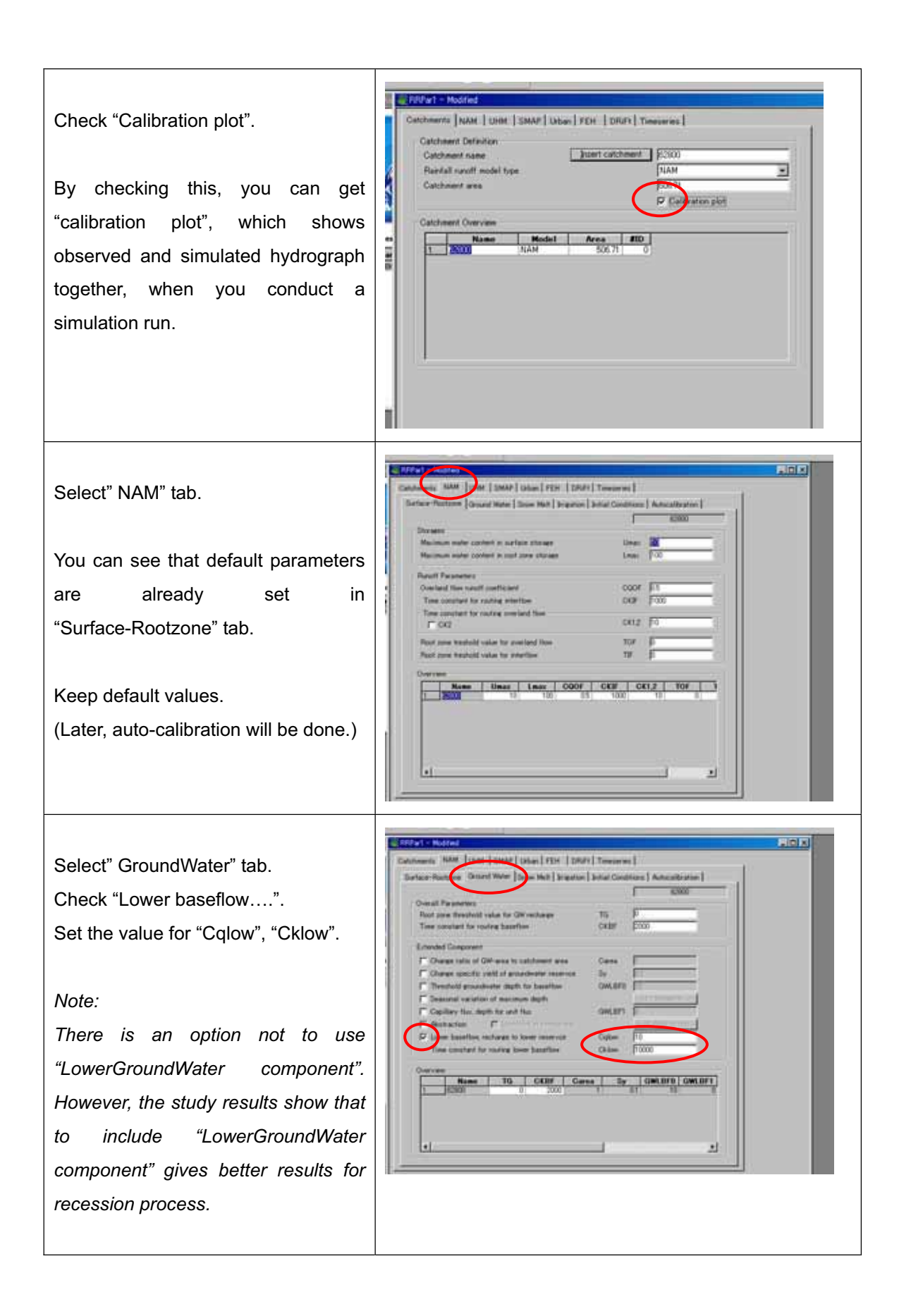

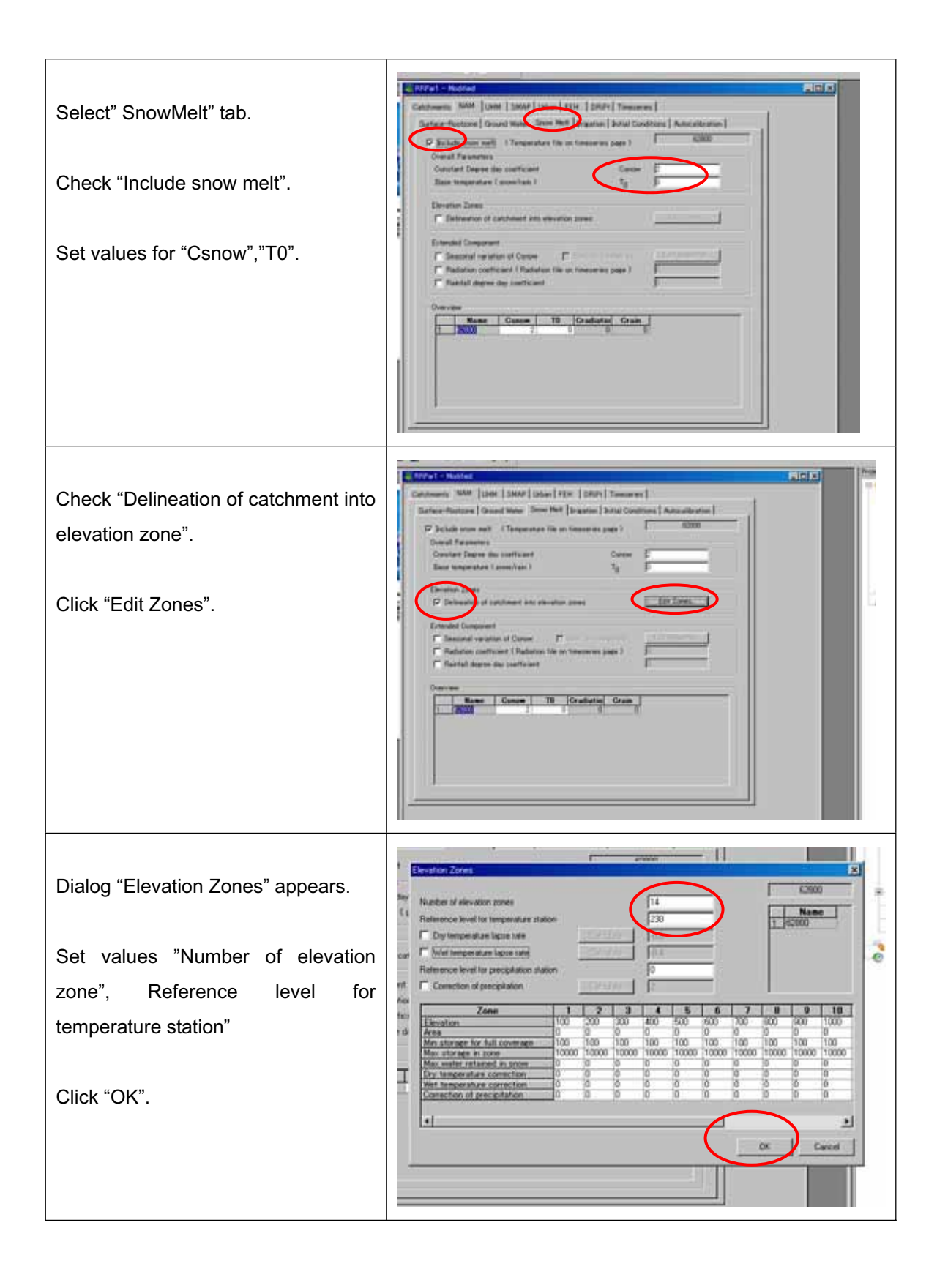

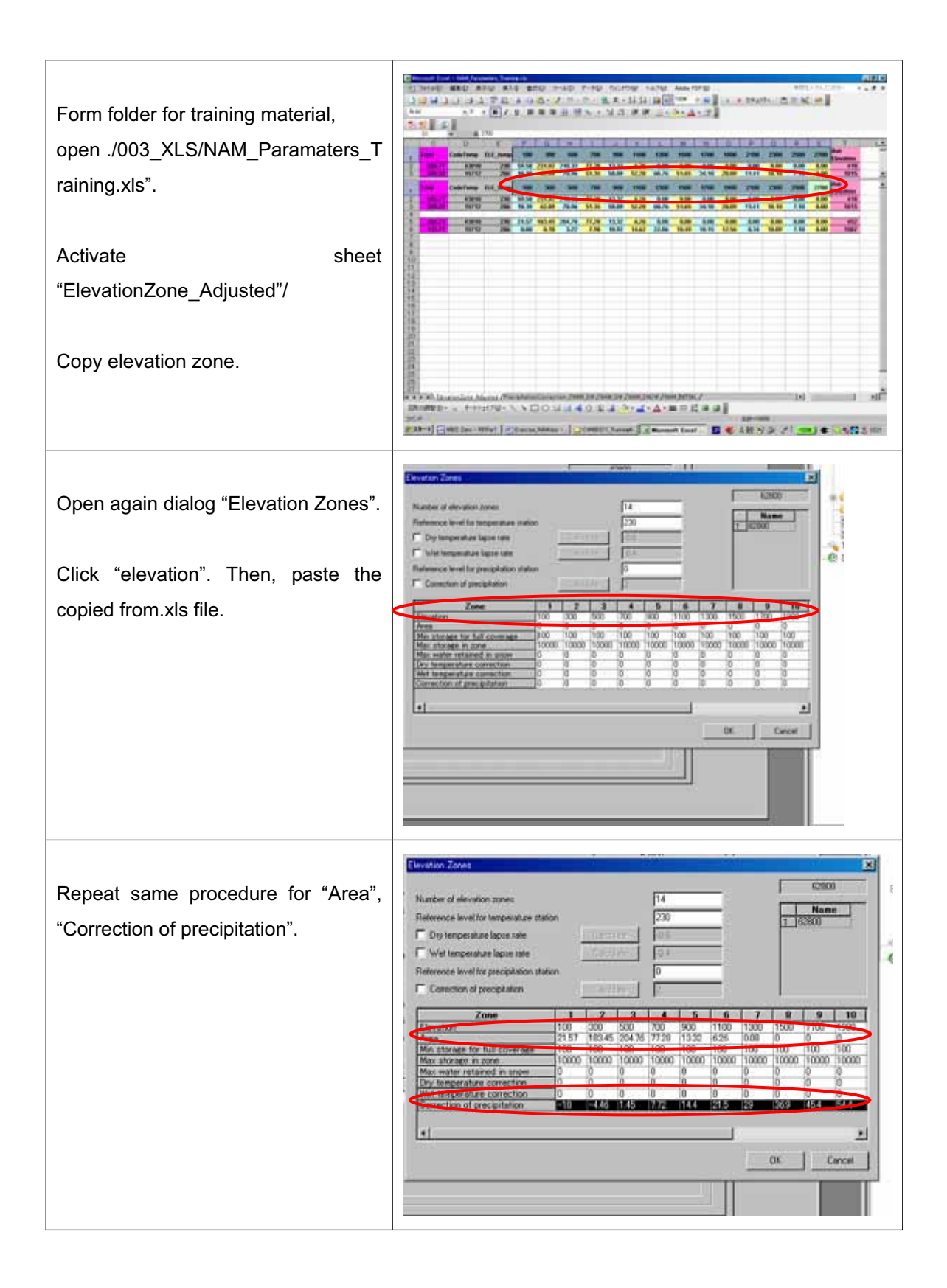

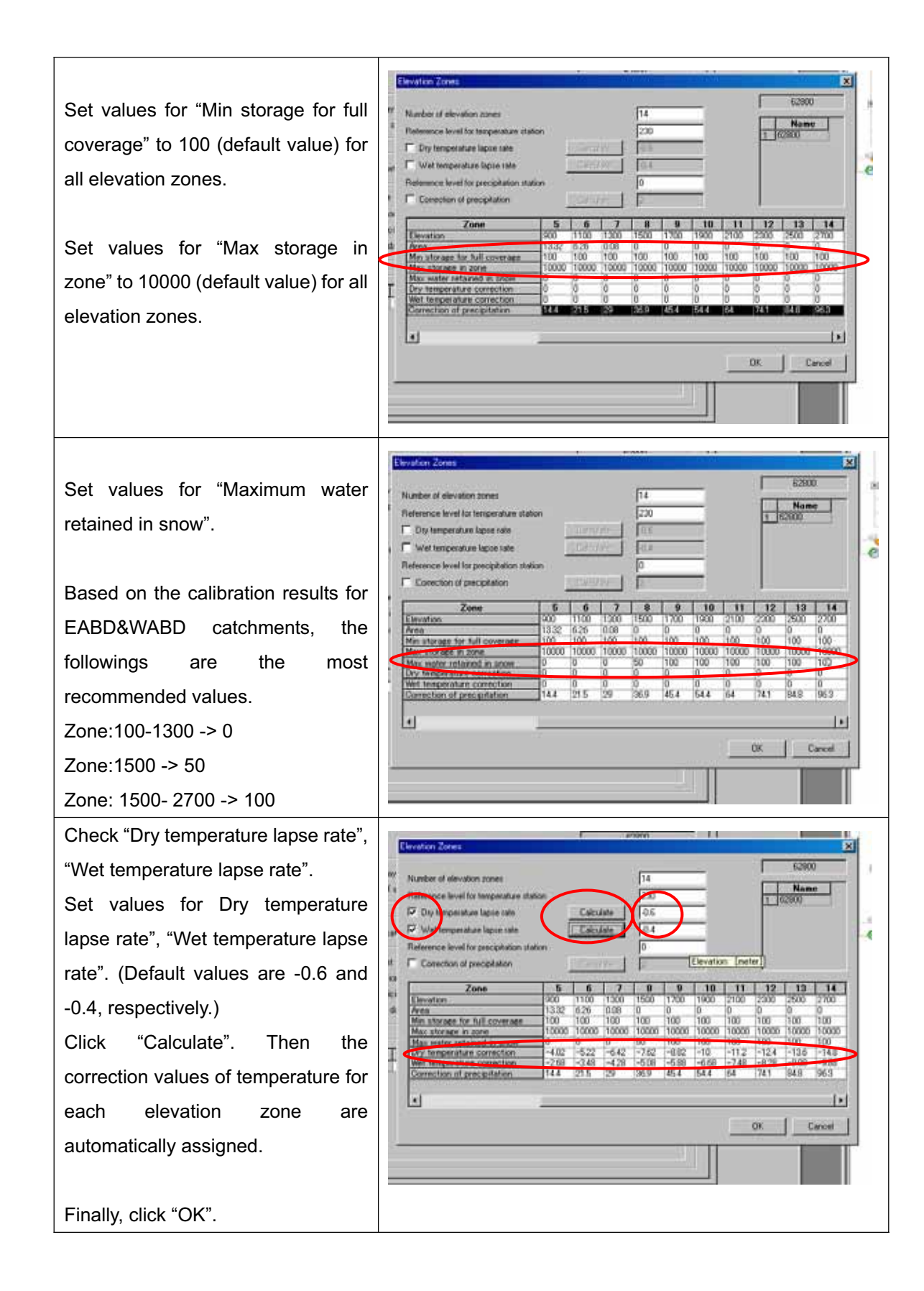

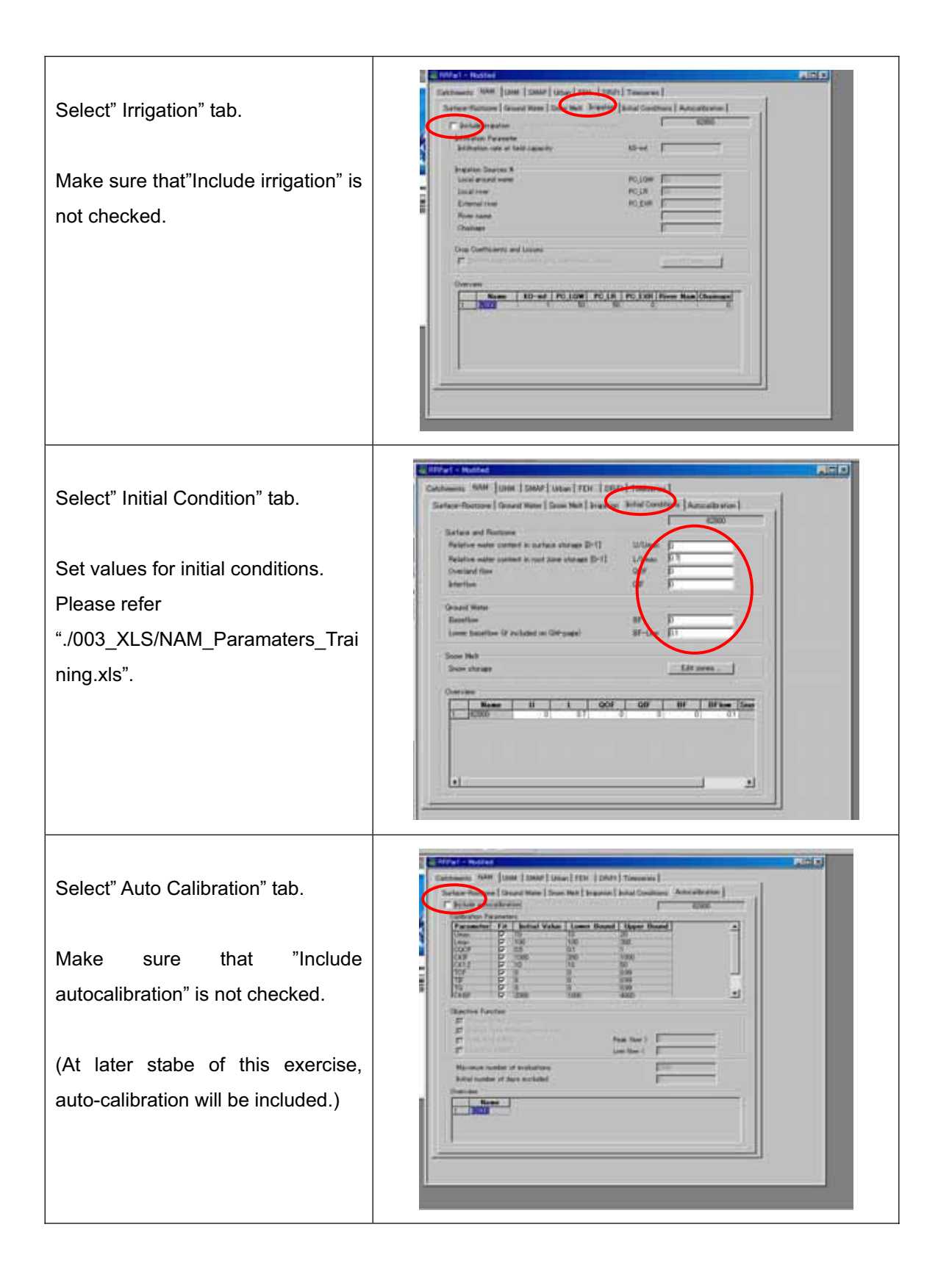

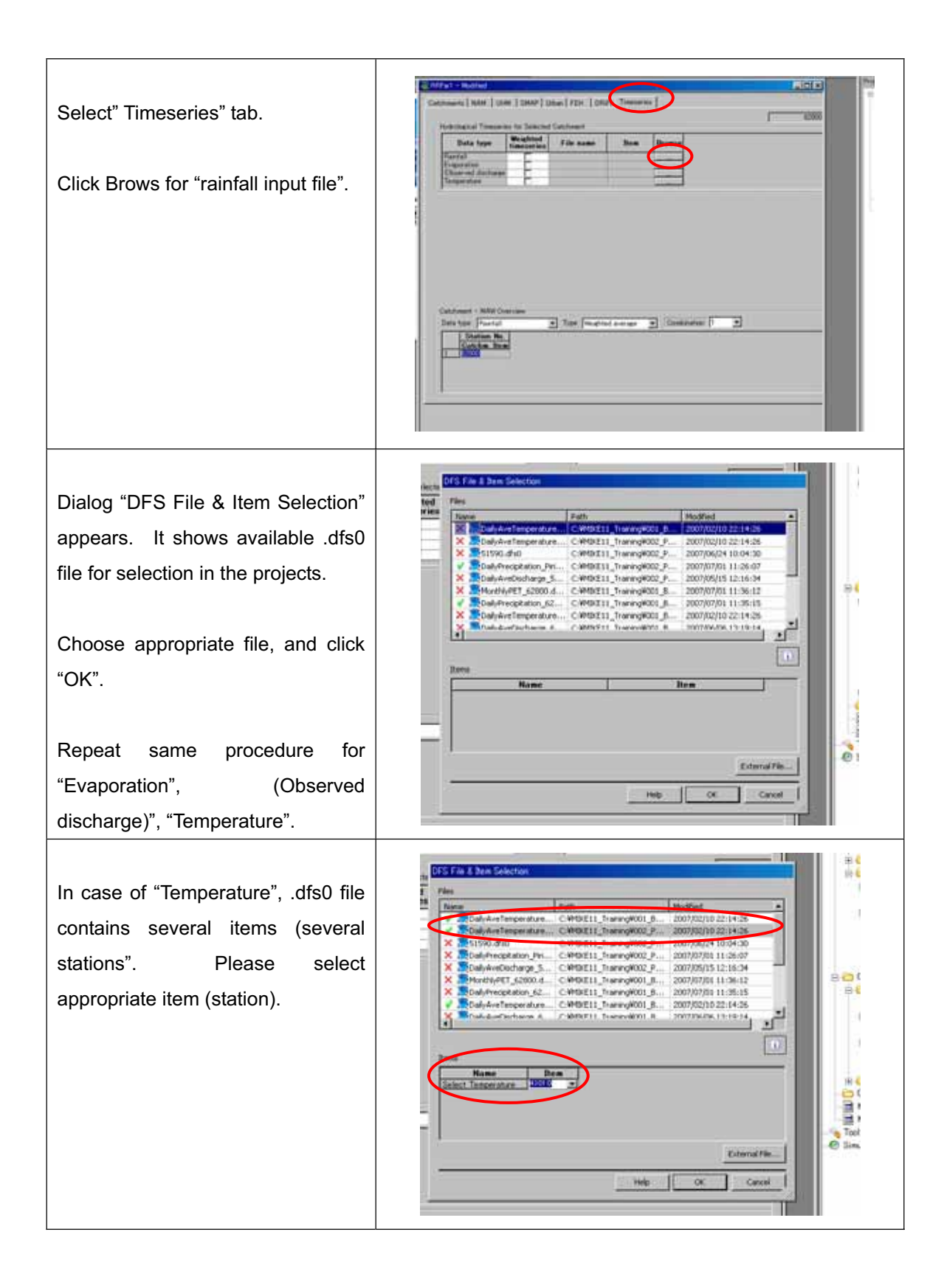

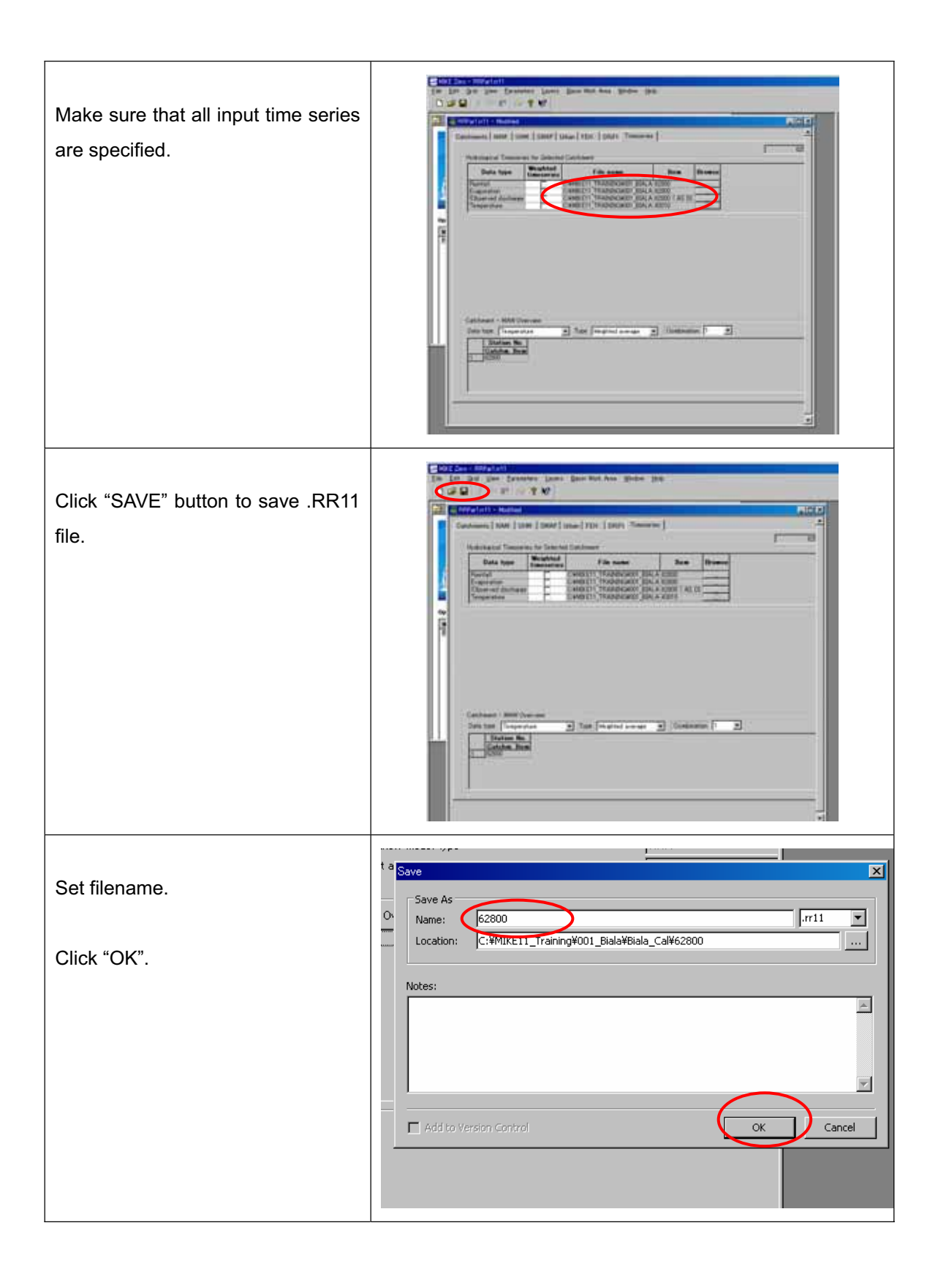

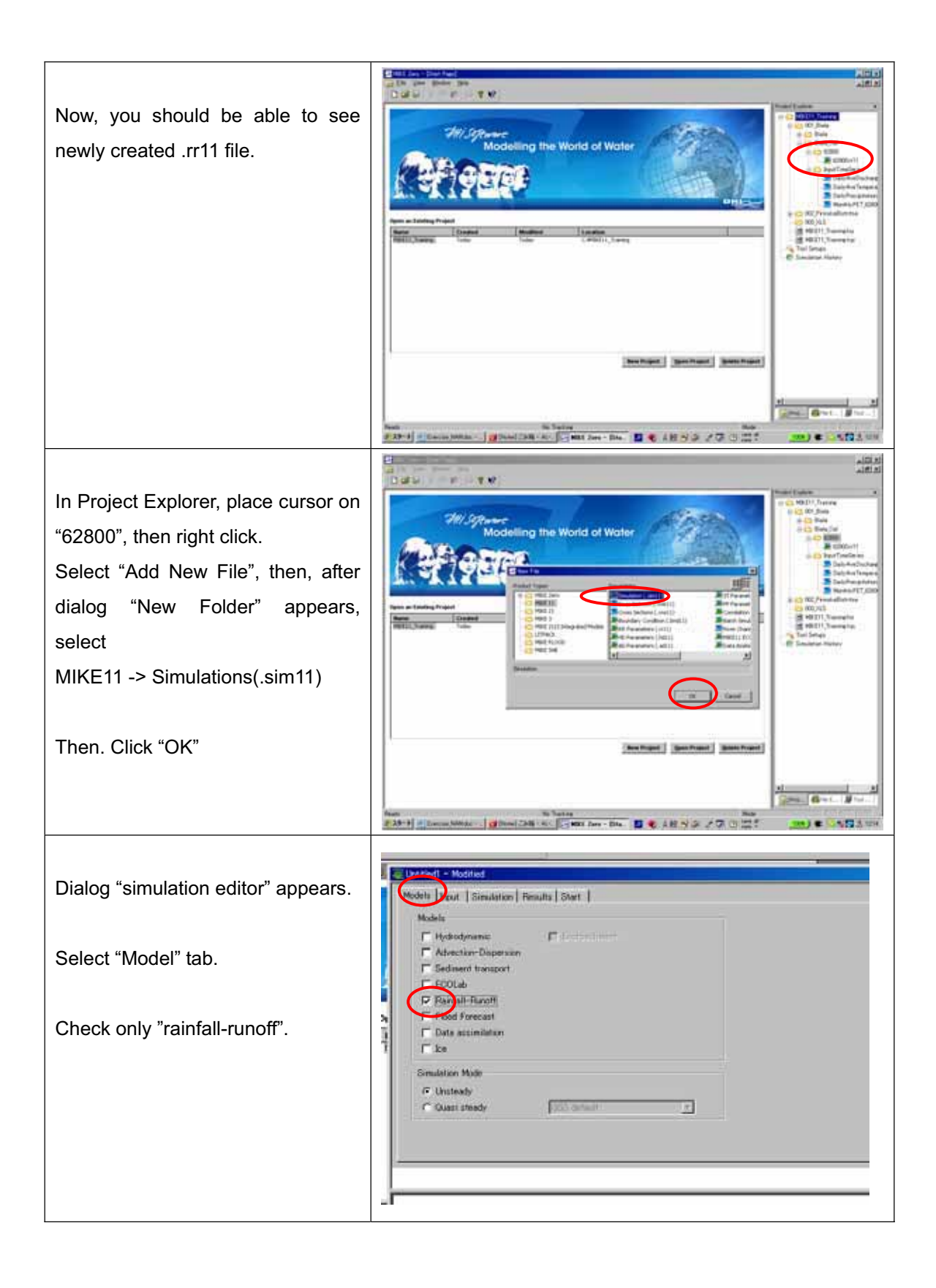

| Select "Input" tab.<br>Set "RR parameters" file.<br>You can browse available files in<br>the project by pressing "" button.                           | Uktobert & Modeled       Modele       Modele       Pool Num       Pool Num    <                                                                                                    |
|----------------------------------------------------------------------------------------------------|----------------------------------------------------------------------------------------------------|
| Select "Simulation" tab.<br>Select "Fixed time step" for time<br>step type.<br>Set values for "Time step", "Unit".                                    | Workeit   Model         Standator         Neutrie         Standator         Neutrie         Standator         Neutrie         Standator         Neutrie         Standator         Neutrie         Neutrie         Neutr                               |
| Click "Apply Default".<br>Then, simulation period is<br>automatically adjusted for available<br>maximum period based on the<br>input timeseries data. | Workingt = Modeling       Percent I Immulation       Percent I Immulation       Percent I Immulation         Take step from       Time step       Unit       Percent I Immulation       Percent I Immulation         Fromd       Simulation Start       Simulation Immulation       Simulation Immulation       Percent I Immulation         Simulation Start       Simulation Immulation       Simulation Immulation       Percent I Immulation       Percent I Immulation         Sit time step multiplier       Percent I Immulation       Percent I Immulation       Percent I Immulation         Type of condition       Percent I Immulation       Percent I Immulation       Percent I Immulation         Private Trim       Immulation       Percent I Immulation       Percent I Immulation       Percent I Immulation         Rit       Condition       Percent I Immulation       Immulation I Immulation       Percent I Immulation         Rit       Percent I Immulation       Percent I Immulation       Percent I Immulation       Percent I Immulation         Rit       Percent I Immulation       Percent I Immulation       Percent I Immulation       Percent I Immulation         Rit       Percent I Immulation       Percent I Immulation       Percent I Immulation       Percent I Immulation         Rit       Percent Immulatin       Percent I Immulatin |

| Manually adjust simulation period.<br>For Biala river,<br>2000/08/01 to 2006/01/01<br>For Pirinska Bistritsa river,<br>2001/08/01 to 2004/10/31<br>Select "Parameter Files" for Initial<br>Condition. | Models       Jean       Start         Simulation       Period       Time step       Livit         Time step       Time step       Livit       Time step         Foroit       Time step       Time step       Avit         Foroit       Time step       Time step       Avit         Foroit       Time step       Time step       Avit         Foroit       Time step       Time step       Avit         Foroit       Time step       Foroit       Avit         Foroit       Time step       Avit       Time step         Foroit       Time step       Avit       House of Time         Foroit       Time step       Time step       Avit       Time step         Foroit       Time step       Time step       Time step       Time step         Fill       Foroit       Time step       Foroit       Time step         Fill       Foroit       Foroit       Time step       Foroit       Time step         Fill       Foroit       Foroit       Foroit       Foroit       Foroit       Foroit       Foroit       Foroit       Foroit       Foroit       Foroit       Foroit       Foroit       Foroit       Foroit       Foroit                                                                                                    |
|----------------------------------------------------------------------------------------------------|----------------------------------------------------------------------------------------------------|
| Select "Results" tab.<br>Set values for "Storing Frequency",<br>"Unit".<br>Filename can be "blank". In this                                                                                           | Image: Storie frequency     Unit       HO     Storie frequency       HO     Storie frequency       HO     Storie frequency       AD     Storie frequency       ST     Storie frequency       Rt     Storie frequency                                                                                                    |
| case, result file will be made in the same directory of .sim11 file.                                                                                                    |                                                                                                    |
| Click "SAVE" button to save .sim11<br>file.<br>Set filename.<br>Click "OK".                                                                                                    | Modelic Isput I Simulation Results (Start  <br>Fersults<br>HD<br>AD<br>ST<br>RR<br>Storte Frequency<br>Interim I<br>RR<br>Storte Frequency<br>Interim I<br>Interim I |

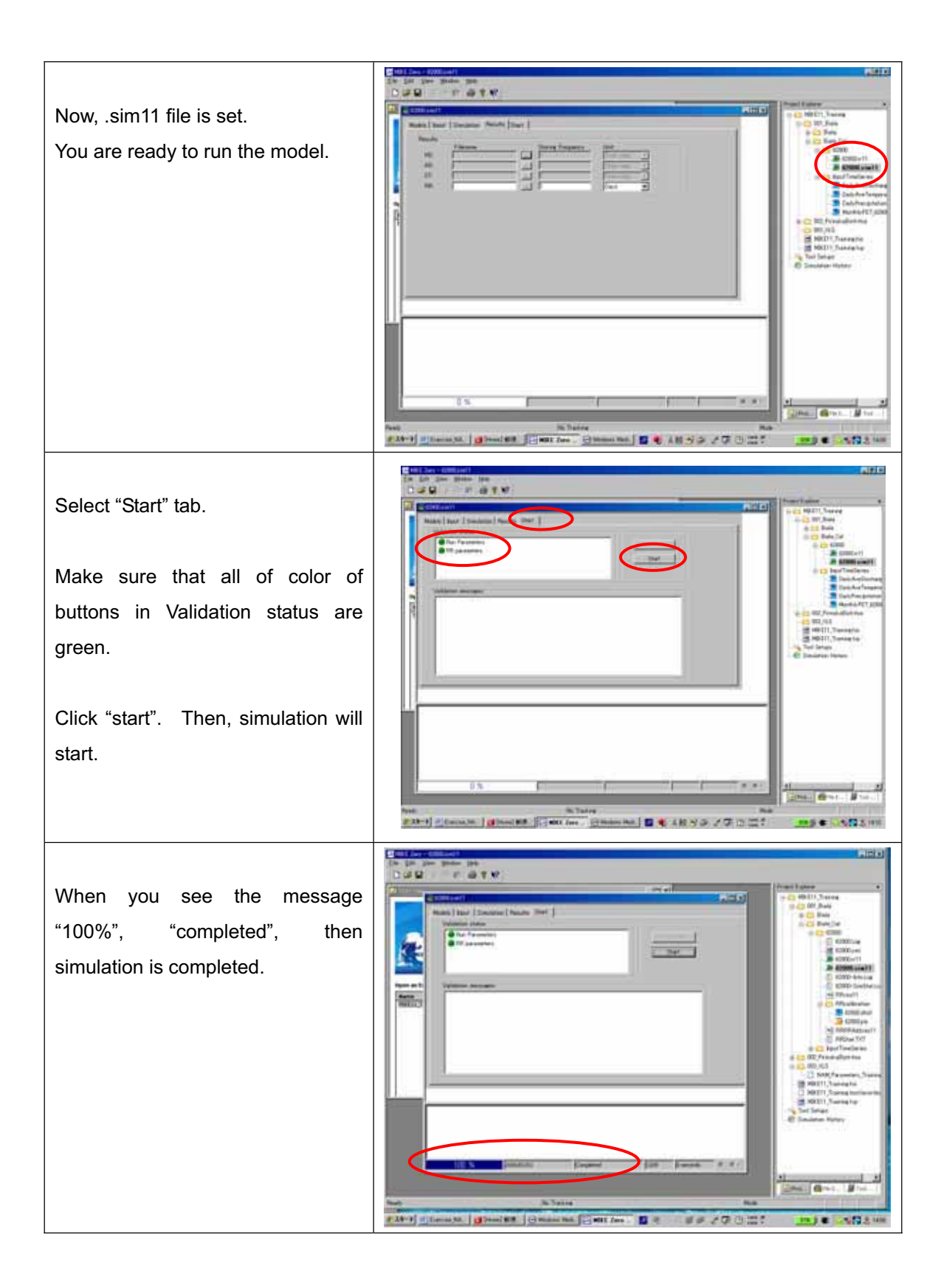

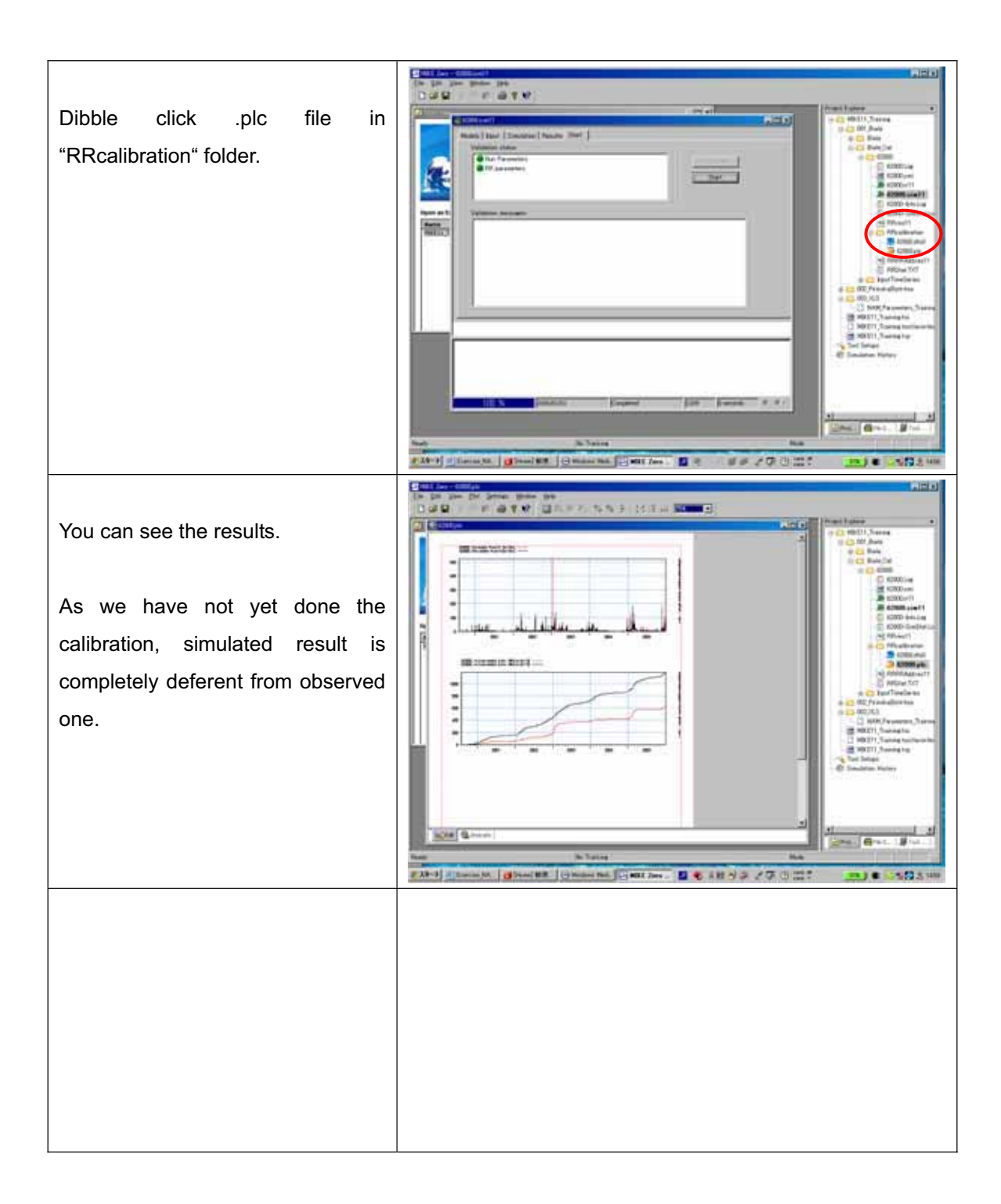

# 4. Calibration

| Open project.<br>Double click ".sim11" file prepared<br>by <b>3.</b><br>Then, simulation editor appears. | Constrained     Constrained     Constrain |  |
|----------------------------------------------------------------------------------------------------|----------------------------------------------------------------------------------------------------|--|
| Select "Input" tab.<br>Click "Edit".                                                                     | Open     Constraint       August Book     Description       Space Free     Constraint       Books     Constraint       Books     Constraint    <                                                                                                    |  |
| Now, .rr11 file is editable.                                                                             | Concents         IAM         IAM <thiam< th="">         IAM         <thiam< th=""> <thiam< <="" td=""><td></td></thiam<></thiam<></thiam<>                                                                                                    |  |

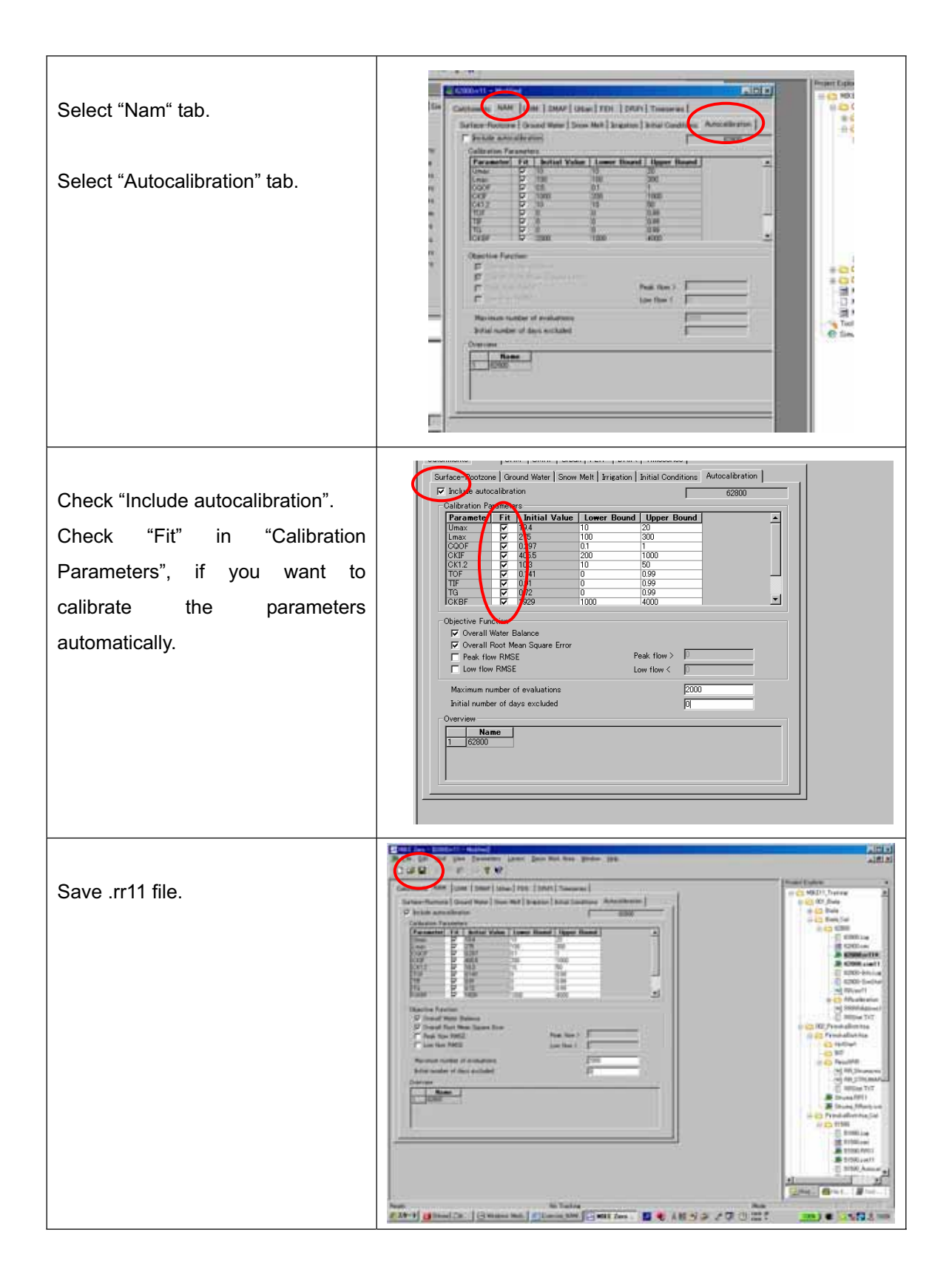

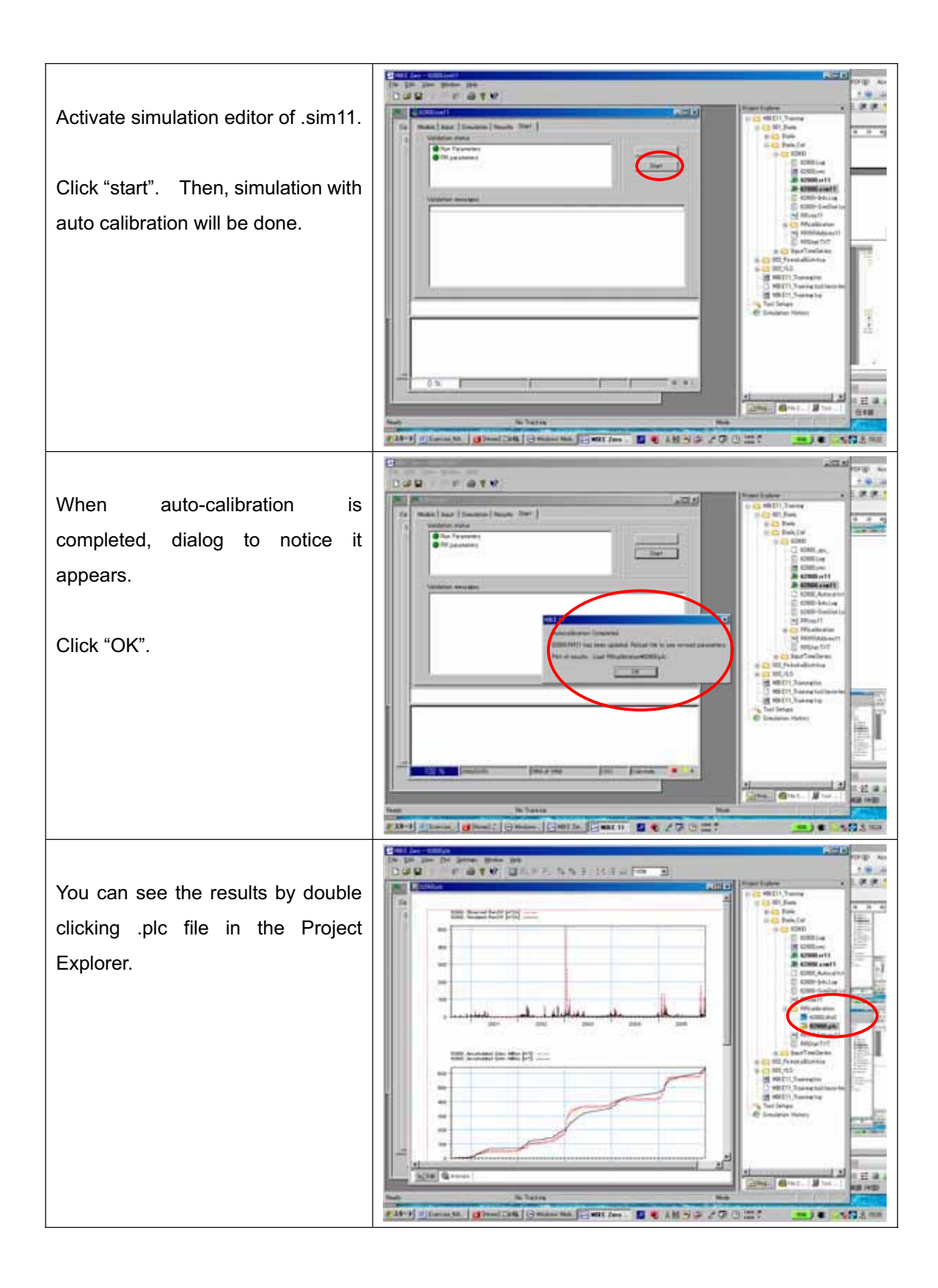

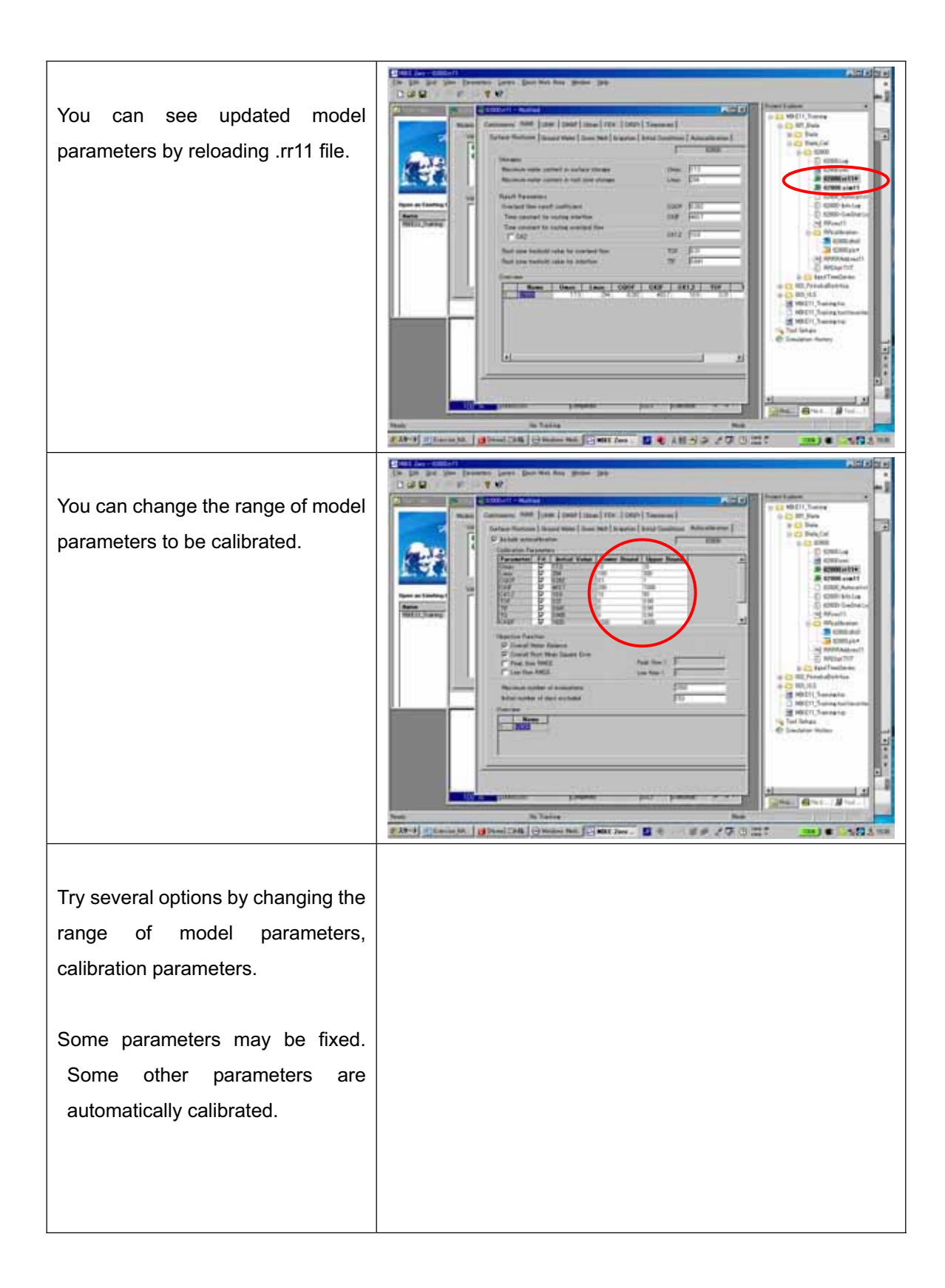
#### Reference:

Parameters and those ranges for calibration for HMS62800 (Parameters are not yet finalized.)

| Parameter | Fit      | Initial Value | Lower Bound | Upper Bound |
|-----------|----------|---------------|-------------|-------------|
| Jmax      | 2        | 102           | 5           | 200         |
| Lmax      |          | 399           | 50          | 400         |
| CQOF      | <b>v</b> | 0.34          | 0.1         | 0.6         |
| CKIF      |          | 200           | 200         | 1000        |
| CK1.2     | <b>v</b> | 10.6          | 3           | 72          |
| TOF       | •        | 0.0292        | 0           | 0.99        |
| TIF       | <b>v</b> | 0.936         | 0           | 0.99        |
| TG        | 7        | 0.38          | 0           | 0.99        |
| CKBF      |          | 500           | 300         | 5000        |

CQLOW 1 100 CKLOW 1e+004 1e+003 3e+004

Parameters and those ranges for calibration for HMS51590

| Parameter | Fit | Initial Value | Lower Bound | Upper Bound |
|-----------|-----|---------------|-------------|-------------|
| Umax      | ₹   | 10.5          | 5           | 200         |
| Lmax      |     | 385           | 50          | 400         |
| CQOF      |     | 0.108         | 0.1         | 0.6         |
| CKIF      |     | 500           | 500         | 1000        |
| CK1.2     |     | 55.9          | 3           | 72          |
| TOF       |     | 0.671         | 0           | 0.7         |
| TIF       | •   | 0.694         | 0           | 0.7         |
| TG        |     | 0.186         | 0           | 0.7         |
| CKBF      |     | 500           | 500         | 5000        |
|           |     |               |             |             |
| QLOW      |     | 50            | 1           | 100         |
| KLOW 🛛    |     | 1e+004        | 1e+003      | 3e+004      |

#### 5. Run the model with calibrated parameters

Model set-up procedure for total catchment area is same as one for calibration.

In this exercise, model set-up for Biala River Basin and Pirinska Bistritsa River Basin have been prepared.

For Biala river basin:

001\_BialaBialaBi ala\_RRonly.sim11

For Pirinska Bistritsa River Basin:

#### 002\_PriniskaBistritsa/PiriniskaBistritsaPirinskaB\_RRonly.sim11

Open those set-up files, and enter the calibrated parameters. Run the model, then see the results with MIKE View.

## 6. Change of Input file

Exercise:

Let's see what happen if precipitation amount increases 10%.

In this case, you may need to change input file for precipitation. This can be done in Temporal Analysts for ArcGIS. However, in this exercise, method to use Excel is introduced.

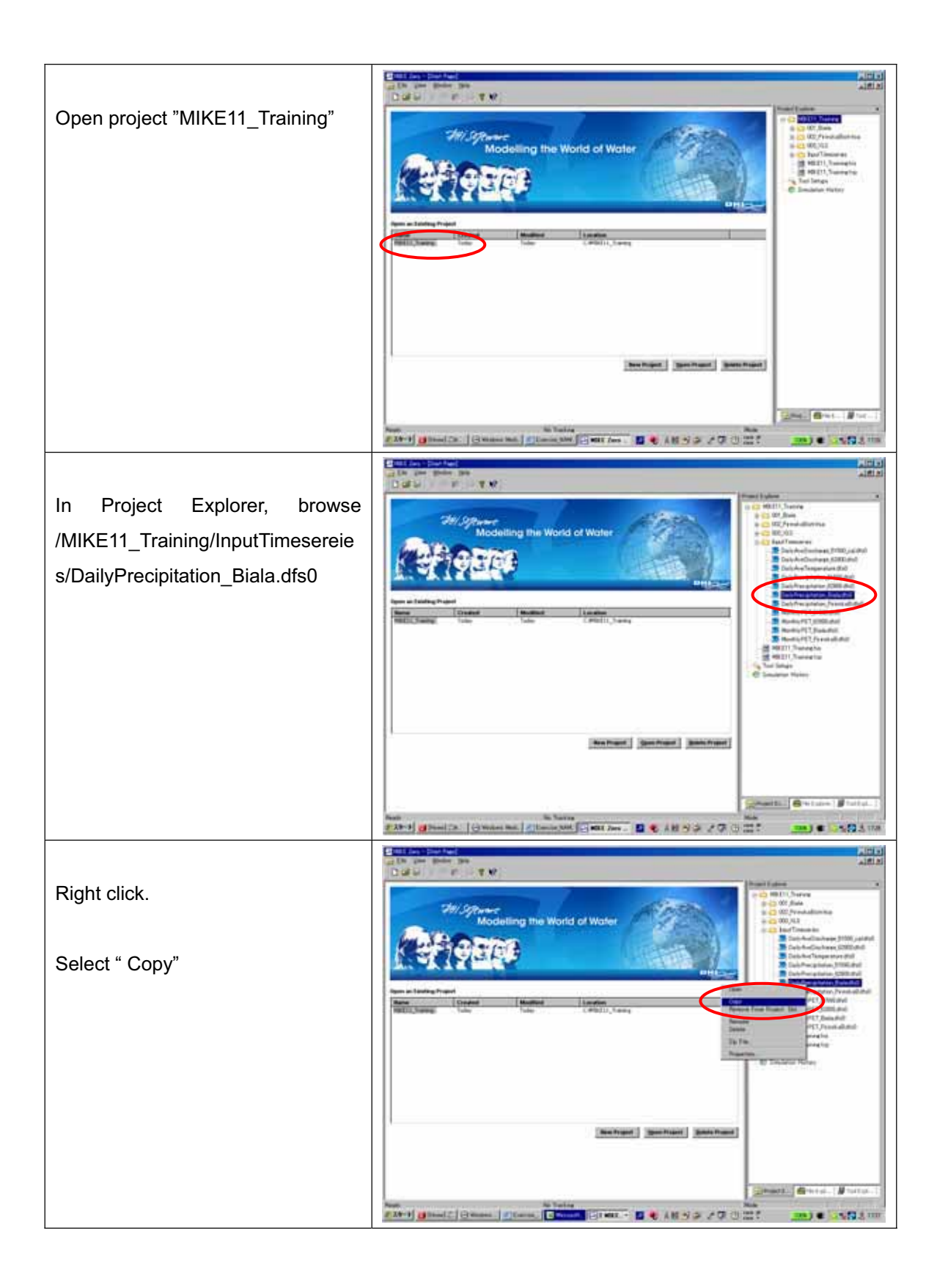

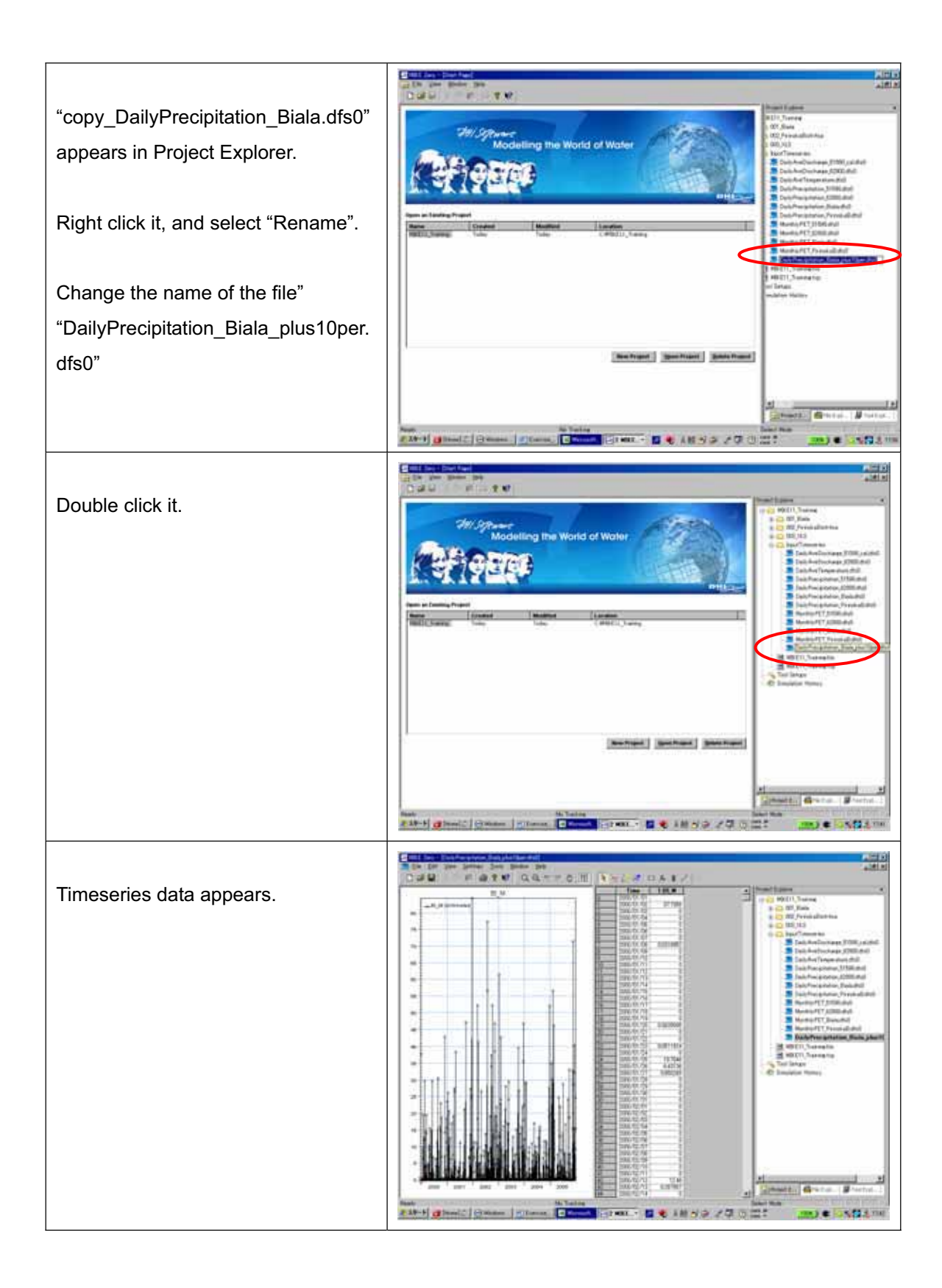

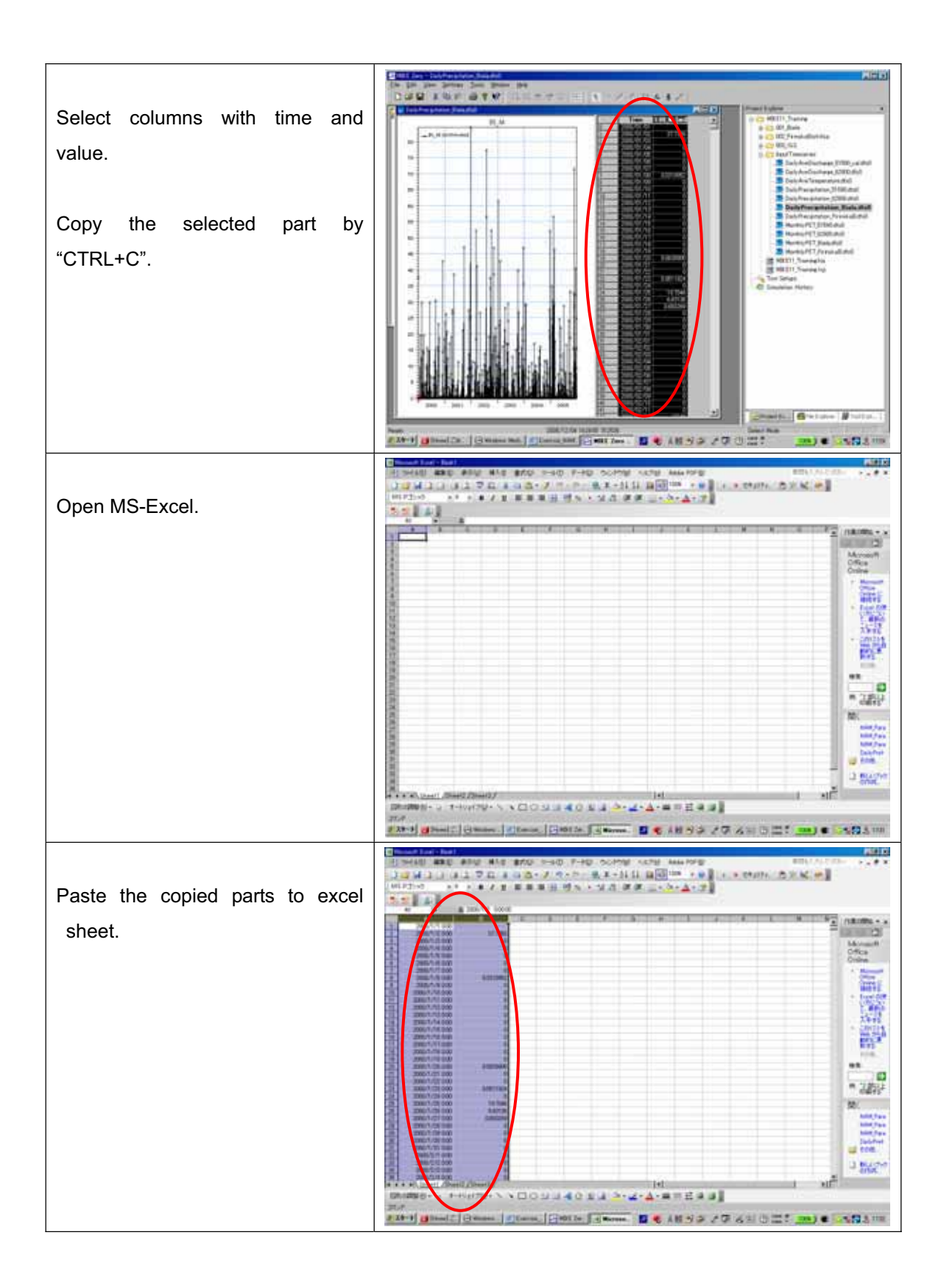

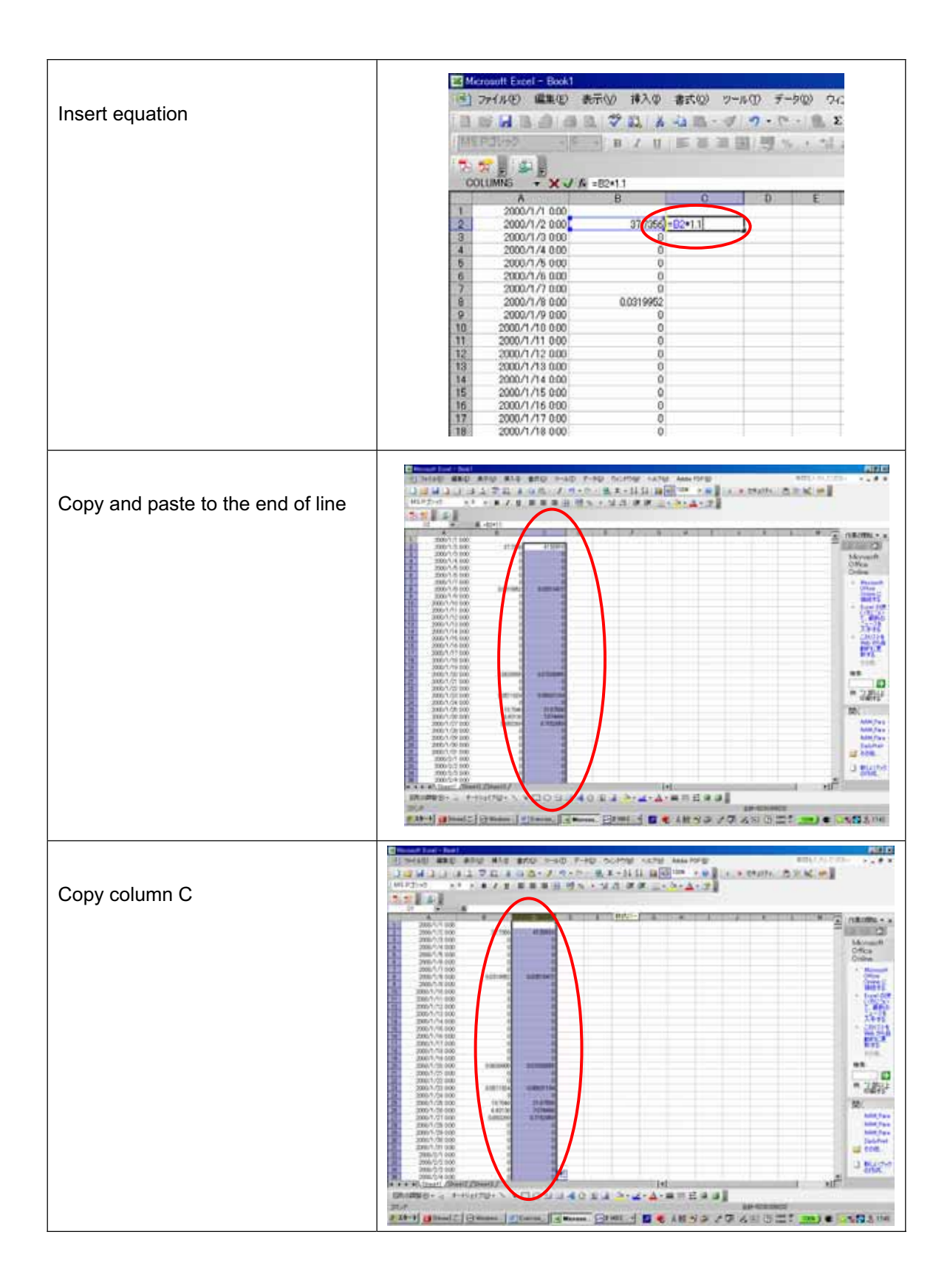

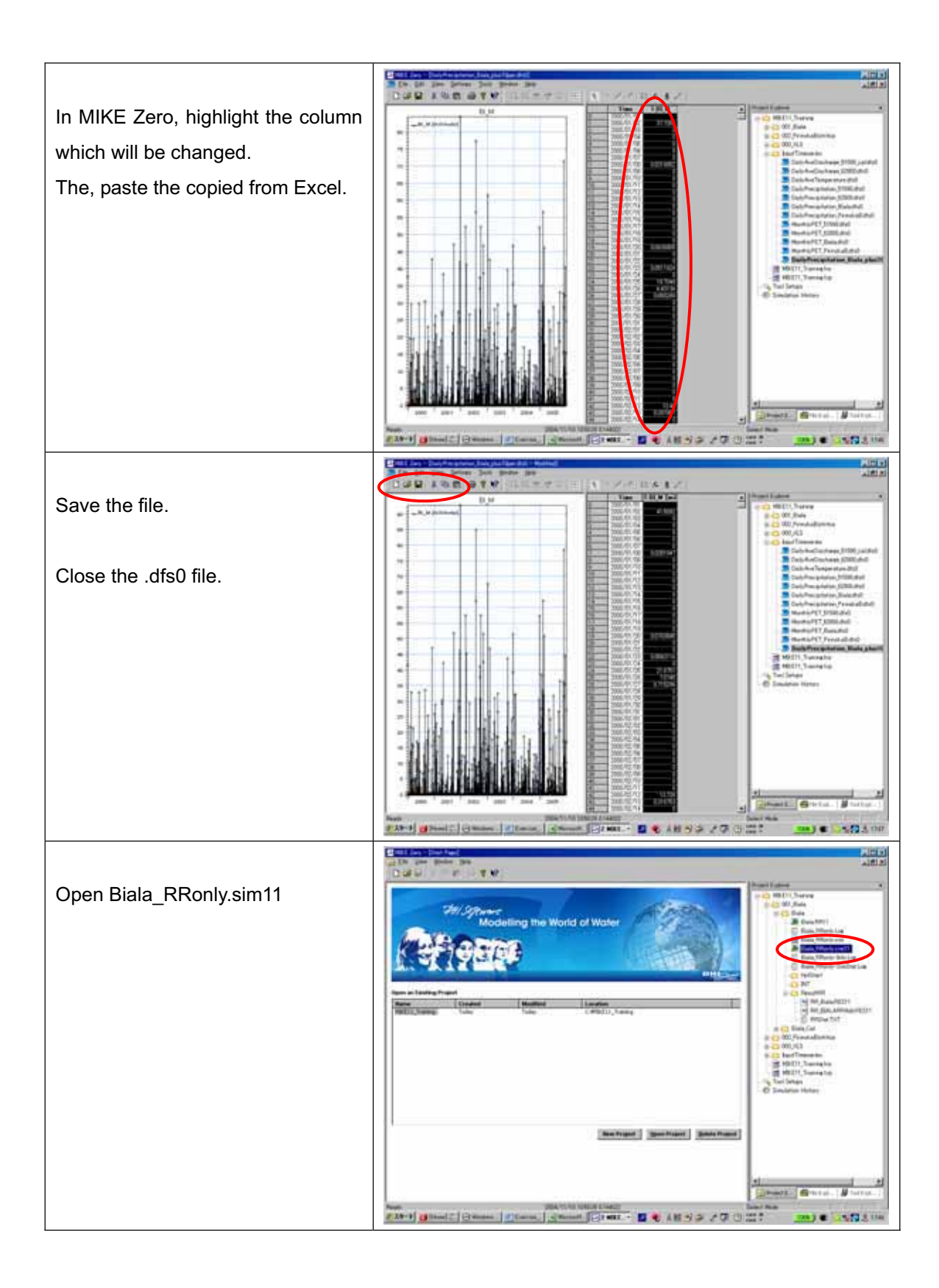

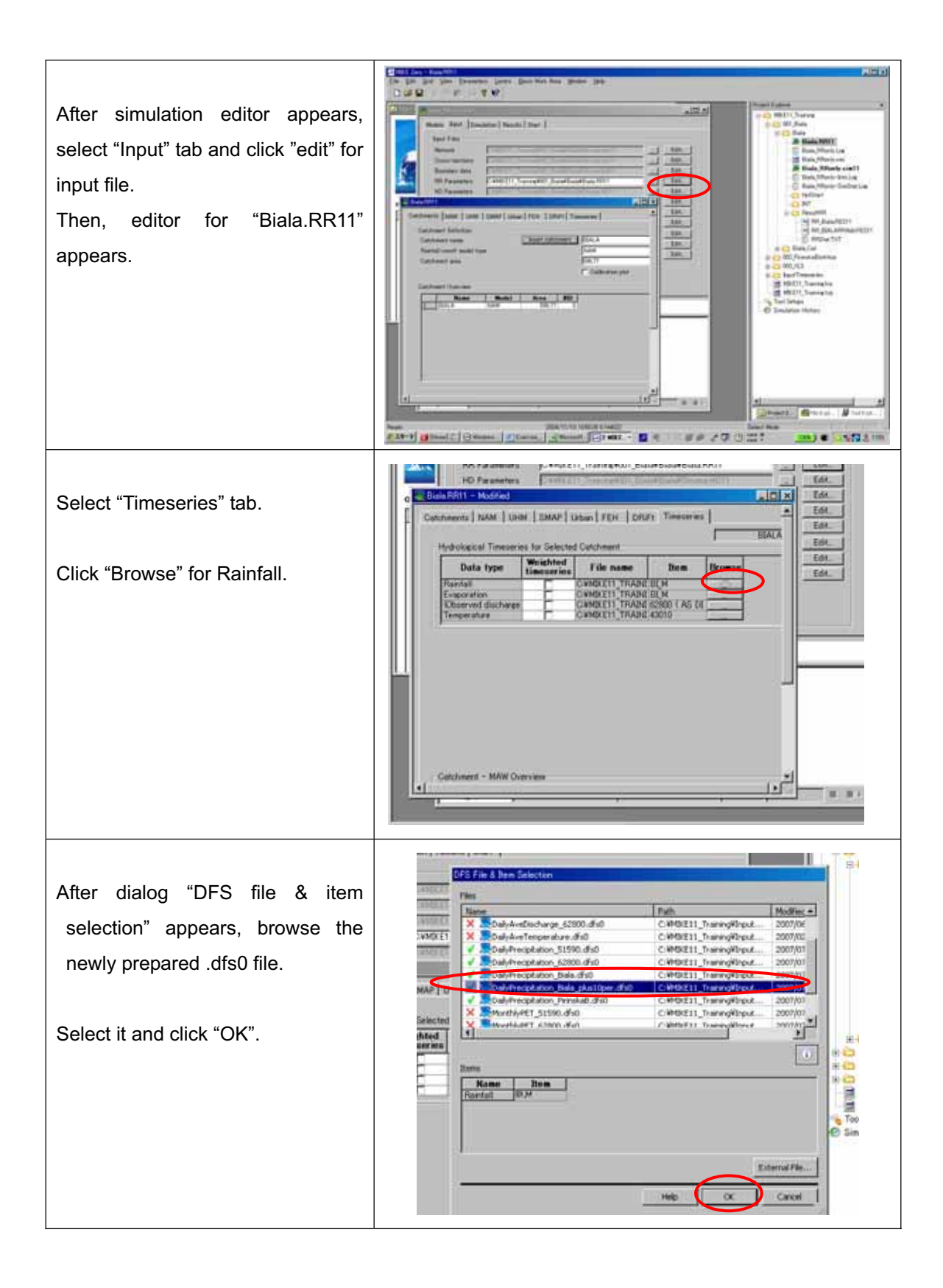

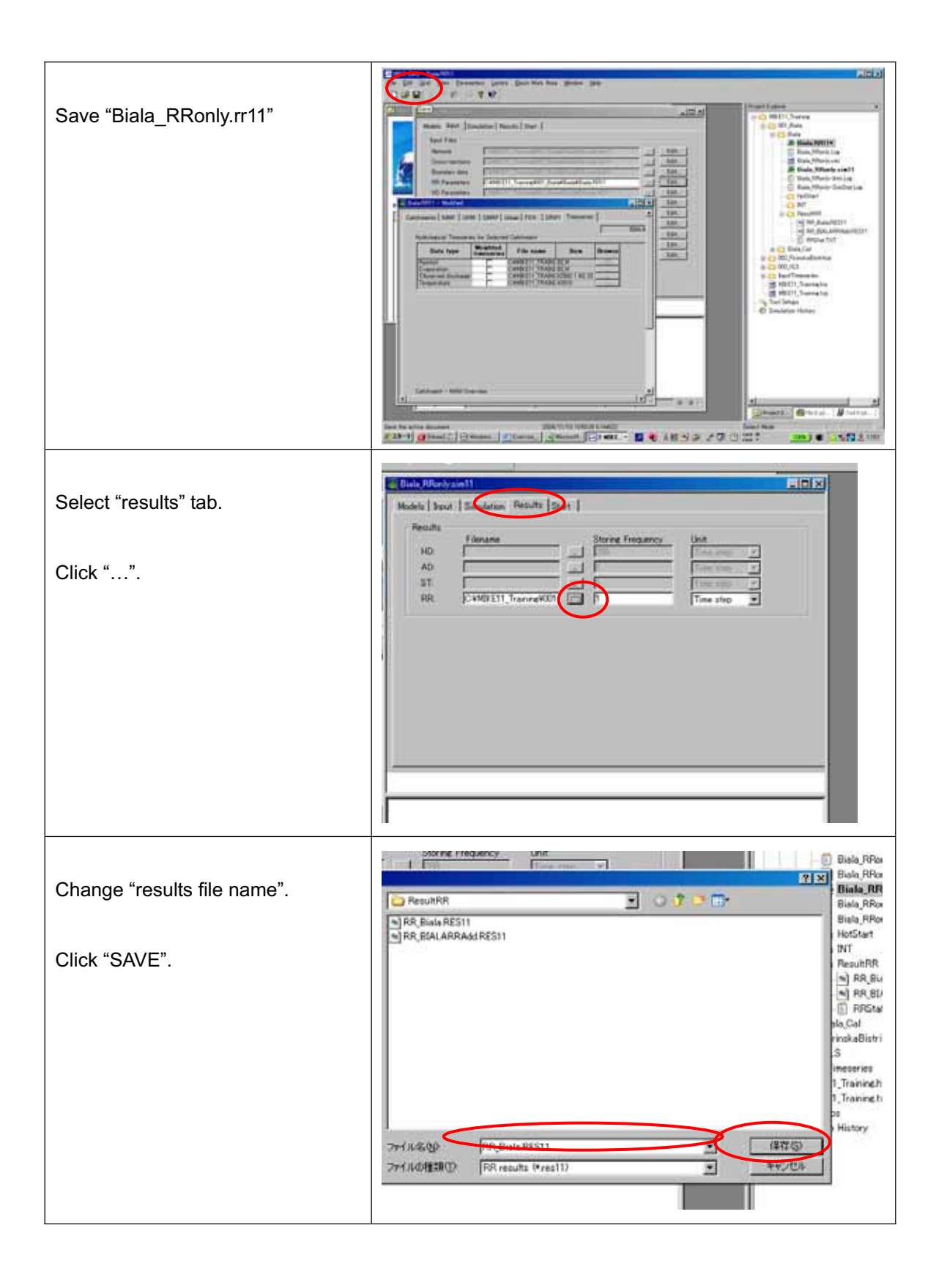

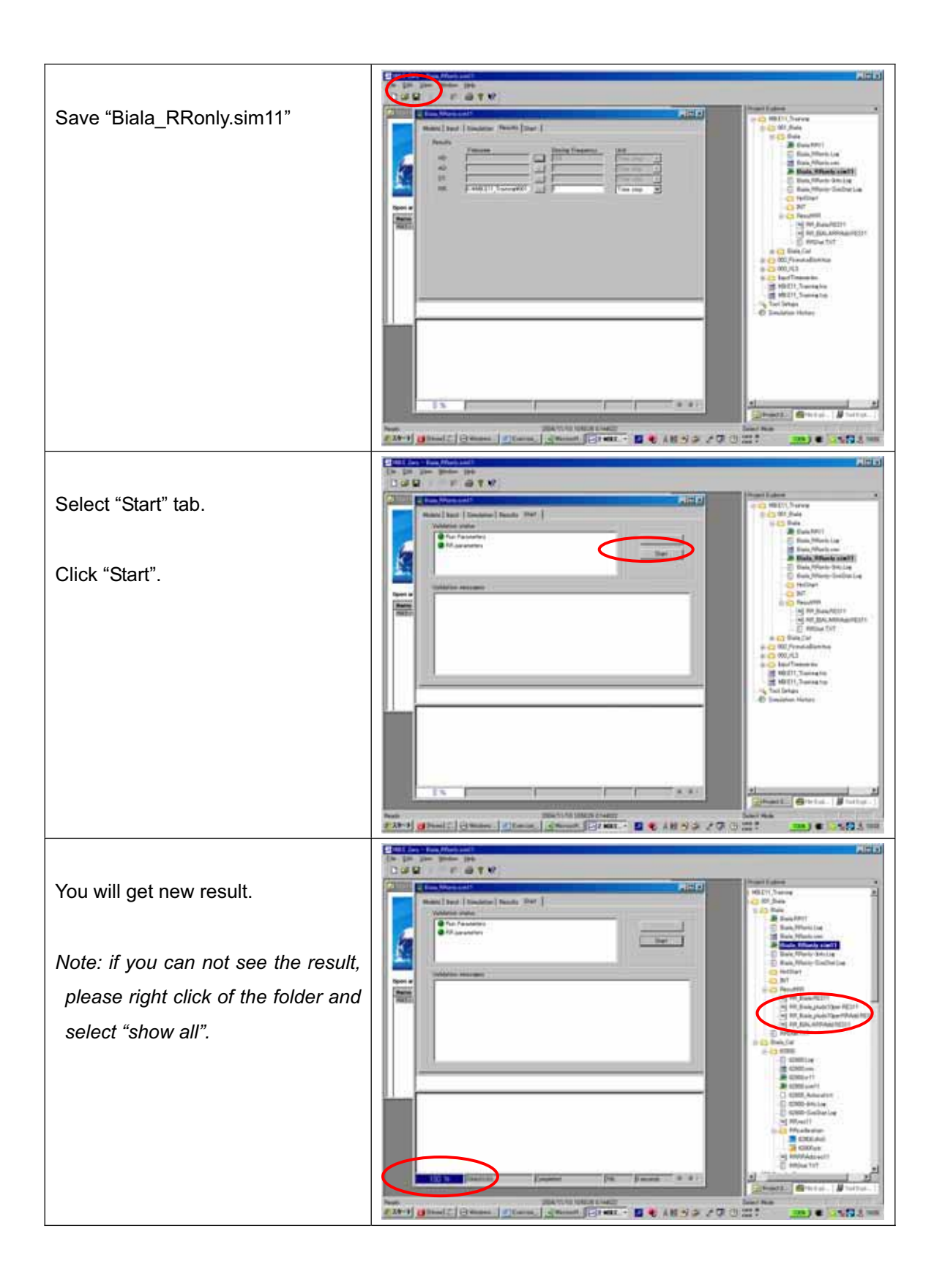

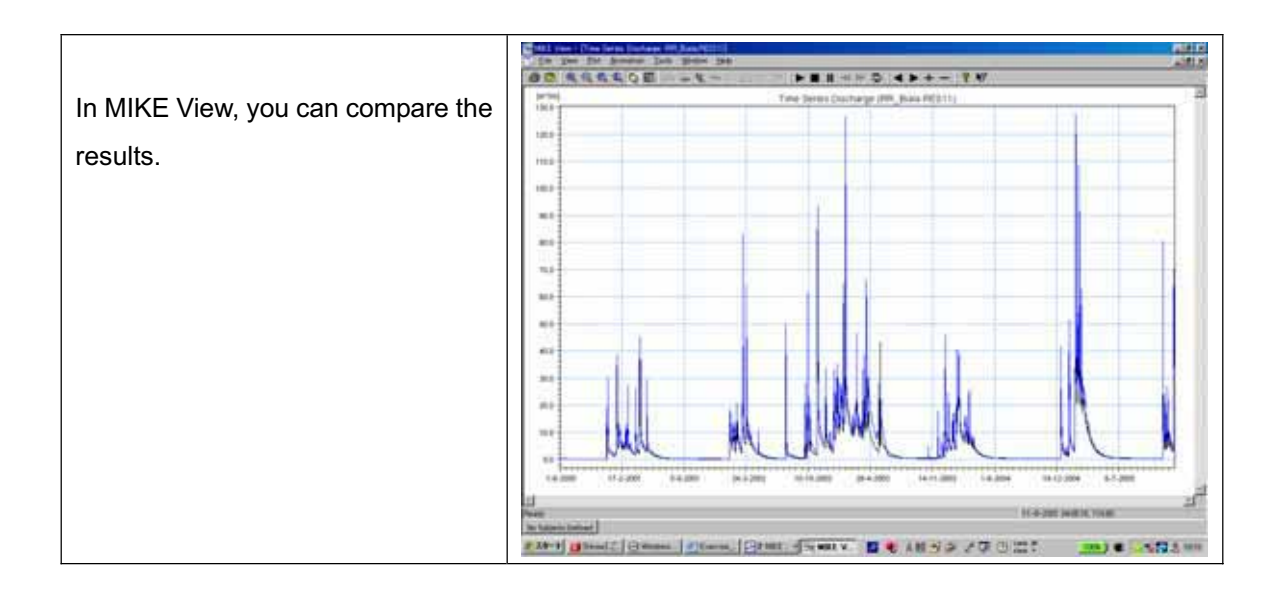

# End of Exercise

## Homework - Trial assessment on effect of global warming on run-off

It is said that global warming will bring about increase of average temperature and change of precipitation amount.

Change of precipitation amount would directly affect to run-off amount. In addition, increase of average temperature would alter Potential Evapo-Transpiration and snow melting process.

In this exercise, we change the precipitation amount, temperature by several scenarios. Then, we investigate how such change could alter the run-off amount, using the mode set-up in the training course.

Scenarios

|             |           |           | Precipitation |        |
|-------------|-----------|-----------|---------------|--------|
|             |           | No change | +10%          | -10%   |
| Temperature | No change | Case 0    | -             | -      |
|             | +3 degree | Case 1    | Case 2        | Case 3 |

Note: Case 0 is existing condition.

Same temporal patterns of precipitation and temperature as 2001-2005 are used. However, average values are changed according to the above scenarios.

PET when temperature increases with 3 degree is prepared.

For Biala River Basin: MonthlyPET\_Biala\_p3.dfs0 For Pirinska Bistritsa River basin: MonthlyPET\_PirinskaB\_p3.dfs0

Changed temperature is also prepared.

DailyAveTemperature\_p3.dfs0

Please change precipitation amount and try to simulate with the above scenarios by changing input files.

Compare the results and discuss the effects of increase of temperature and change of precipitation.

# Annex 3

# Step-by-step Guideline for MIKE 11 HD model

Biala River basin (EABD)

Pirinska Bistritsa River basin (WABD)

JICA Study Team

#### 1. Biala River Basin

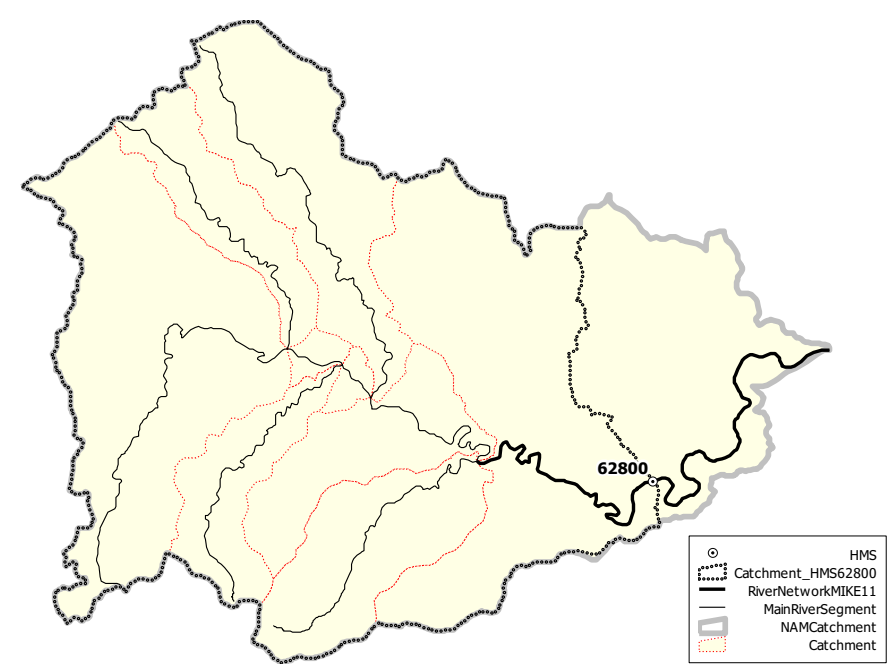

## / Available information for model

From Core Data of GIS-DB

- Digital elevation model (50m grid)
- RiverNetwork and Catchment boundary
- Google Earth

## / Model setting

Total catchment Area: 598.77 km<sup>2</sup>

Number of catchment for Rainfall-Runoff model (NAM Catchment): 1

(Previous Exercise)

Number of river for MIKE11-HD: 1

## (1) Input data

#### **Cross-section**

No actual cross-section data are available.

Instead of using actual cross-section data, simplified cross-section data are used for upstream-end and downstream end of MIKE11 river network.

Downstream end:

Chainage = 0 m Elevation from DEM = 34.6 m Average channel slope from DEM = 0.00386 Approximate width of river (referred Google Earth) = 50 m

Upstream end:

Chainage = 32521.42 m Elevation from DEM = 160.0 m Approximate width of river (referred Google Earth) = 50 m

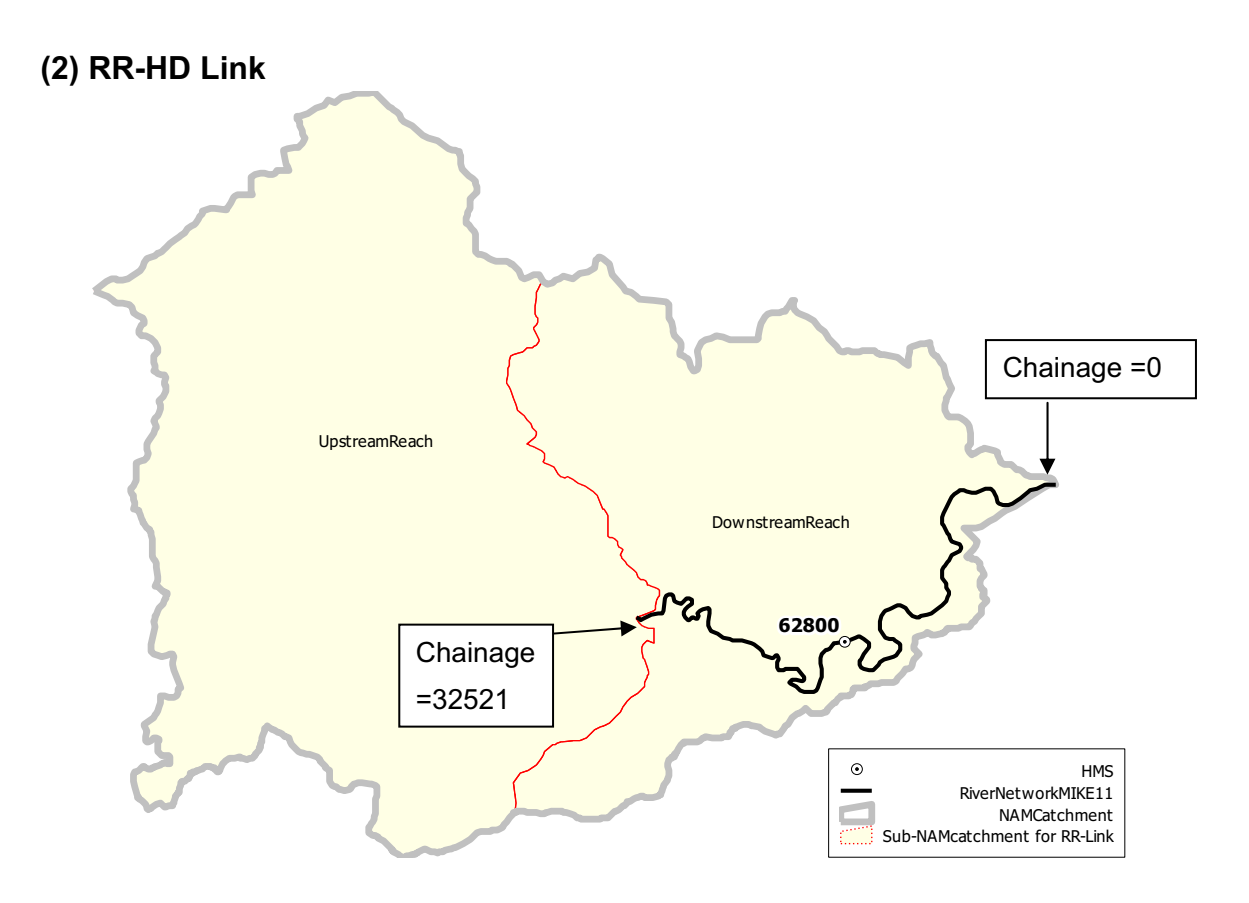

Output from Rainfall-Runoff Model (RR) is linked to MIKE11-HD river network.

Rainfall-Runoff Catchment is sub-divided into two parts. One is upstream reach and another is downstream reach.

Those two parts are linked to the river network as follows:

|                 | NAM       | Area   | Branch | Upper    | Lower    |
|-----------------|-----------|--------|--------|----------|----------|
|                 | Catchment | (km²)  | Name   | Chainage | Chainage |
|                 | Name      |        |        |          |          |
| Downstream part | Biala     | 225.40 | BI_M   | 0        | 32521    |
| Upstream part   | Biala     | 373.37 | BI_M   | 32521    | 32521    |

## (3) Input File Name

| Cross-section data: | CS_Biala.xls     |
|---------------------|------------------|
| RR-Link             | RRlink_Biala.xls |

### 2. Pirinska Bistritsa River Basin

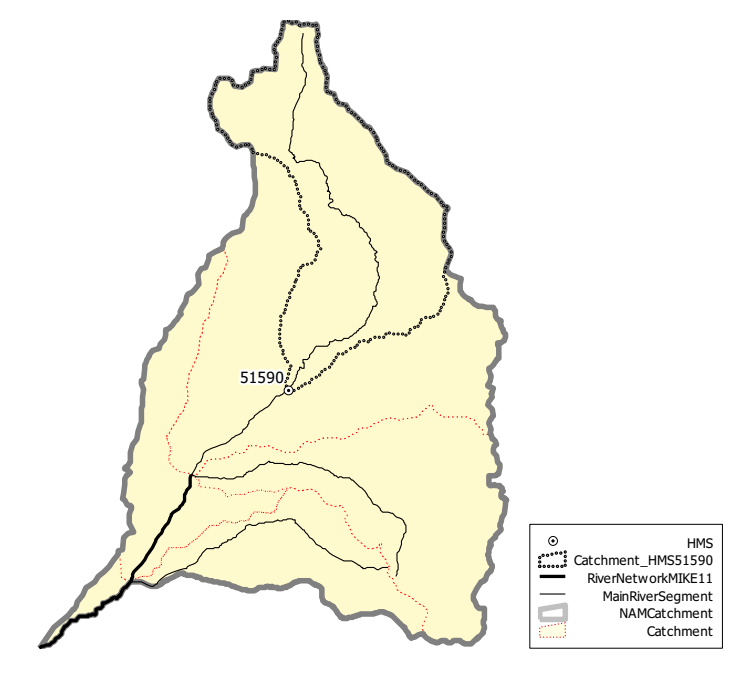

## / Available information for model

From Core Data of GIS-DB

- Digital elevation model (50m grid)
- RiverNetwork and Catchment boundary
- Google Earth

## / Model setting

Total catchment Area: 508.29  $\rm km^2$ 

Number of catchment for Rainfall-Runoff model (NAM Catchment): 1

(Previous Exercise)

Number of river for MIKE11-HD: 1

## (1) Input data

#### **Cross-section**

Data for one cross-section in the middle reach of the river are available. For upstream end and downstream end of MIKE11 river network, copied cross-section from the one in the middle reach are used. However, elevations for upstream end and downstream end are modified by referring DEM.

Downstream end:

Chainage = 0 m Elevation from DEM = 56.6 m Average channel slope from DEM = 0.00582

Upstream end:

Chainage = 14615.81 m Elevation from DEM = 147.7 m

## (2) RR-HD Link

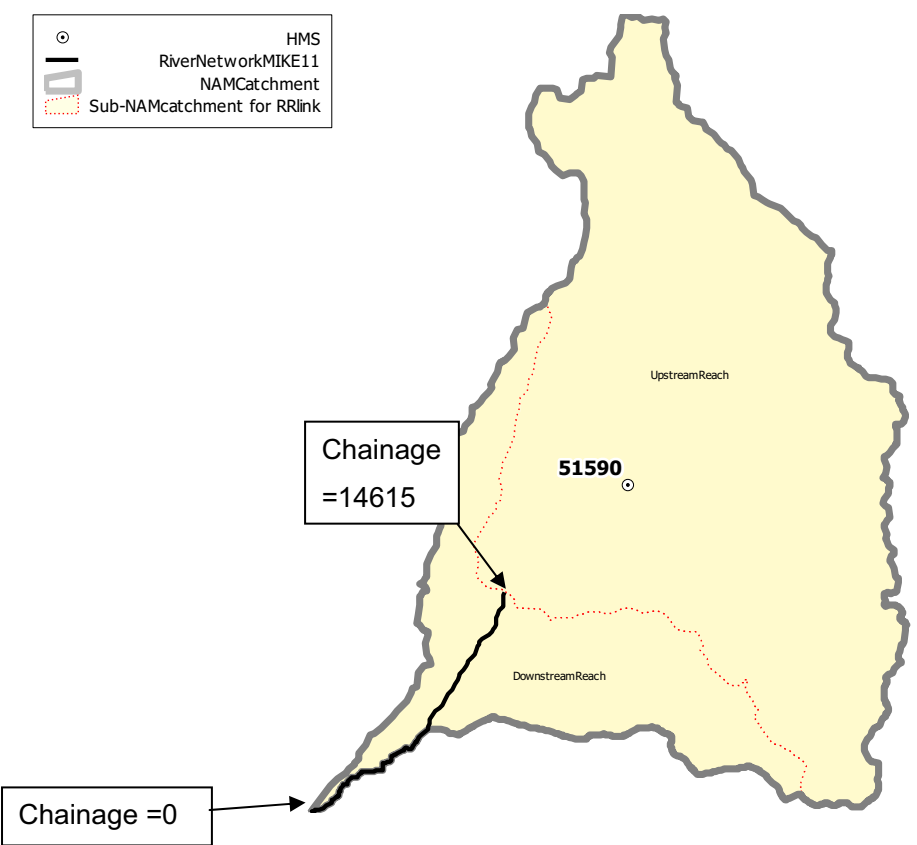

Output from Rainfall-Runoff Model (RR) is linked to MIKE11-HD river network.

Rainfall-Runoff Catchment is sub-divided into two parts. One is upstream reach and another is downstream reach.

Those two parts are linked to the river network as follows:

|                 | NAM       | Area   | Branch | Upper    | Lower    |
|-----------------|-----------|--------|--------|----------|----------|
|                 | Catchme   | (km²)  | Name   | Chainage | Chainage |
|                 | nt Name   |        |        |          |          |
| Downstream part | PirinskaB | 119.76 | ST_PIR | 0        | 14615    |
| Upstream part   | PirinskaB | 388.53 | ST_PIR | 14615    | 14615    |

## (3) Input File Name

| Cross-section data: | CS_PirinskaB.xls     |
|---------------------|----------------------|
| RR-Link:            | RRlink_PirinskaB.xls |

# 3. Model set-up

Here, example for Biala River Basin is shown. Set-up procedure for Pirinska Bistritsa River Basin is principally same except setting of cross-section data.

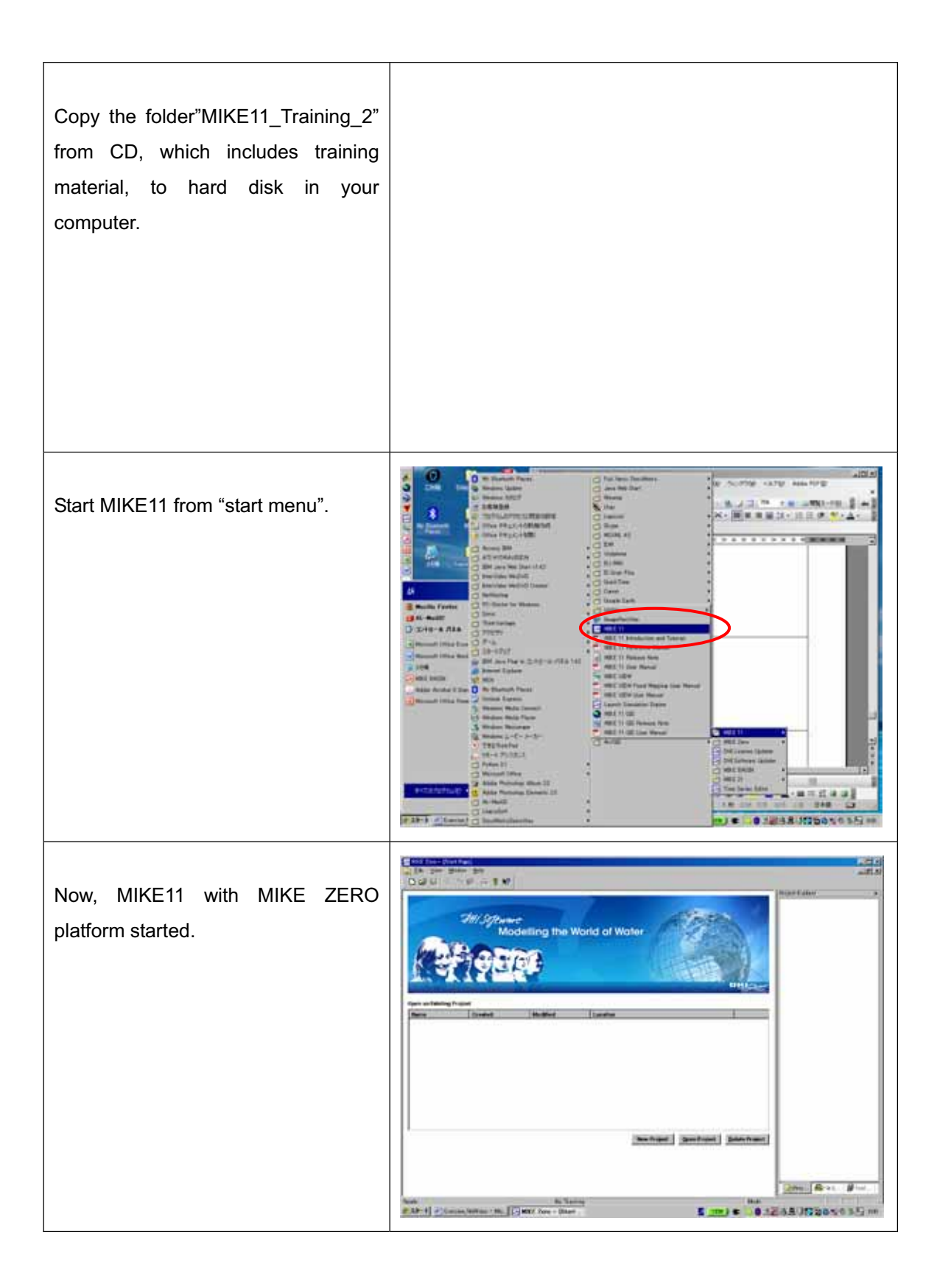

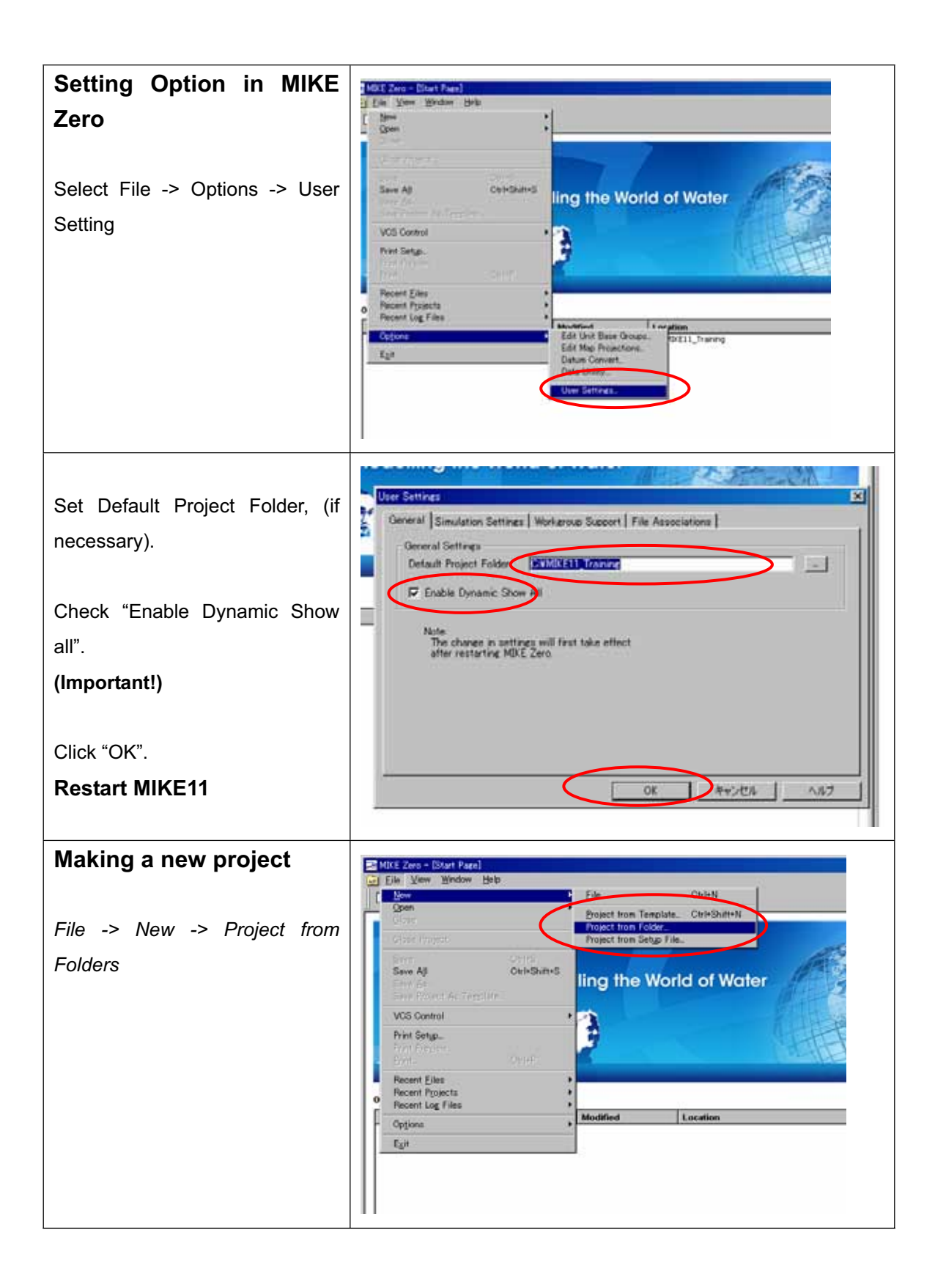

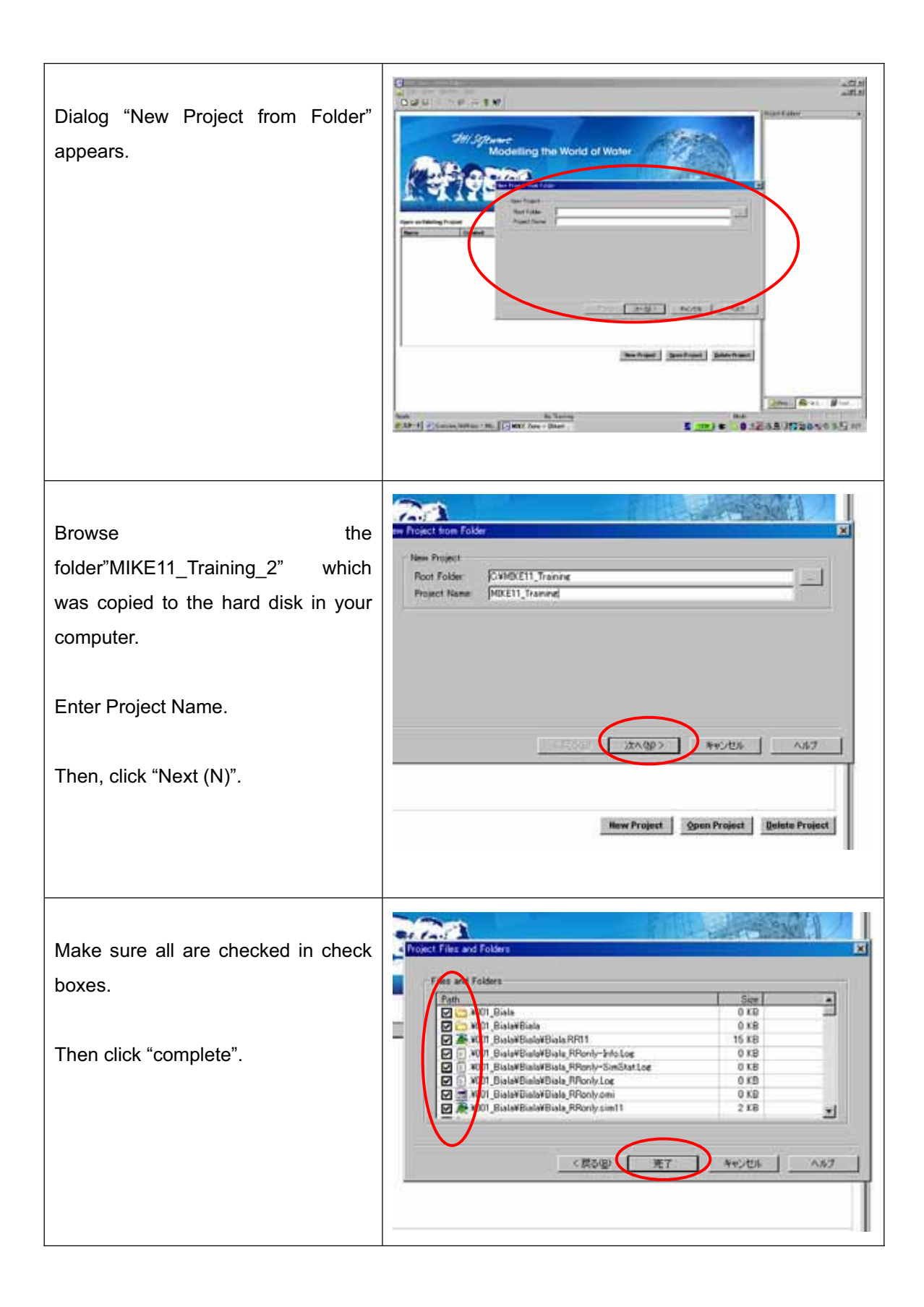

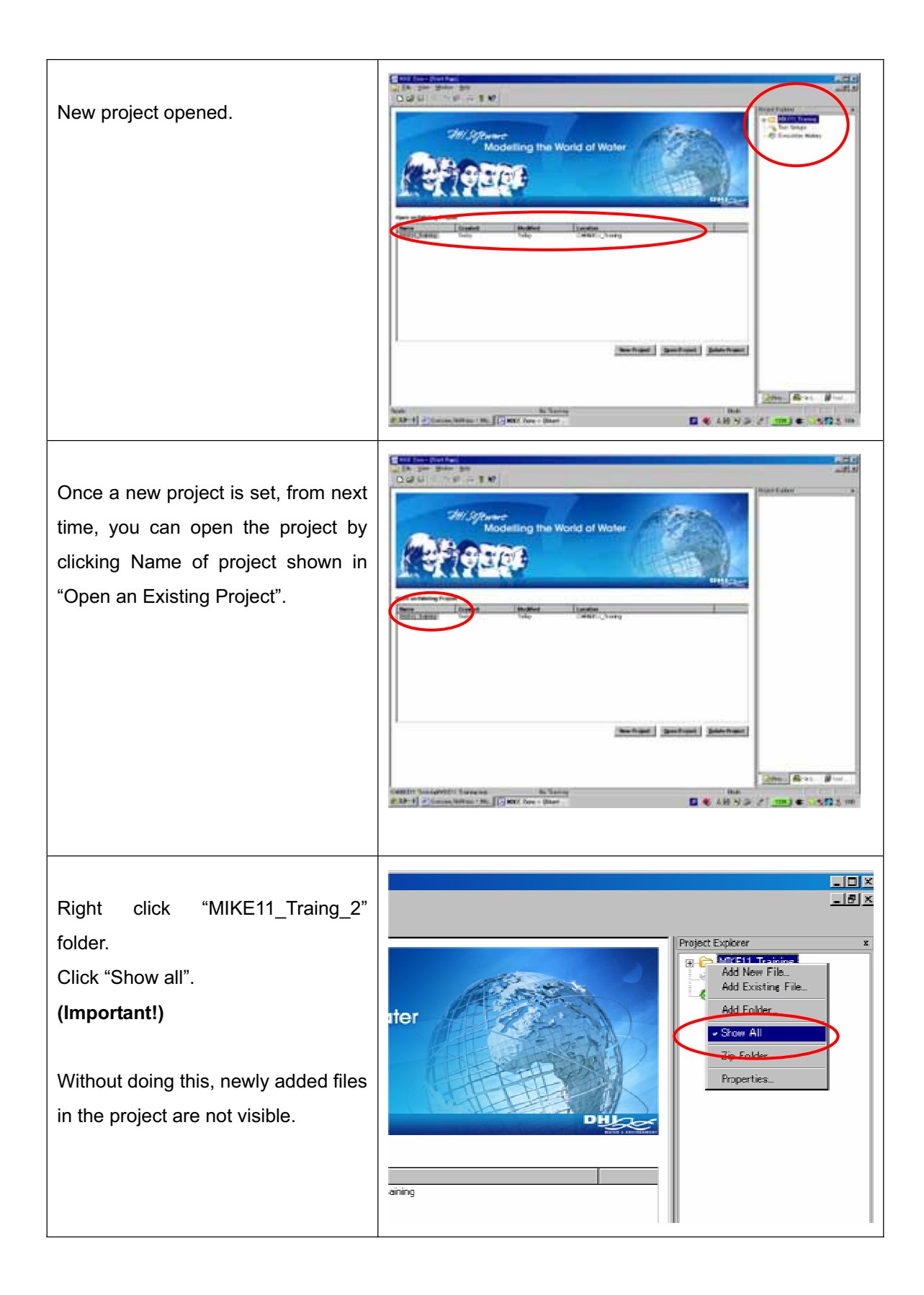

#### Setting-up .nwk11 file

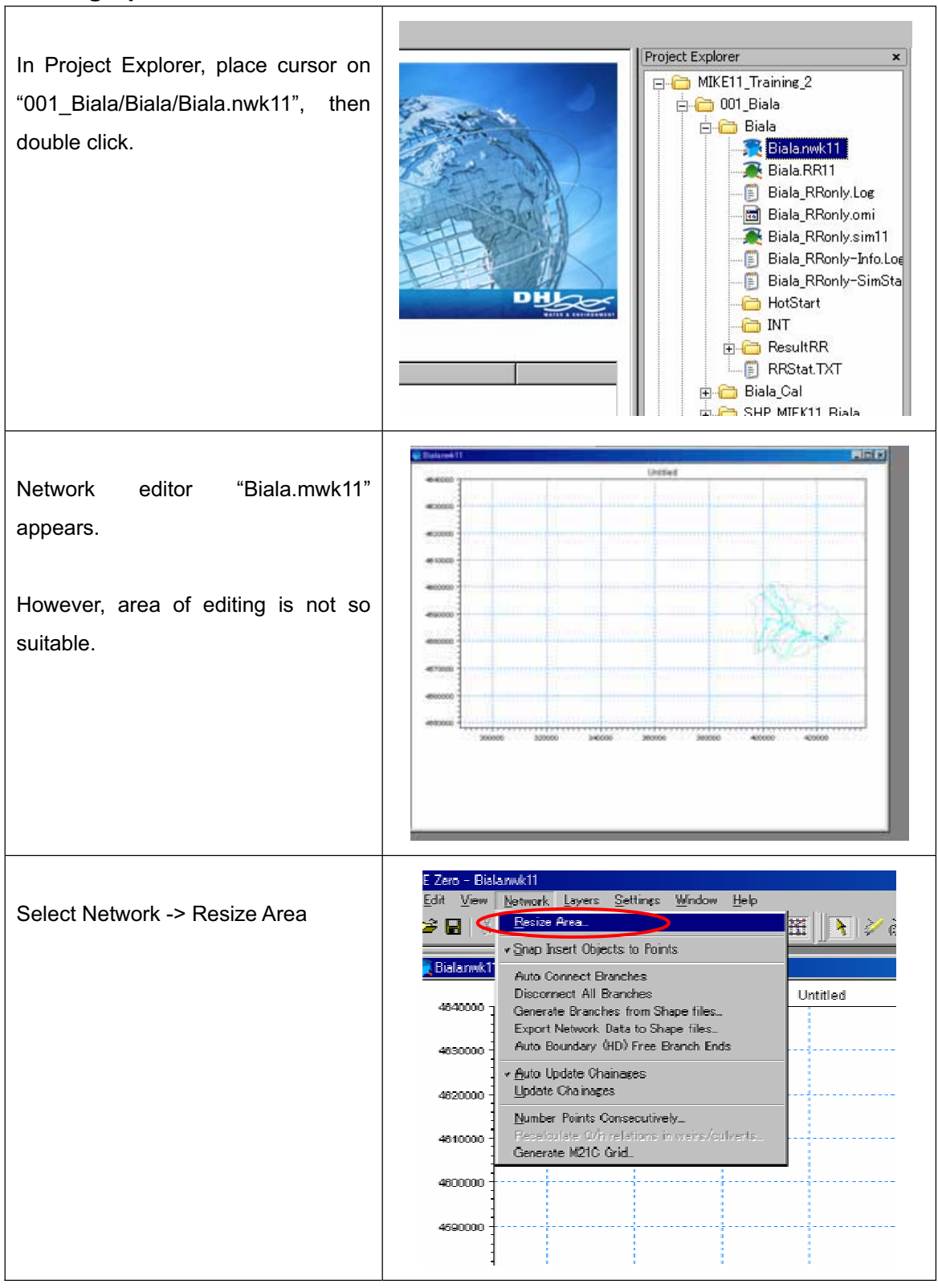

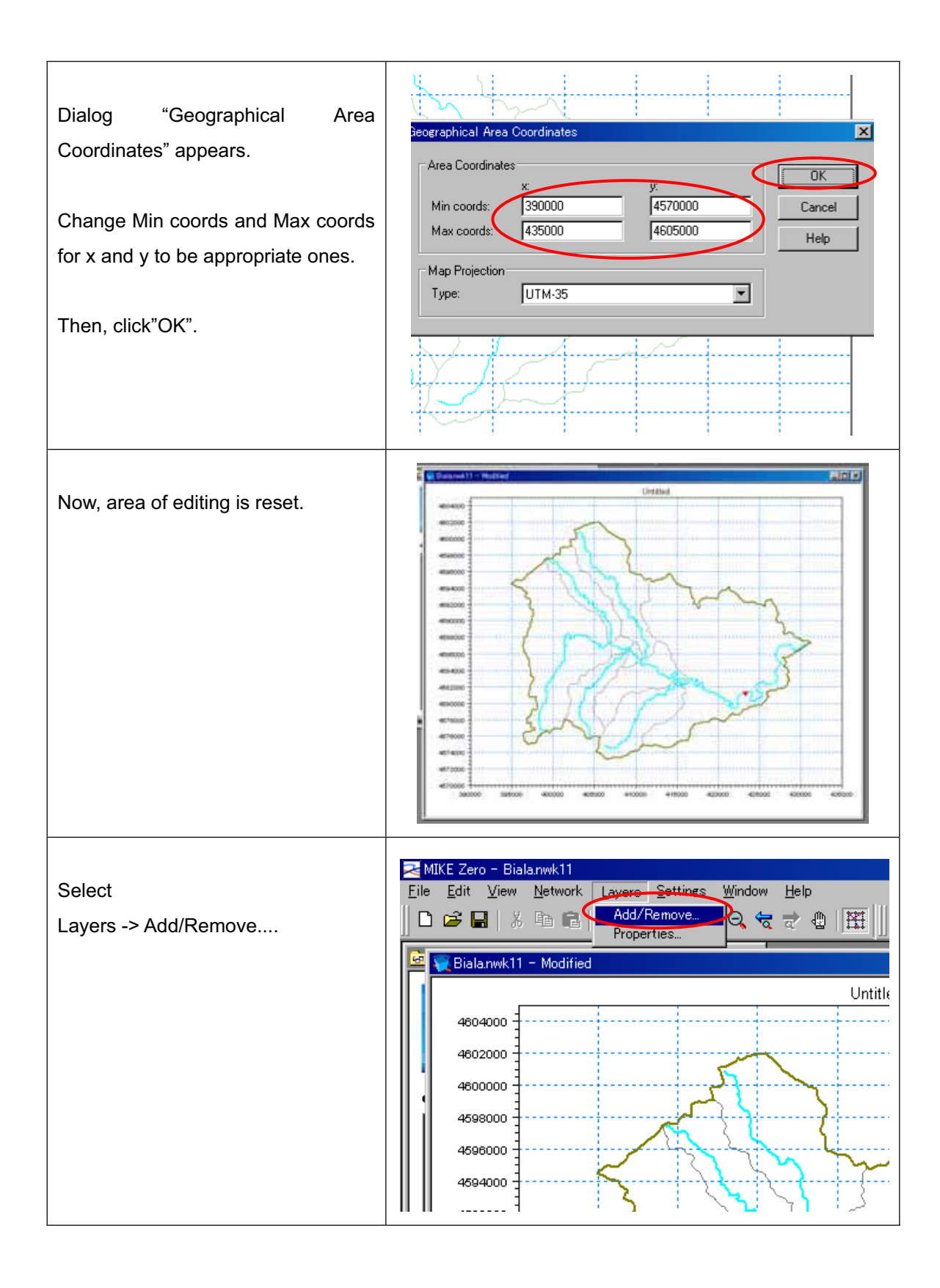

| Dialog "Layers" appears.<br>Click  button.                       | Even    X      Add/Nencee Layers    Overlay Managet <u>Transe</u> 2007 Biolox5HP MIERTI Biolox7MMCathment Biolox1P<br><u>Transe</u> 2007 Biolox6HP MIERTI Biolox7MMCathment Biolox1P<br><u>Transe</u> 2007 Biolox6HP MIERTI Biolox7MMCathment Biolox1P<br><u>Transe</u> 2007 Biolox6HP MIERTI Biolox7MMCathment Biolox1P<br><u>Transe</u> 2007 Biolox6HP MIERTI Biolox7MMCathment Biolox1P<br><u>Transe</u> 2007 Biolox6HP MIERTI Biolox7MMCathment Biolox1P<br><u>Transe</u> 2007 Biolox6HP MIERTI Biolox7MMCathment Biolox1P<br><u>Transe</u> 2007 Biolox6HP MIERTI Biolox7MMCathment Biolox1P<br><u>Transe</u> 2007 Biolox6HP MIERTI Biolox7MMCathment Biolox1P<br><u>Transe</u> 2007 Biolox6HP MIERTI Biolox7MMCathment Biolox1P<br><u>Transe</u> 2007 Biolox6HP MIERTI Biolox7MMCathment Biolox1P<br><u>Transe</u> 2007 Biolox6HP MIERTI Biolox7MMCathment Biolox1P<br><u>Transe</u> 2007 Biolox7HP MIERTI Biolox7HP MIERTI P<br><u>088                       </u> |
|------------------------------------------------------------------|----------------------------------------------------------------------------------------------------|
| New line appears.                                                | Layers    X      Add/Remove Layers    Overlay Manager      File type    Filename      1    Snape File    CMMIKETI, Training 2001, BalakSHP MIKETI, BalakMAMCathmert, Bialashp      3    Snape File    CMMIKETI, Training 2001, BalakSHP MIKETI, BalakMAMCathmert, Bialashp      3    Snape File    CMMIKETI, Training 2001, BalakSHP MIKETI, BalakMAMCathmert, Bialashp      3    Snape File    CMMIKETI, Training 2001, BalakSHP MIKETI, BalakMAMCathmert, Bialashp      3    Snape File    CMMIKETI, Training 2001, BalakSHP MIKETI, BalakMainRisurSarmant, Bialashn      5    Snape File    CMMIKETI, Training 2001, BalakSHP MIKE Graphic plotStructure openingCross section      5    Snape File    CMMIKETI, Training 2001, BalakSHP MIKE Graphic plotStructure openingCross section      5    Snape File    CMMIKETI, Training 2001, BalakSHP MIKE Graphic plotStructure openingCross section      5    Snape File    CMMIKETI, Training 2001, BalakSHP MIKE Graphic plotStructure openingCross section      5    Snape File    CMMIKETI, Training 2001, BalakSHP MIKE Graphic plotStructure openingCross section      5    Snape File    CMMIKETI, Training 2001, BalakSHP MIKE Graphic plotStructure openingCross section                                                                                                    |
| Select "Shape File" from File type<br>field.<br>Then, Click "…". | File type    1  Shape File   C:¥Documents and S    2  Shape File   C:¥Documents and S    3  Shape File   C:¥Documents and S    4  Shape File   C:¥Documents and S    5  Shape File   C:¥Documents and S    5  Shape File   C:¥Documents and S    6  Shape File   C:¥Documents and S    7  Shape File   C:¥Documents and S    8  Shape File   C:¥Documents and S    9  Shape File   C:¥Documents and S    9  Shape File   C:¥Documents and S    9  Shape File   C:¥Documents and S    9  Shape File      9  Shape File      9  Shape File      9  Shape File      9  Shape File      9  Shape File                                                                                                    |

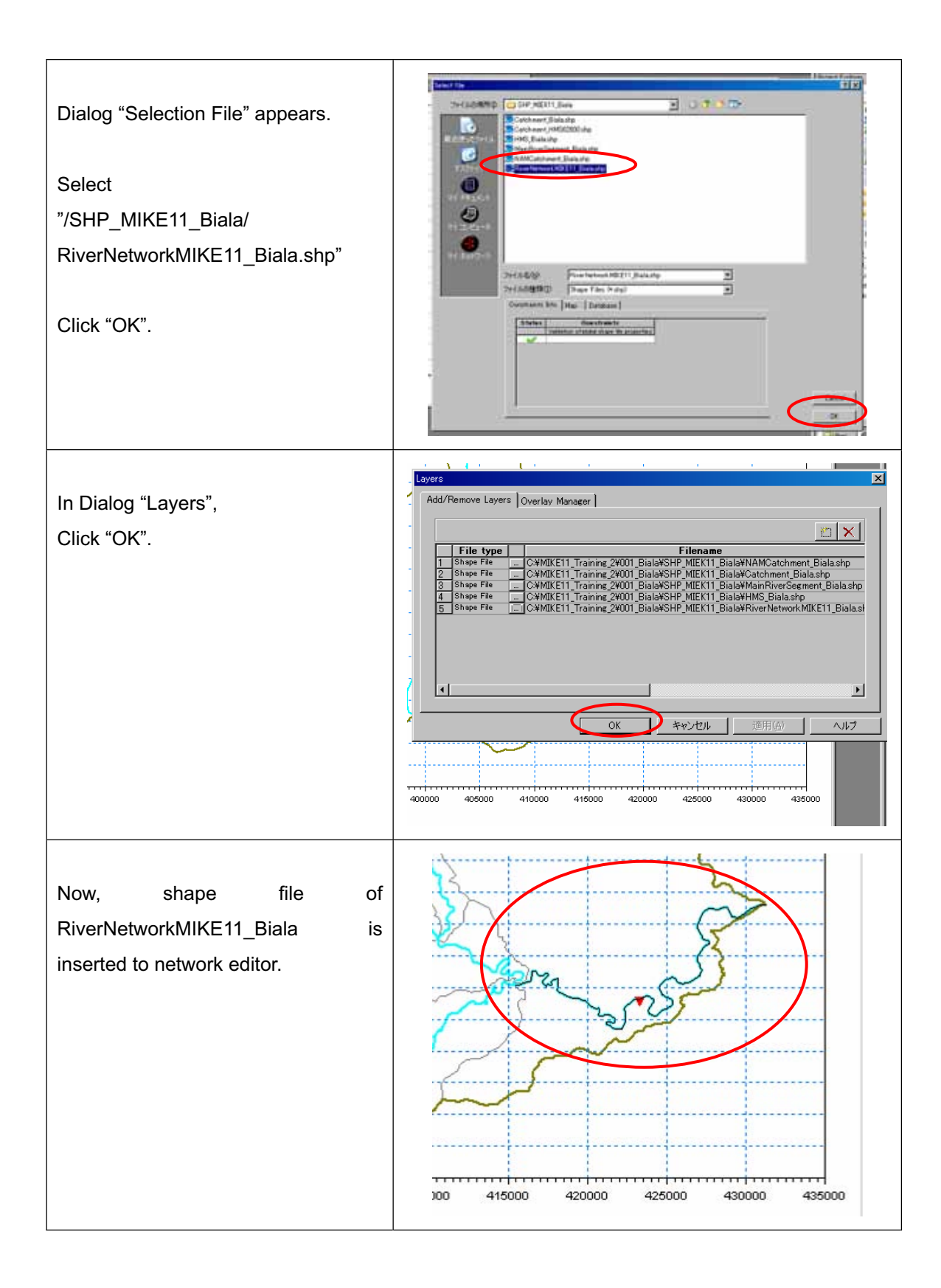

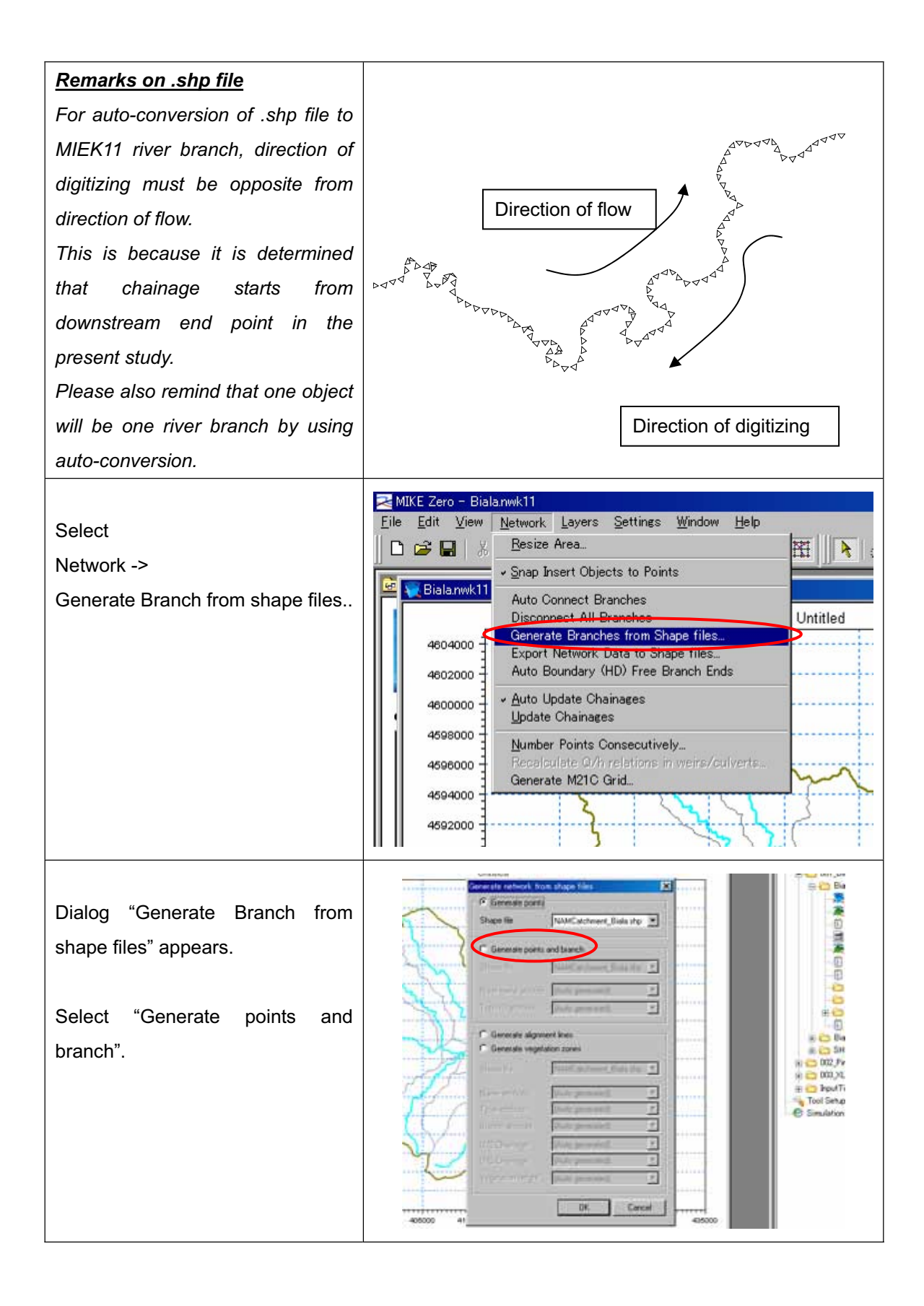

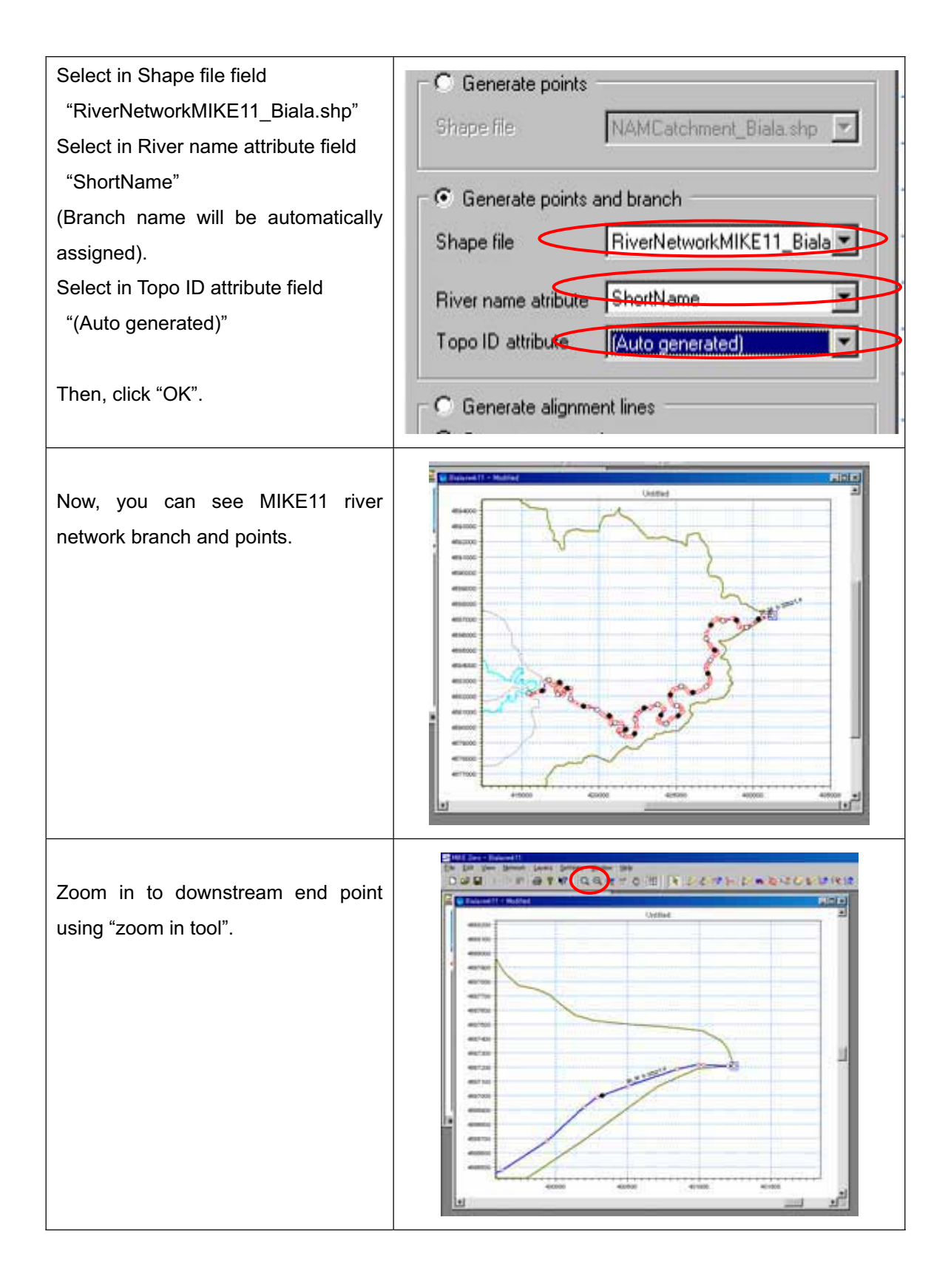

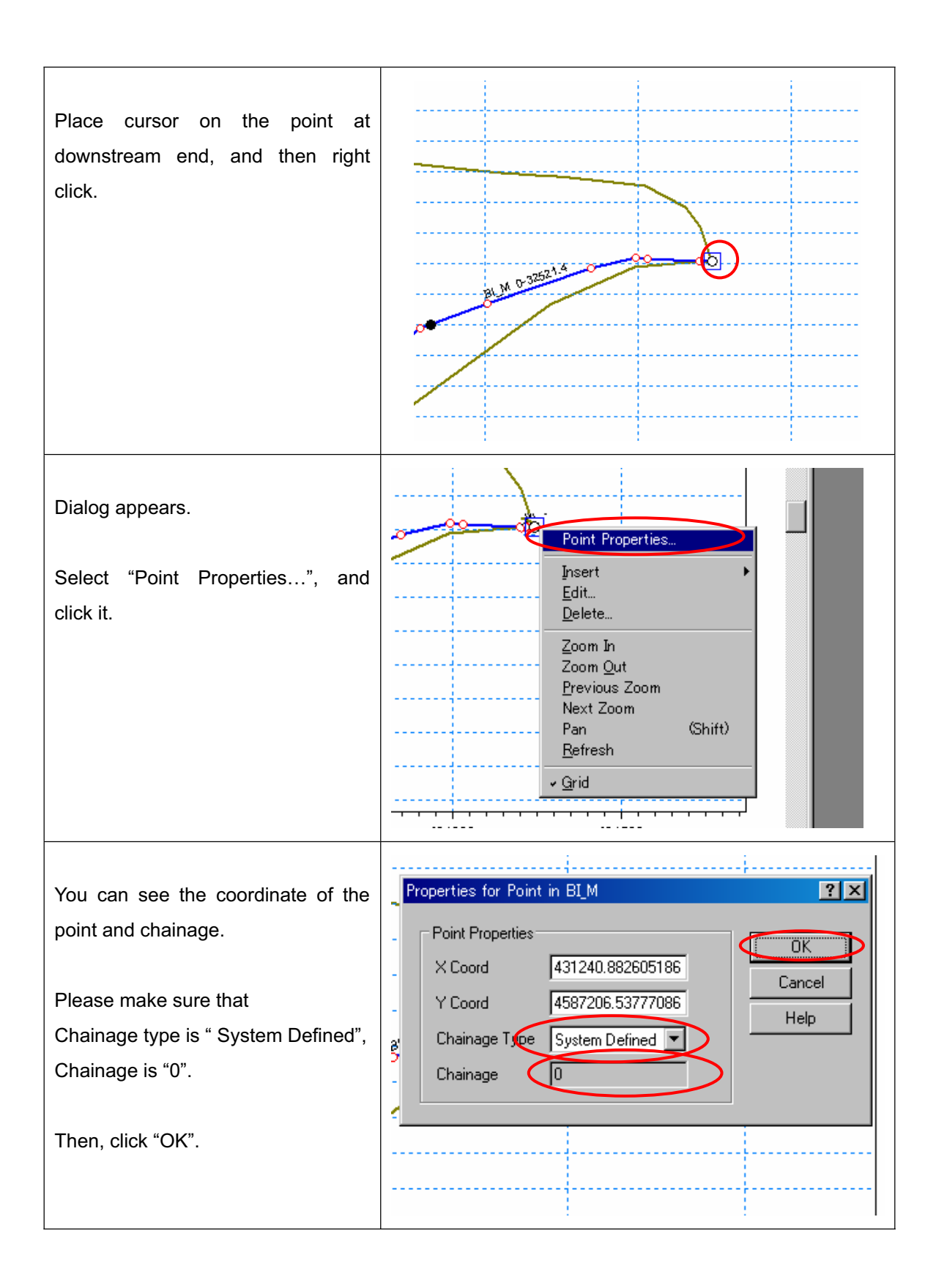

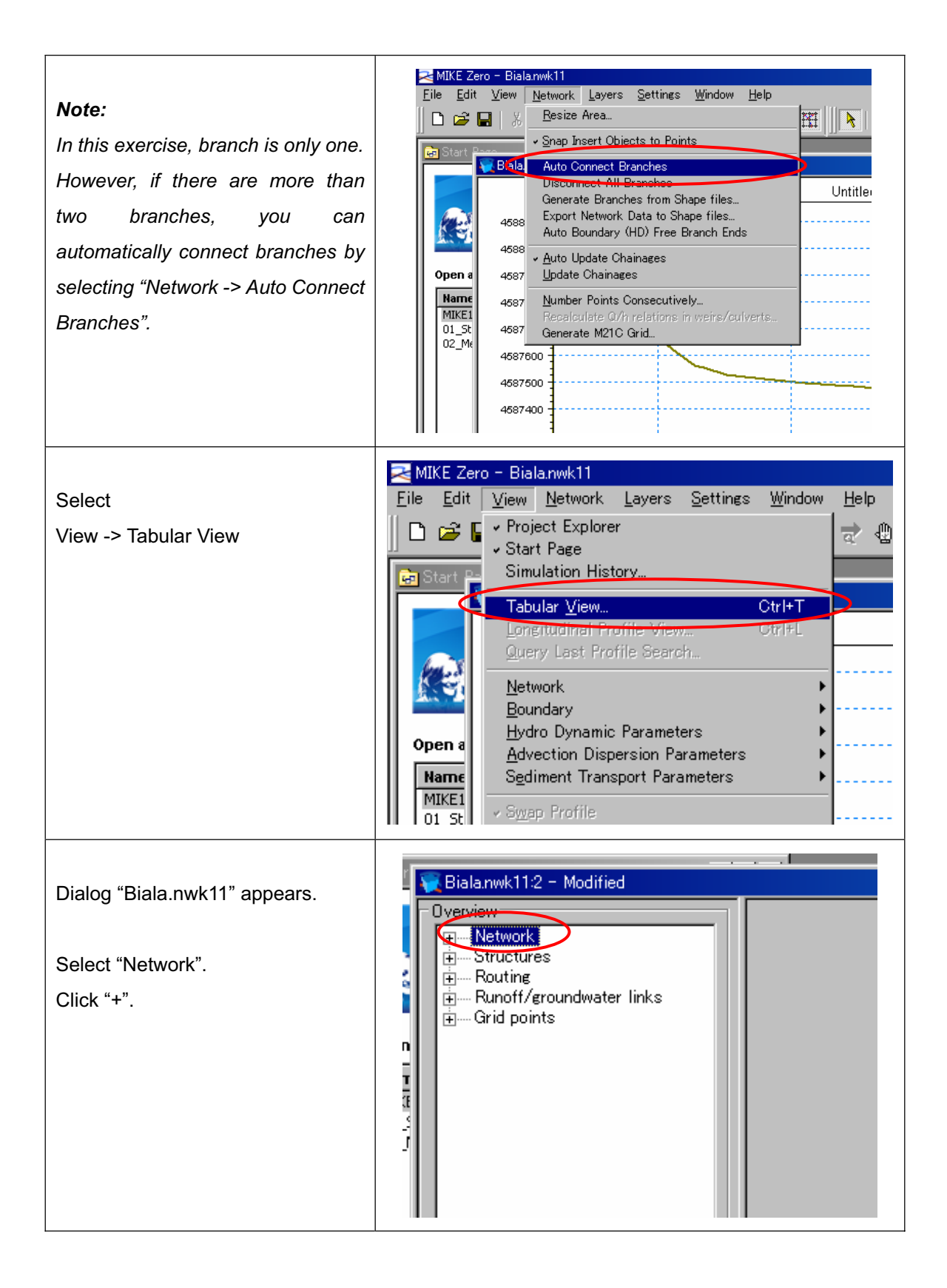

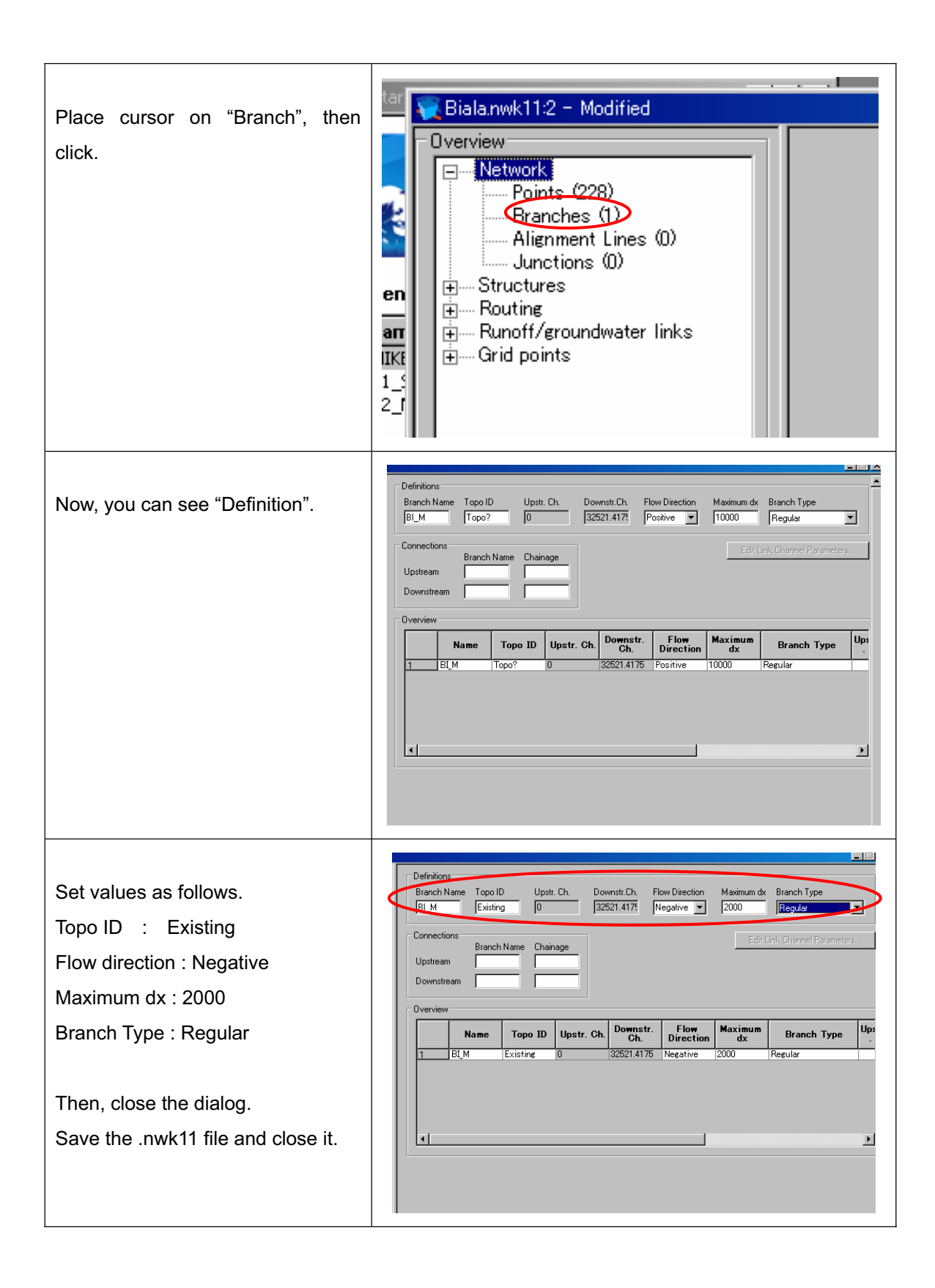
# Preparation of files for HD simulation

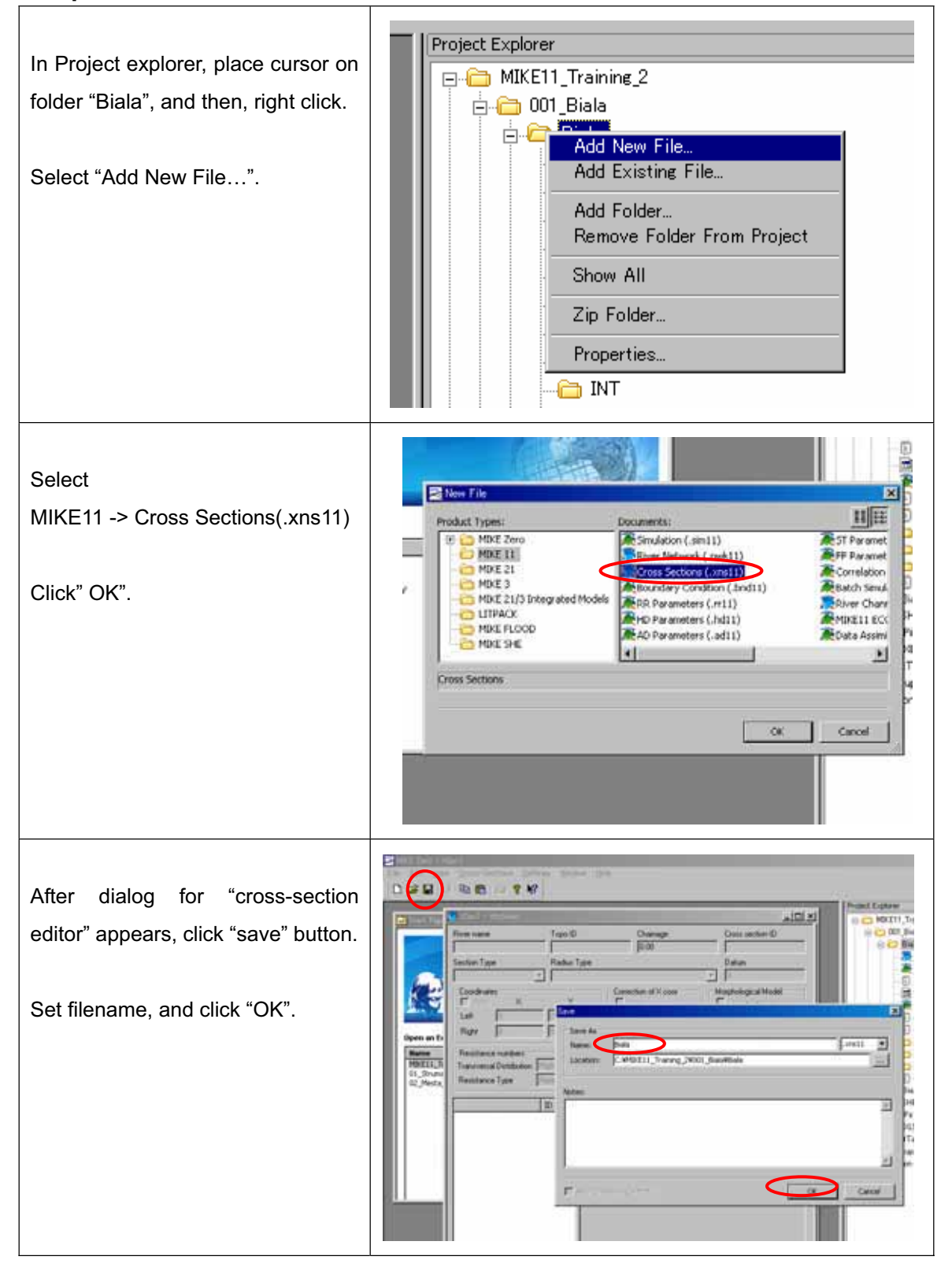

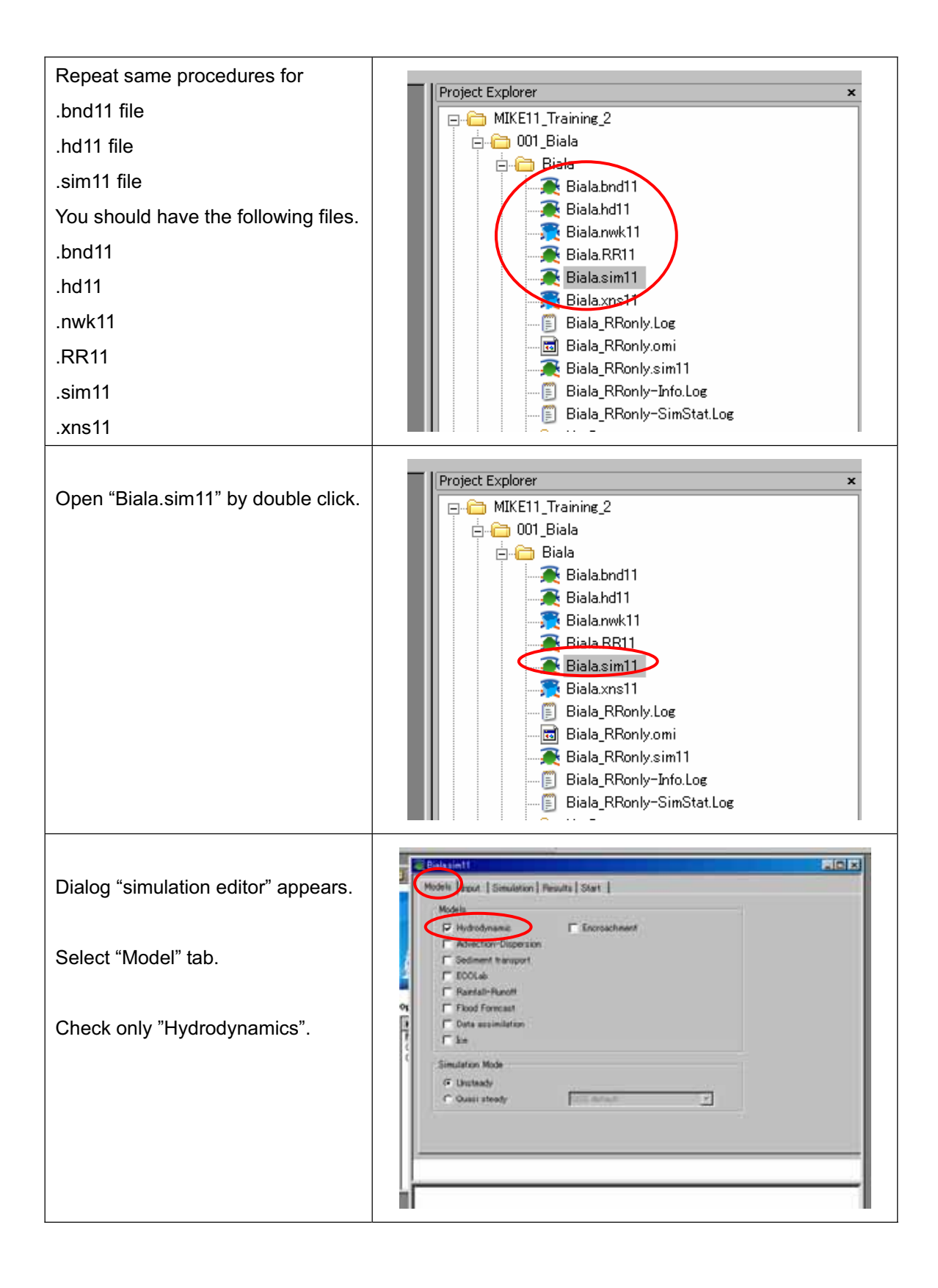

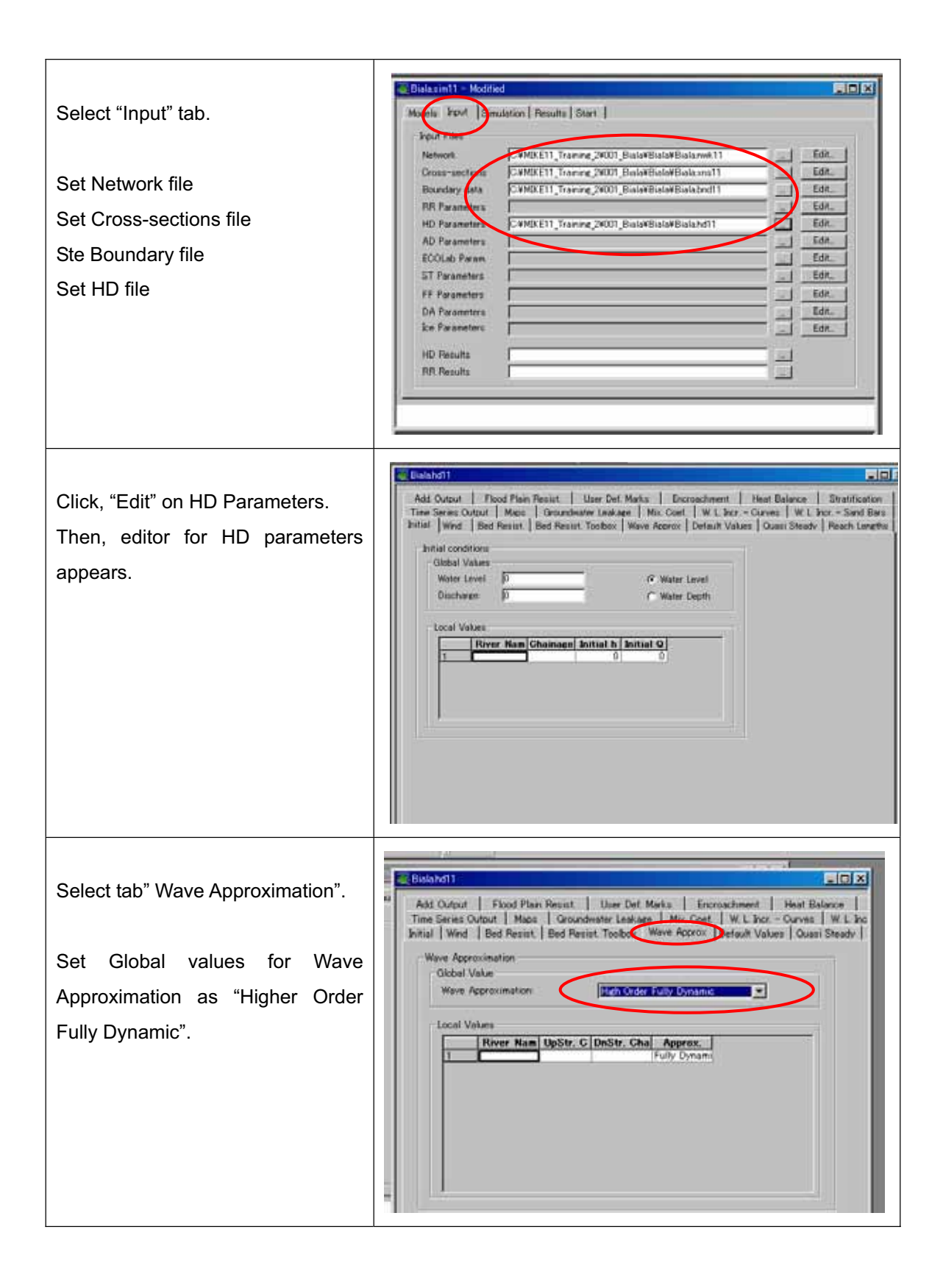

| Select tab" Bed Resist".                                                         | Eisle Ad1     Eisle Ad1     Add. Output   Flood Plain Resist.   User Det. Marks   Encroachment   Heat Balance       Time Series Output   Max     Bid Resist.   Groundwater Leakage   Max Coet   W L Incr - Ourves   W L Inc     Initial   Wmx Bid Resist. Bid Resist. Toolbox   Wave Approx   Default Vakaes   Quast Steady                                                                                                    |
|----------------------------------------------------------------------------------|----------------------------------------------------------------------------------------------------|
| Set resistance Formula as<br>"Manning (M)".                                      | Approach  C Uniform Section  C Treple zone  Olobal Values  Resistance Number  Fill  Resistance Number  Resistance Number  Resis |
| Set Global values for Resistance<br>Number as "25".<br>Then, save the .hd11 file | Local Values                                                                                                    |
|                                                                                  |                                                                                                    |

# Set Cross-section file for Biala river basin

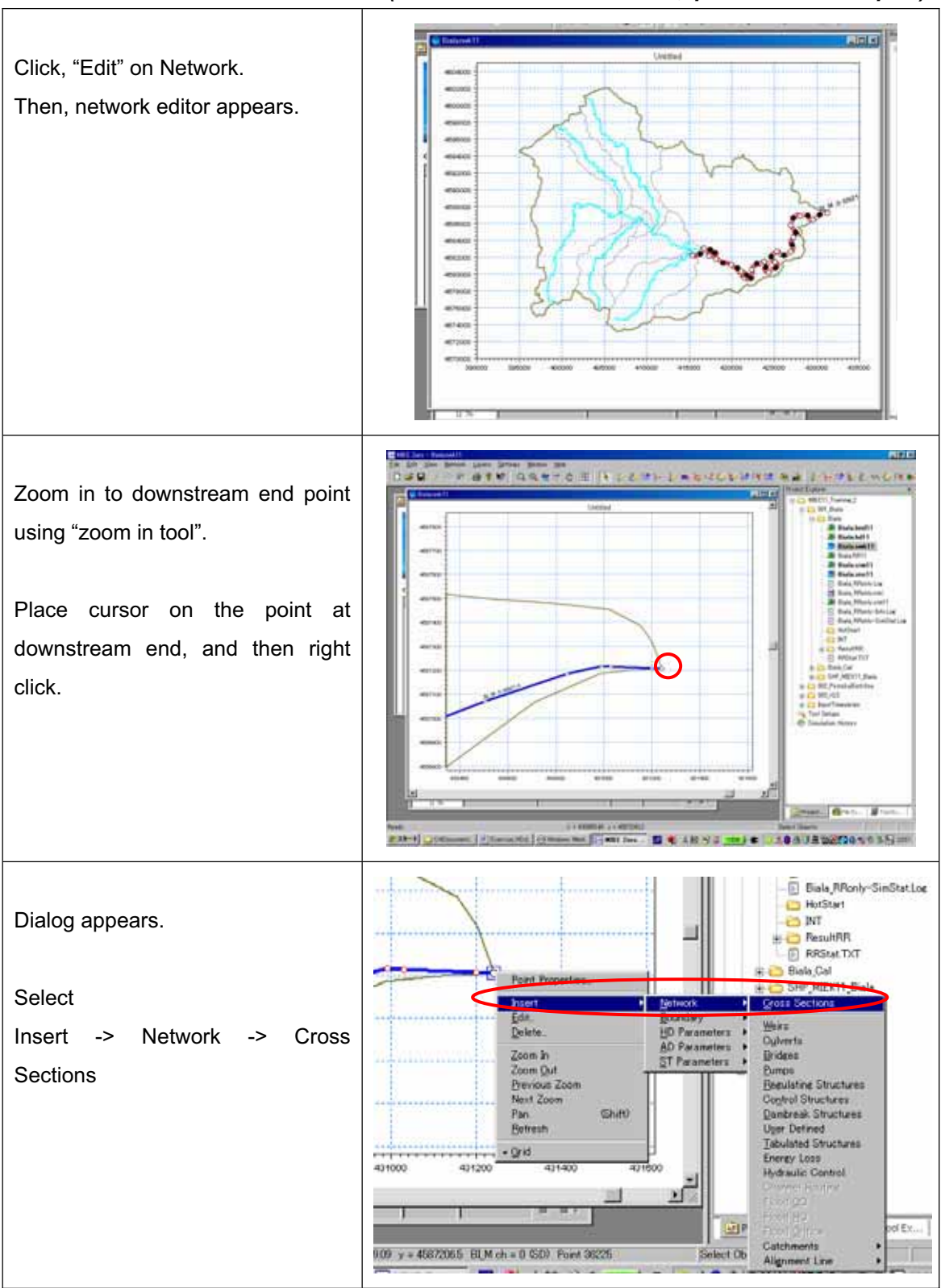

(for Pirinska Bistritsa River, please see after p.31)

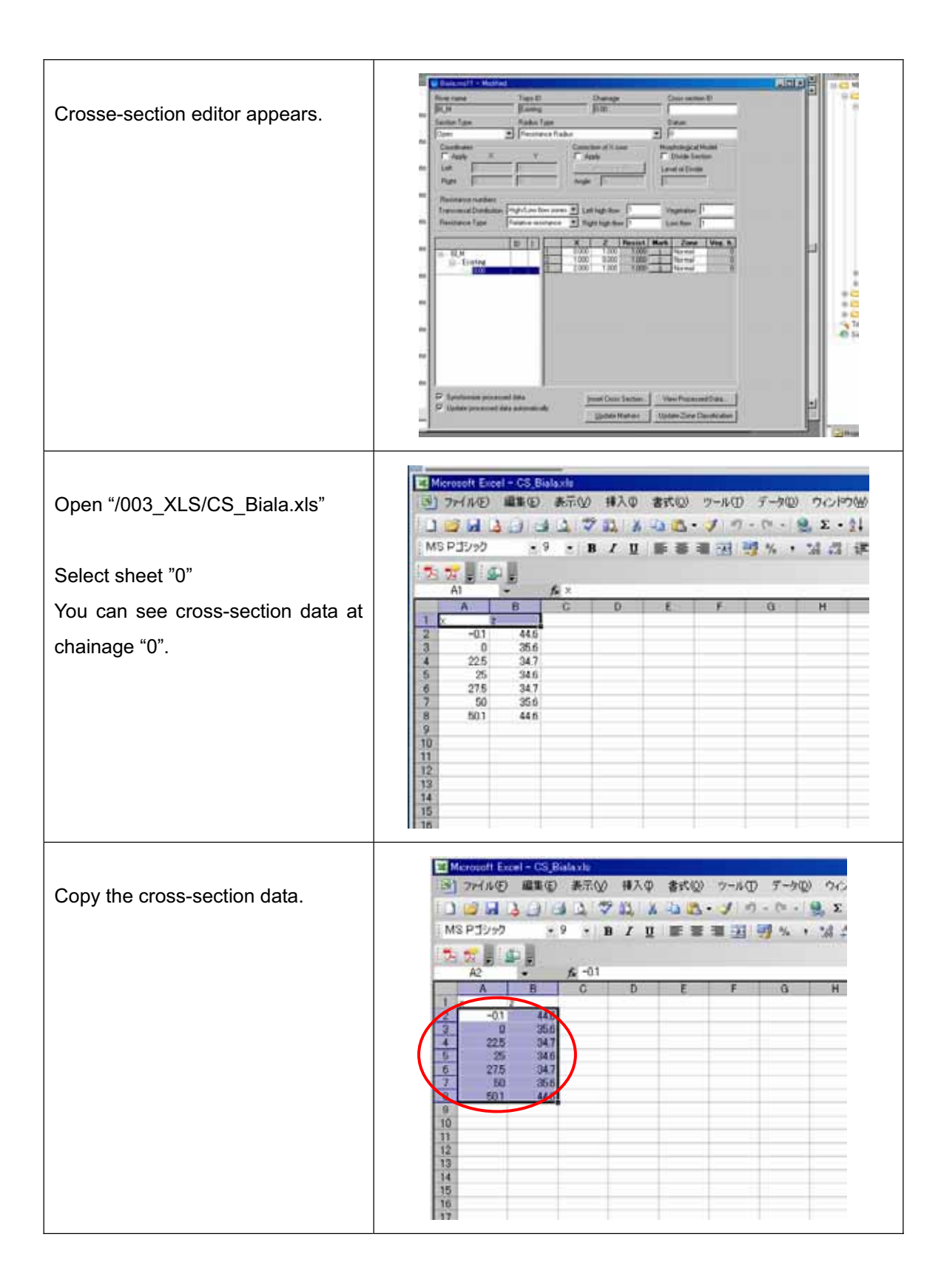

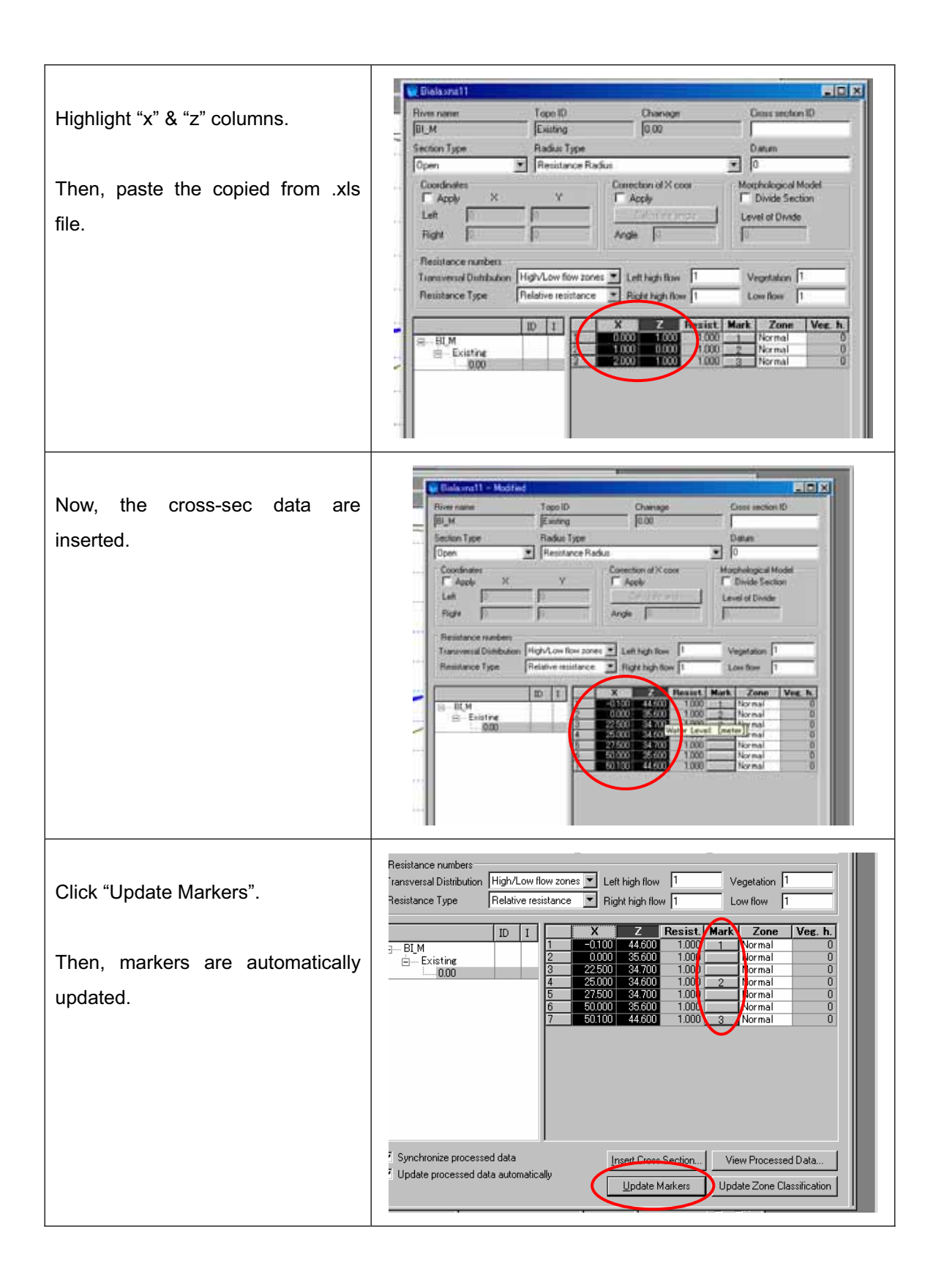

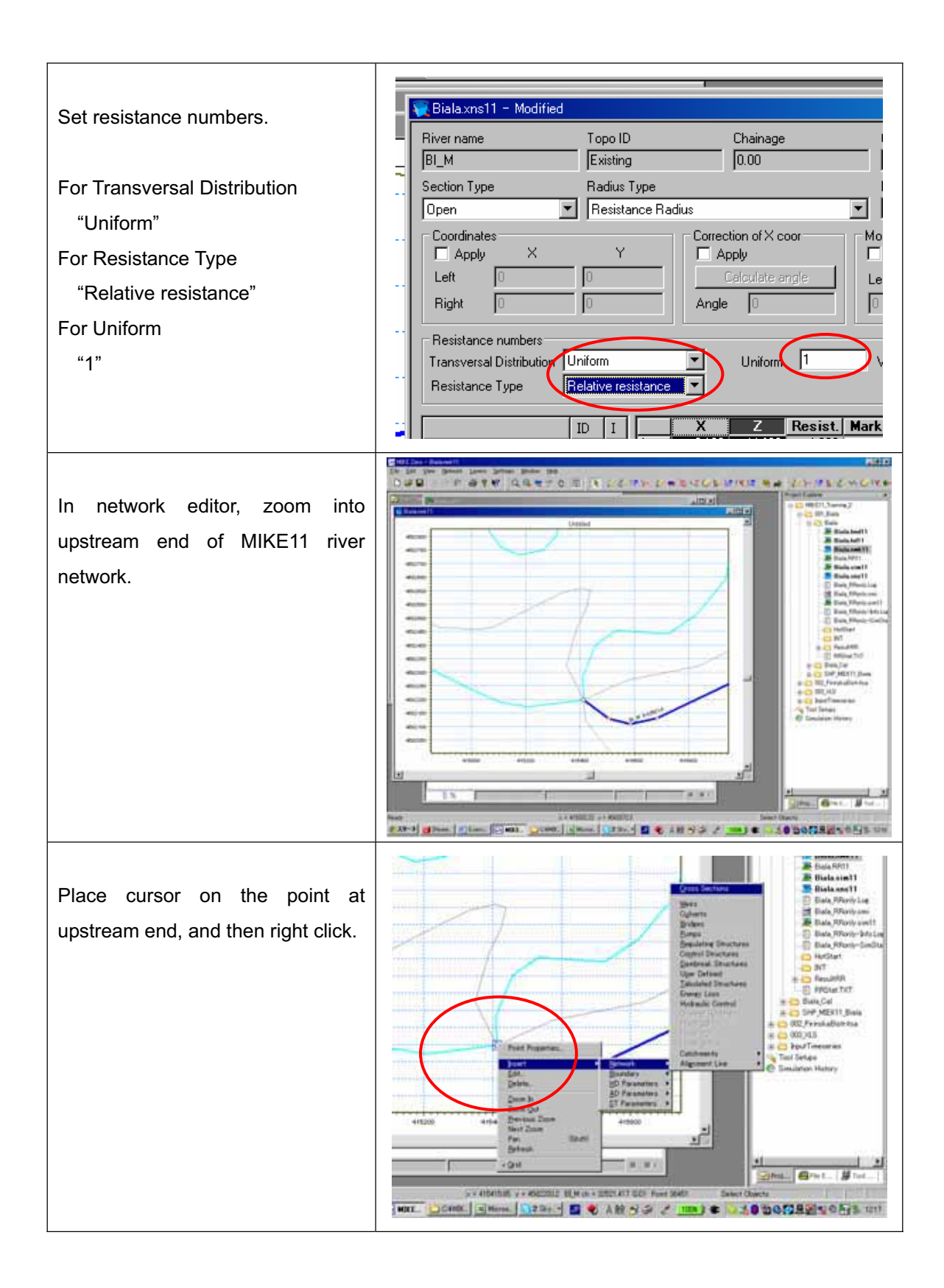

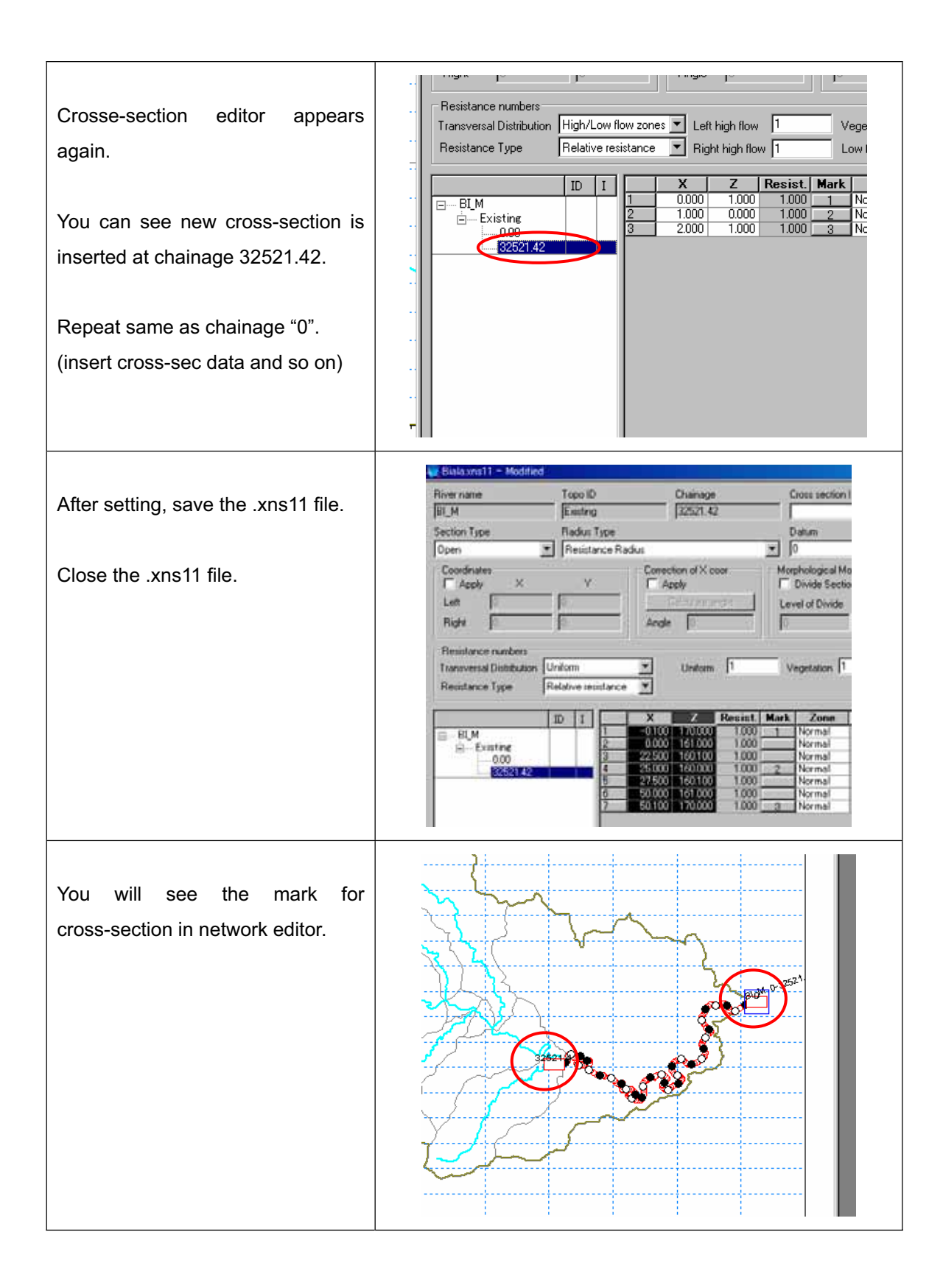

# Set Cross-section file for Pirinska Bistritsa River basin

| Click, "Edit" on Cross-sections.<br>Then, cross-section editor appears.<br>Click "Insert Cross-section".                                               | Image: Construct of the provide structure       Image: Construct of the provide structure       Image: Constructure       Image: Construct of t |
|----------------------------------------------------------------------------------------------------|----------------------------------------------------------------------------------------------------|
| Dialog "Insert branch" appears.<br>Set values as follows.<br>River name " ST_PIR"<br>Topo ID " Existing"<br>First chainage "7905"<br>Then, click "OK". | Insert branch       X         River name       ST_PIR         Topo ID       Existing         First chainage       7905         Cross section ID       OK                                                                                                    |
| New cross-section is inserted.                                                                                                    | PirinskaBxns11 - Modified         River name       Topo ID         Chainage       Cross section ID         0.00       0.00         Section Type       Radius Type         Dpen       0         Coordinates       V         Apply       X         Left       0         Right       0         Resistance numbers       Construction of X coor         Transversal Distribution       High/Low flow zones         Resistance Type       Relative resistance         Construction       X         Z       Resist         Mark       Zone         Veg. h       Poston                                                                                                    |

(for Biala River, please skip to p.39)

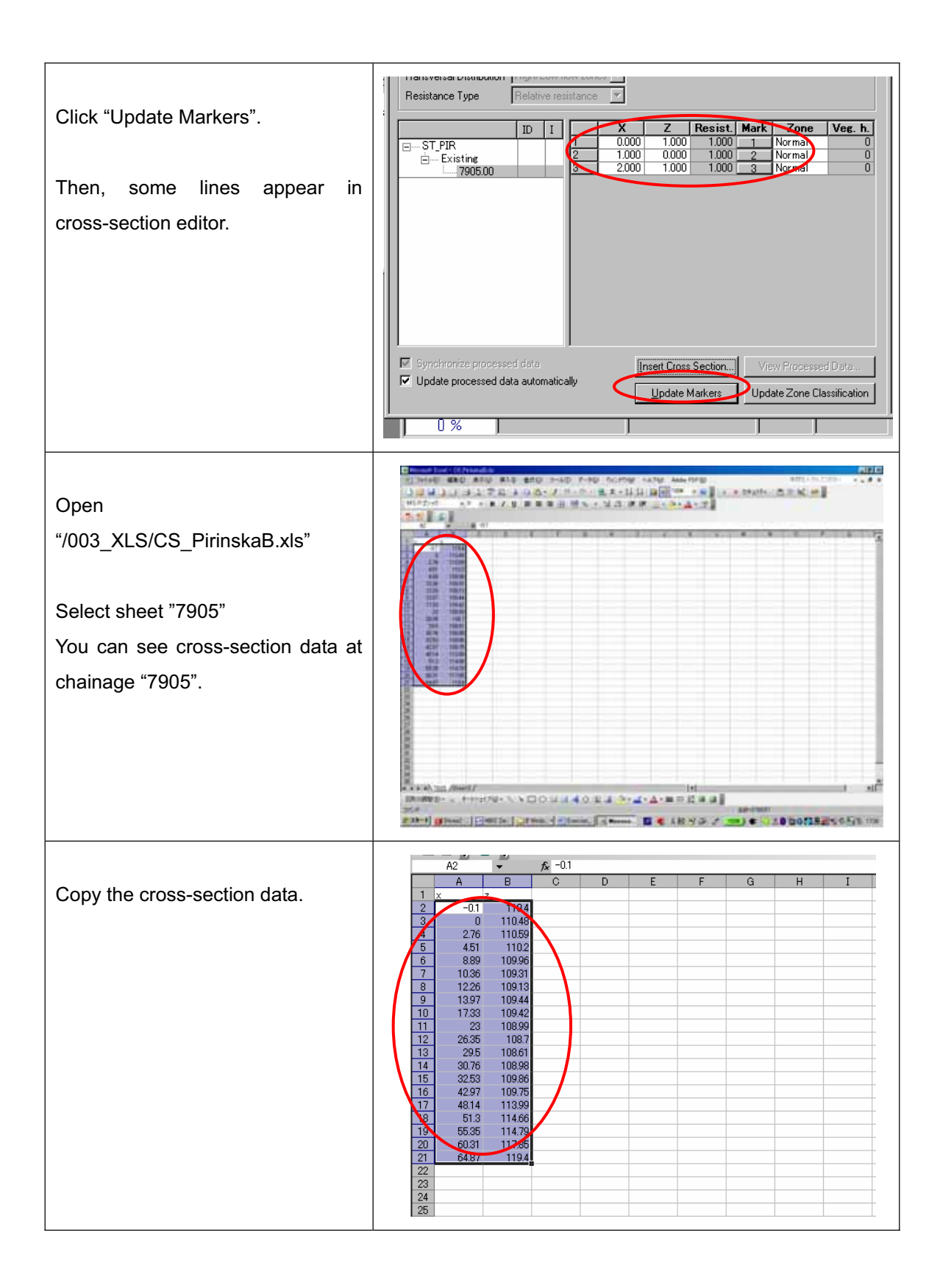

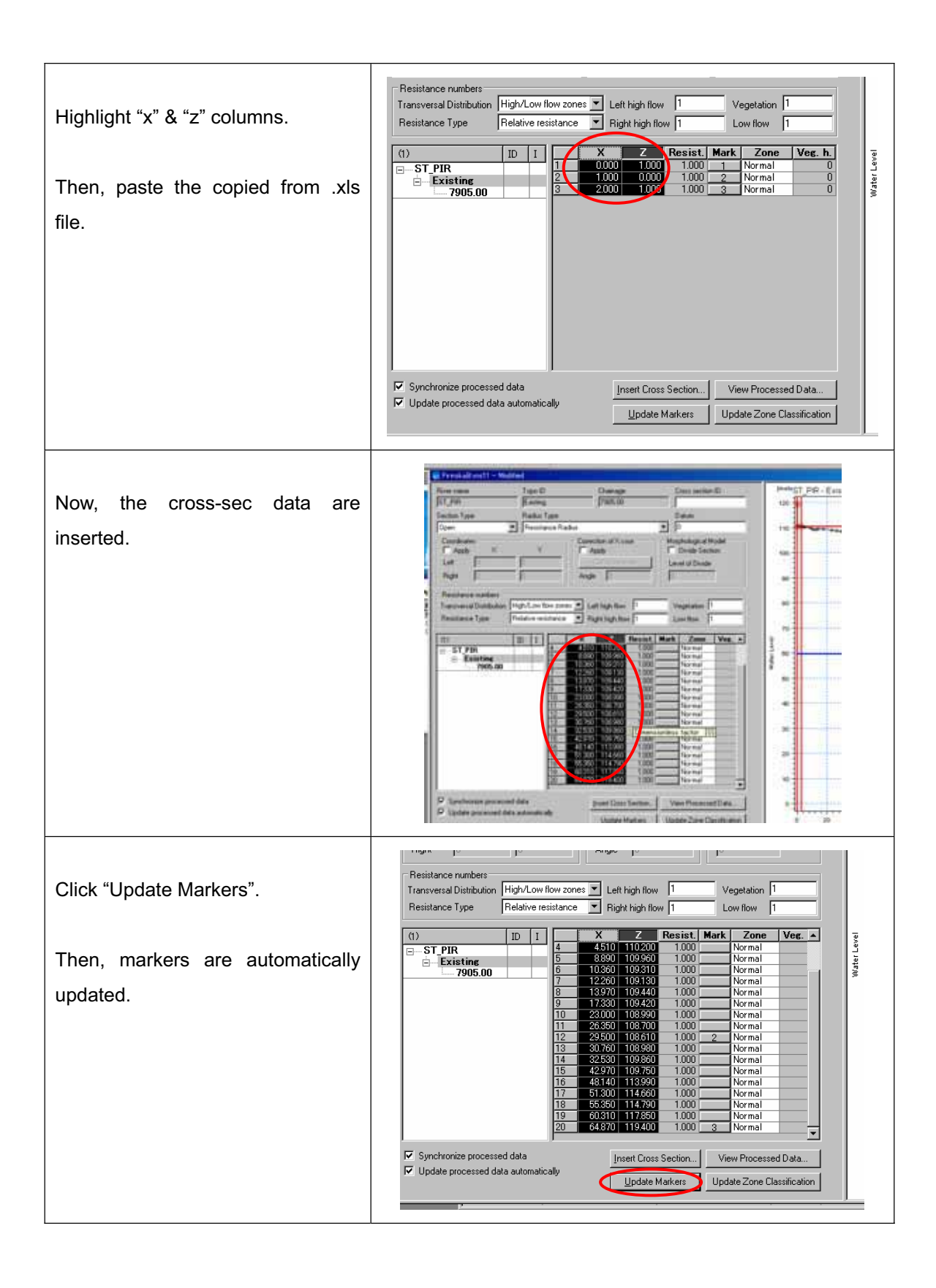

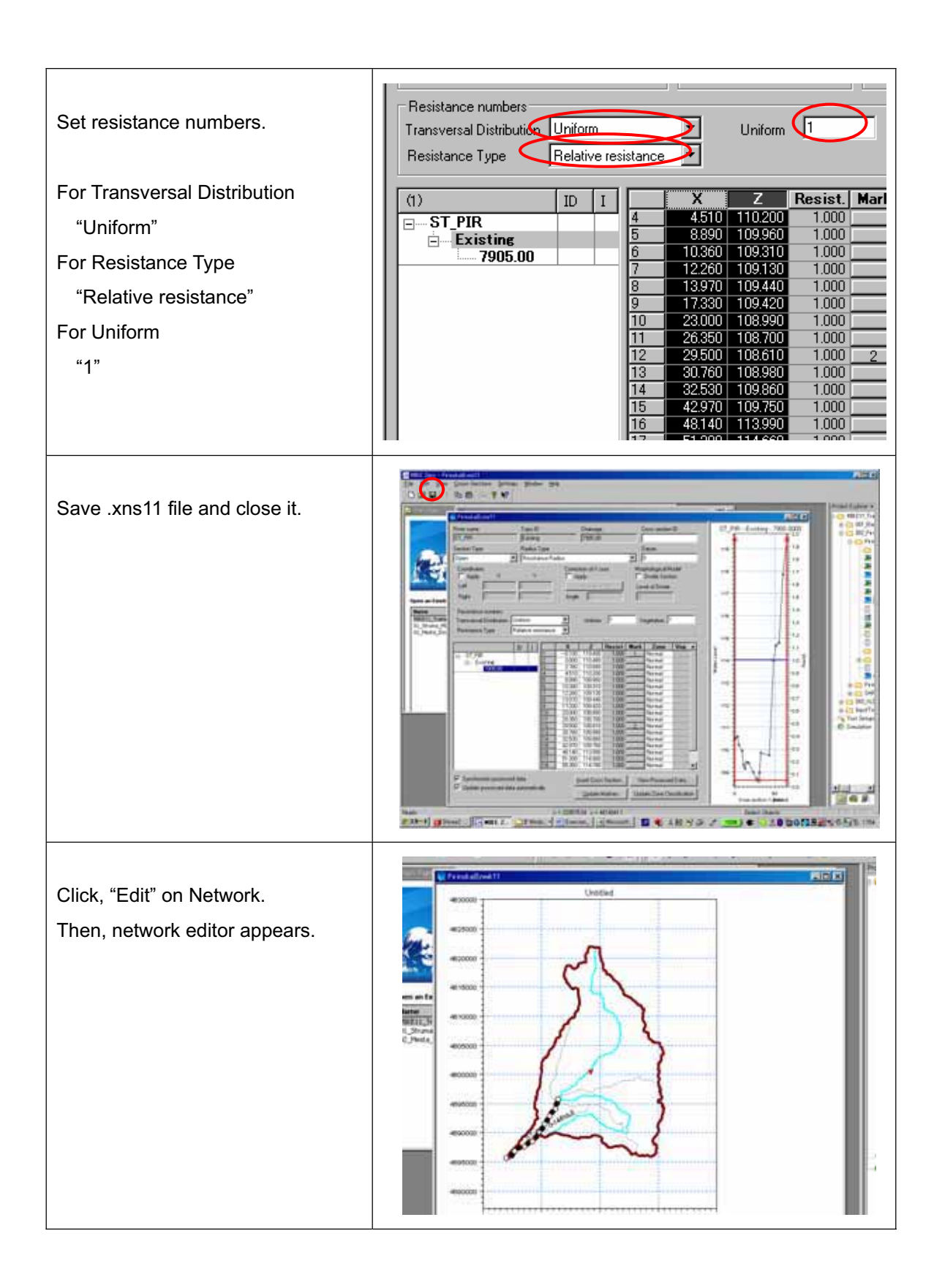

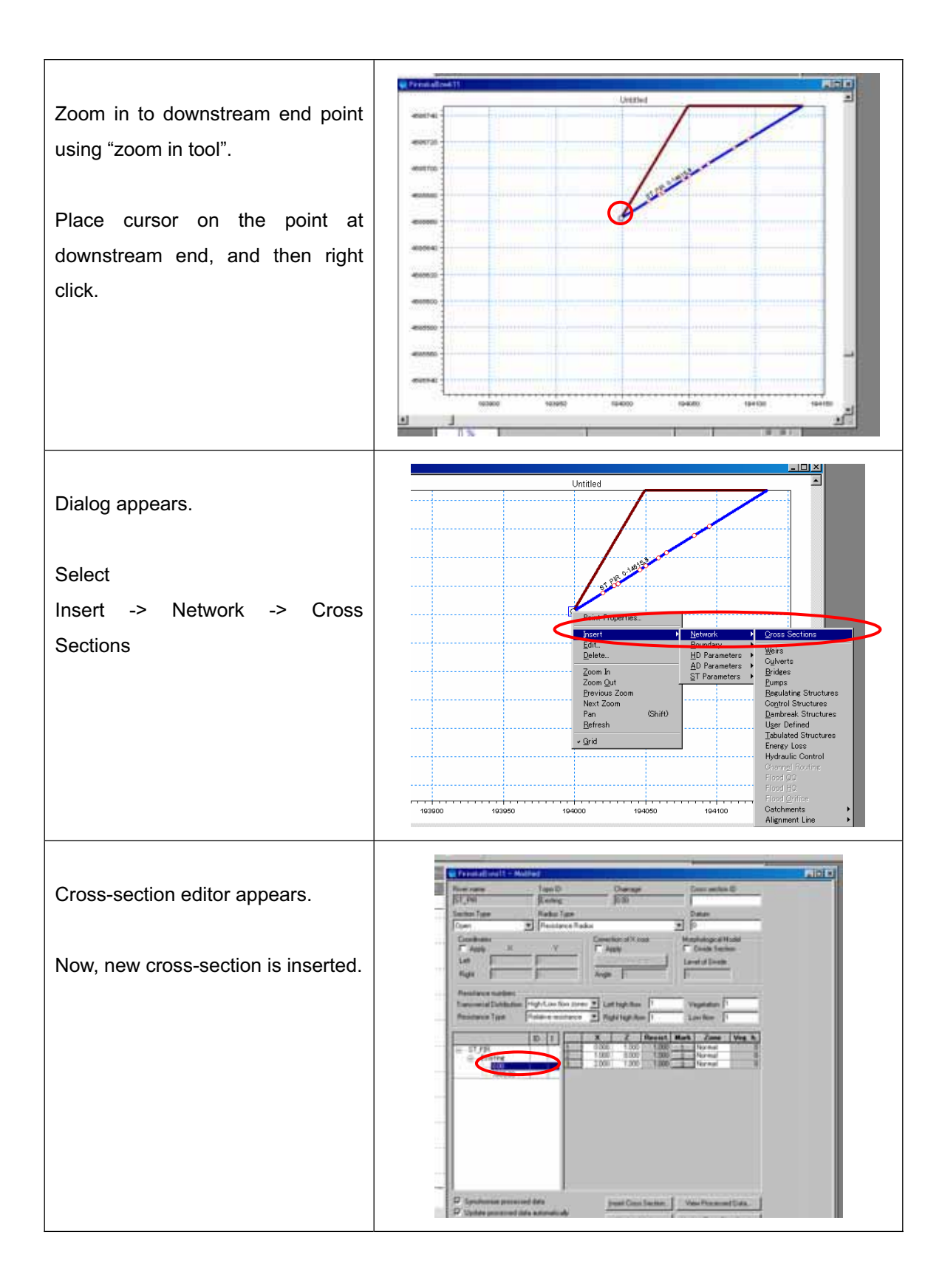

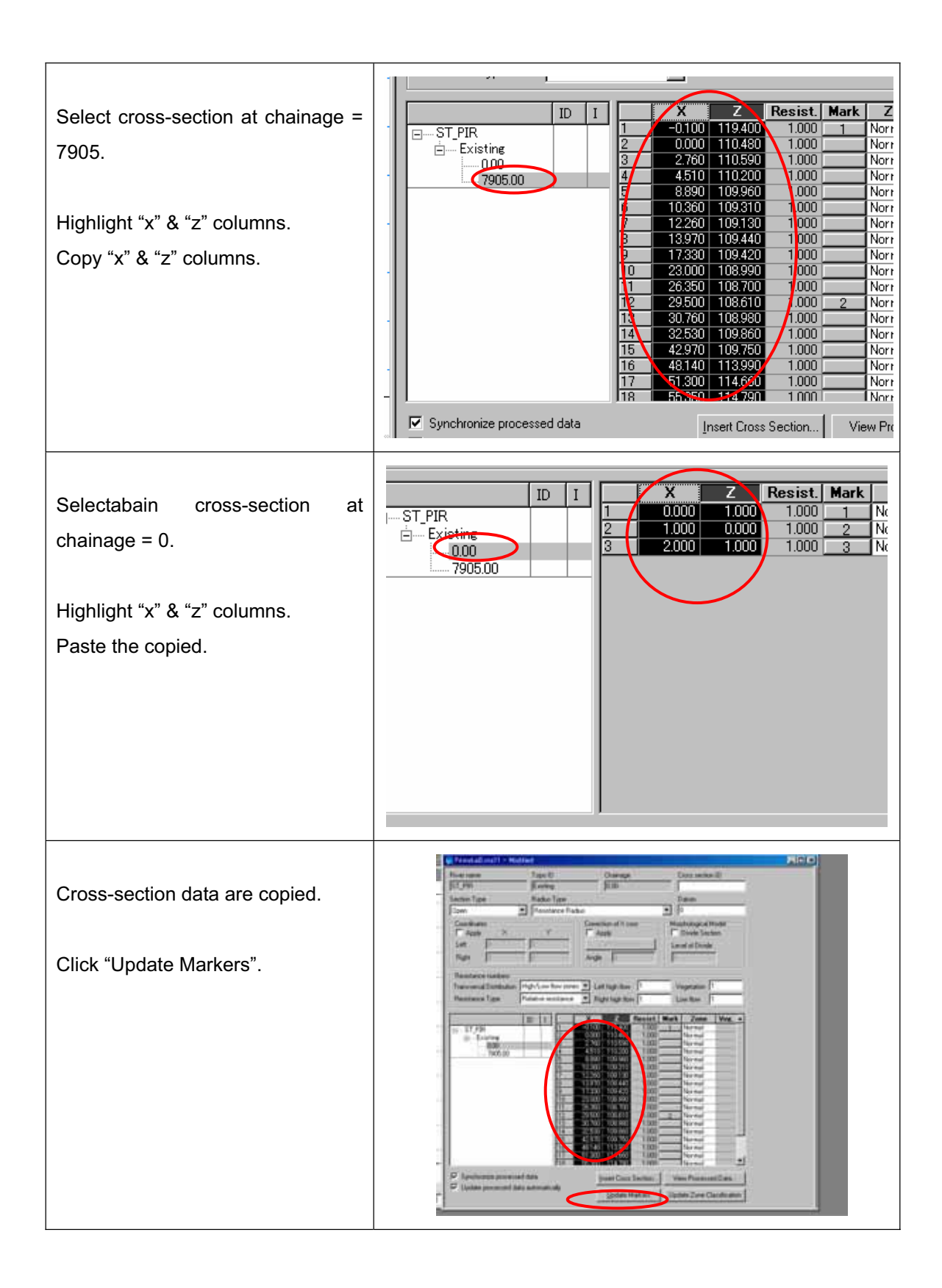

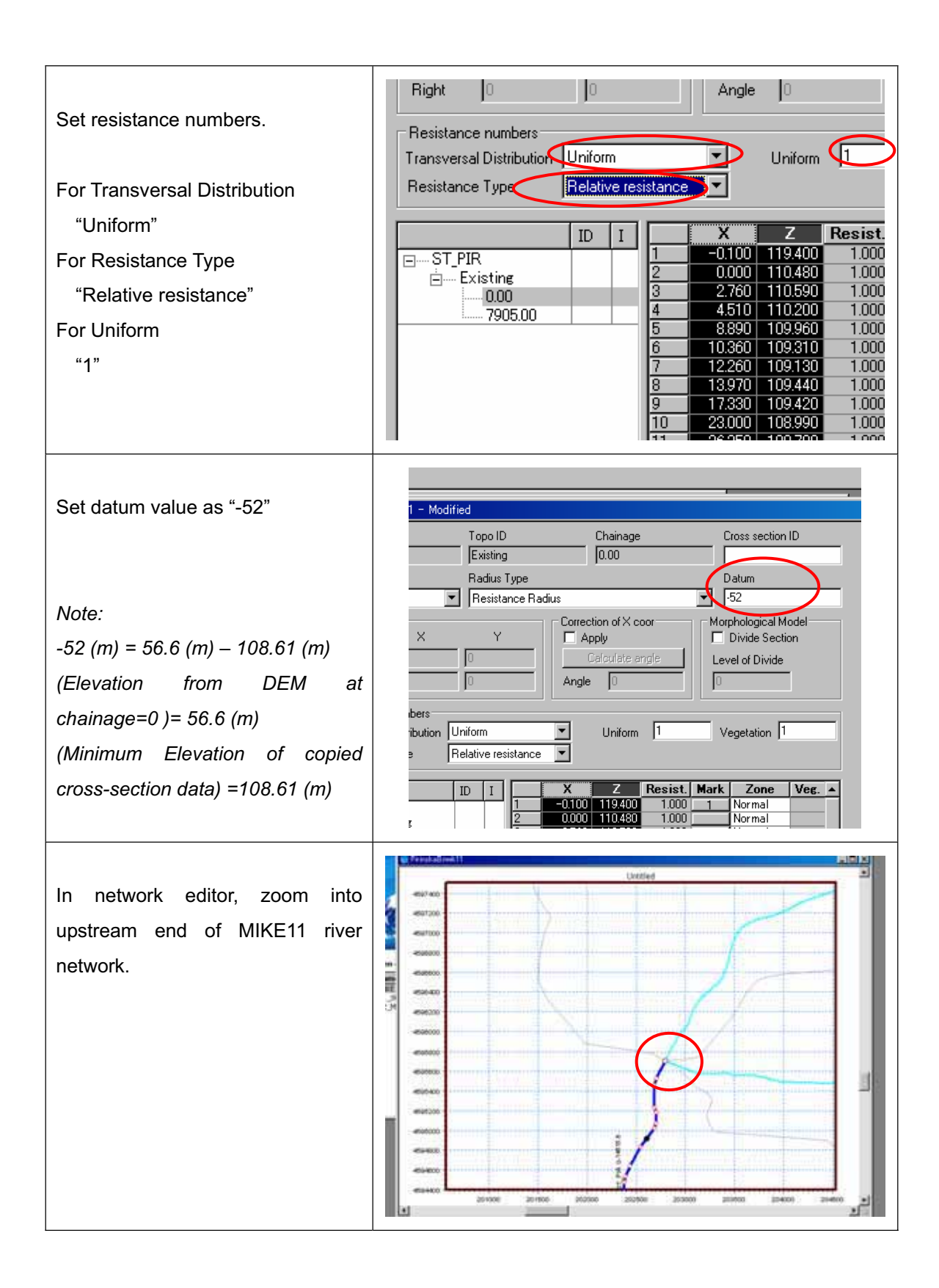

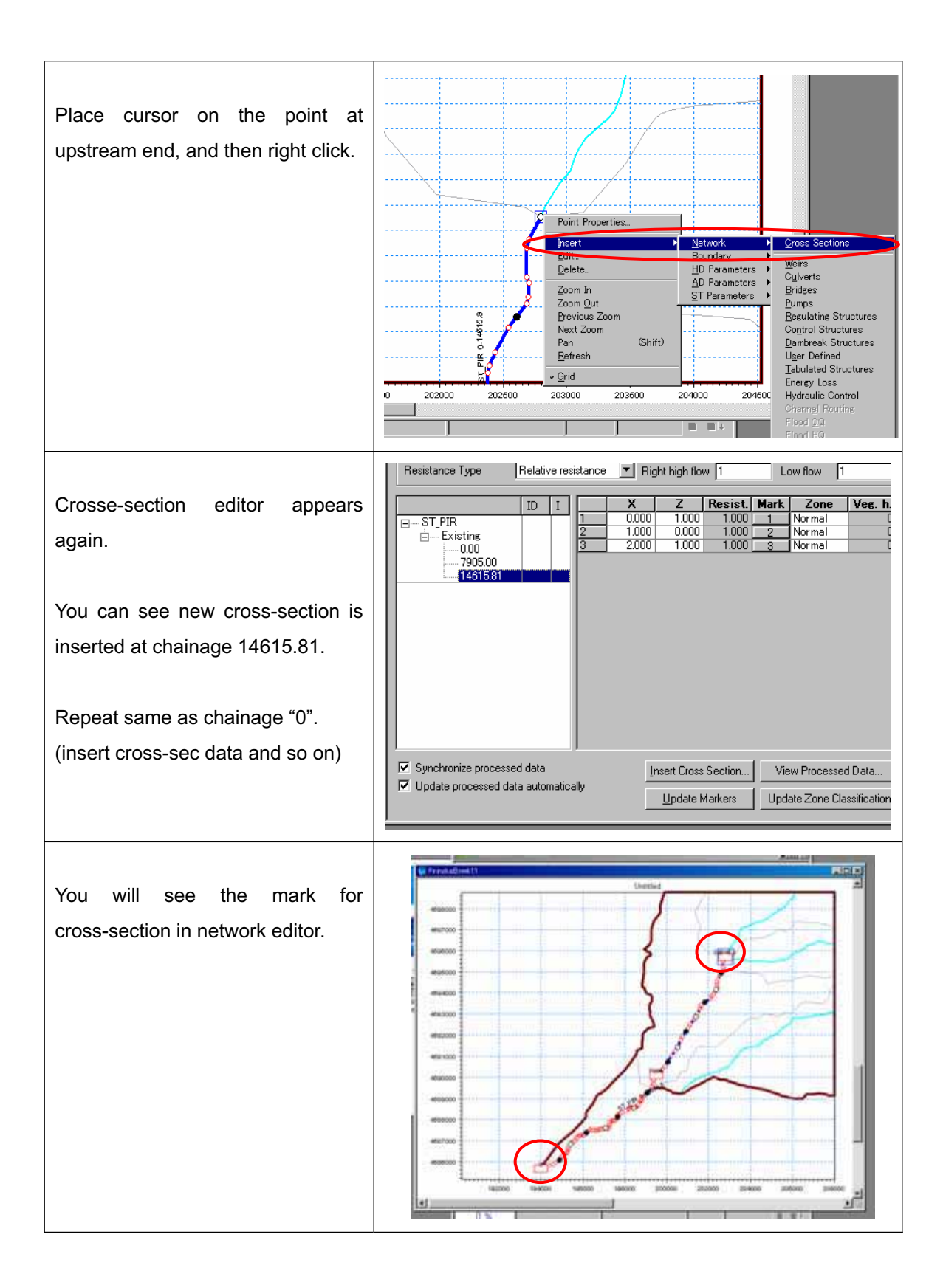

#### Setting .bnd11 file

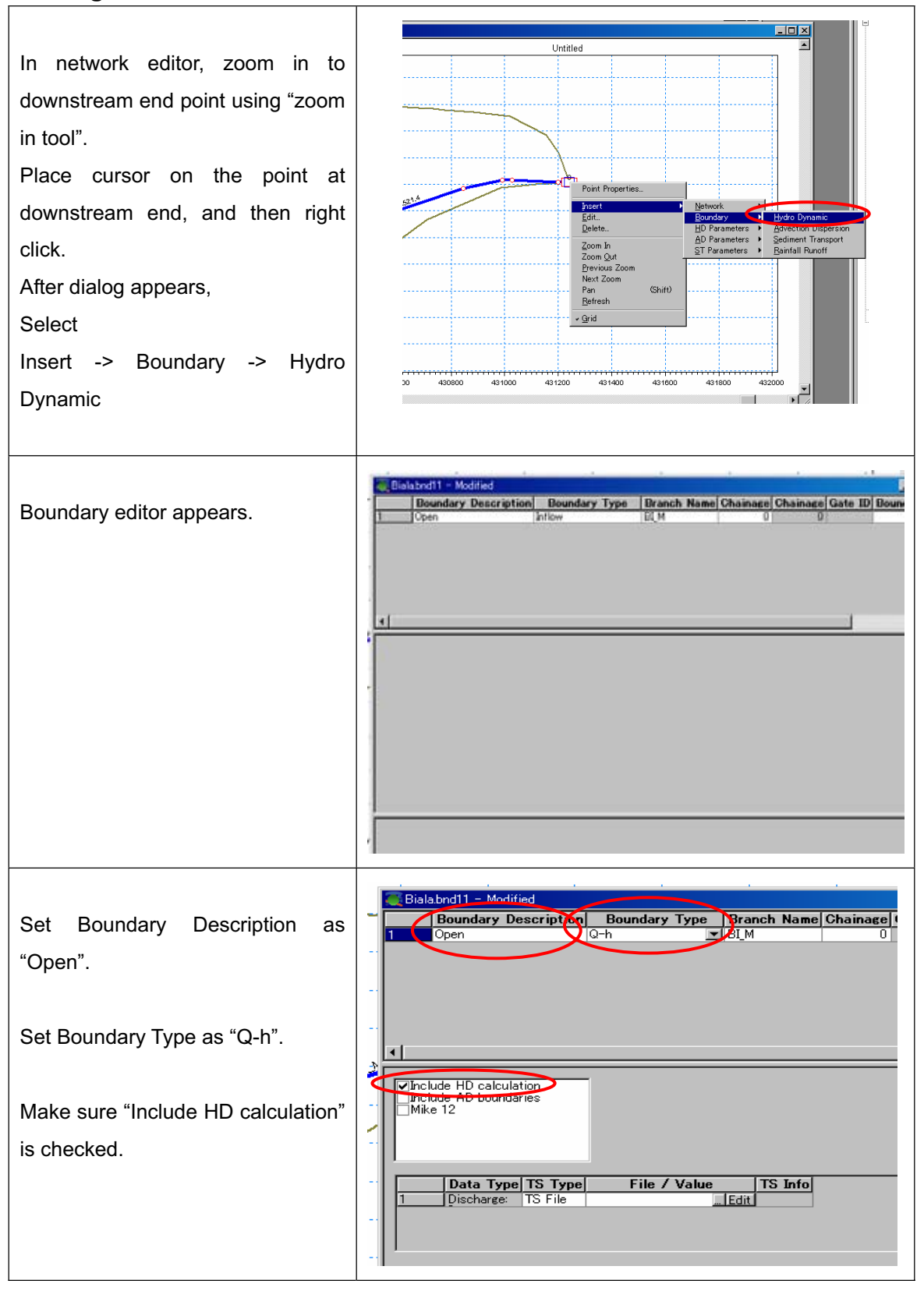

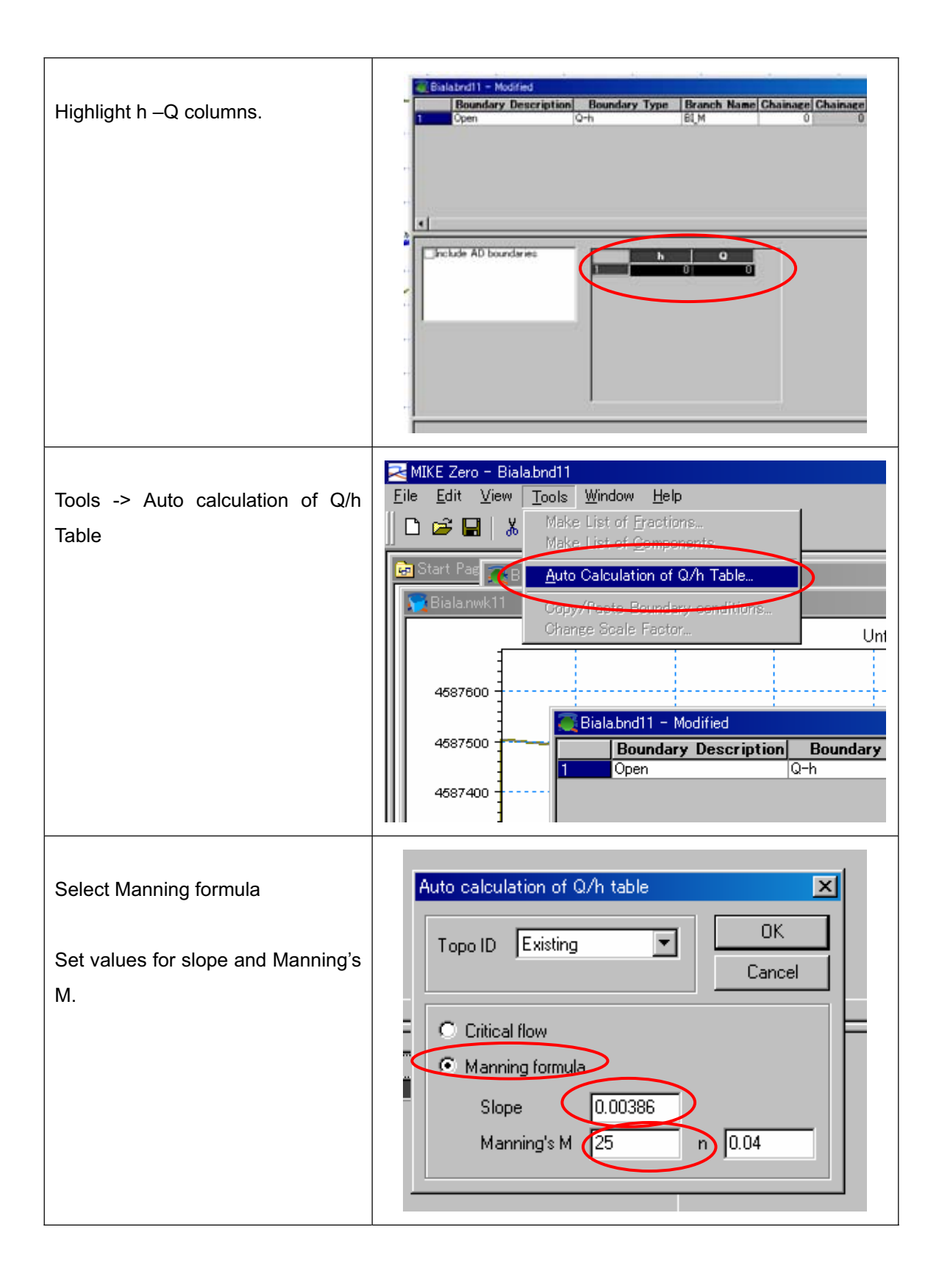

| h-Q relation is automatically<br>calculated.<br>Highlight line 1, then press "Insert"<br>button in your key board.                                                                                                    | h         Q           1         34.6         0           2         34.725         0.112647187           3         34.85         0.715265056           4         34.975         2.108840335           5         35.1         4.541650014           6         35.225         8.234559372           7         35.35         13.39030146           8         35.475         20.19831435           9         35.6         28.83768004           10         44.6         3315.300230                                  |
|----------------------------------------------------------------------------------------------------|----------------------------------------------------------------------------------------------------|
| New line is inserted.                                                                                                    | h         Q           1         0         0           2         34.6         0           3         34.725         0.112647187           4         34.85         0.715265056           5         34.975         2.108840335           6         35.1         4.541650014           7         35.225         8.234559372           8         35.35         13.39030146           9         35.475         20.19831435           10         35.6         28.83768004           11         44.6         3315.300230 |
| Insert "0.001" at Q column, line 2.<br>Select line 11, then press "Tab"<br>button in your key board.<br>You will get new line 12.<br>Insert "100"(big number) at h<br>column.<br>Insert "10000"(big number) at Q<br>column".<br>These are for preventing stopping<br>simulation caused by initial | h       a         2       34.6       0.001         3       34.725       0.112647187         4       34.85       0.715265056         5       34.975       2.108840335         6       35.1       4.541650014         7       35.225       8.234559372         8       35.35       13.39030146         9       35.475       20.19831435         10       35.6       28.83768004         11       44.6       8315.300230         12       100       10000                                                          |

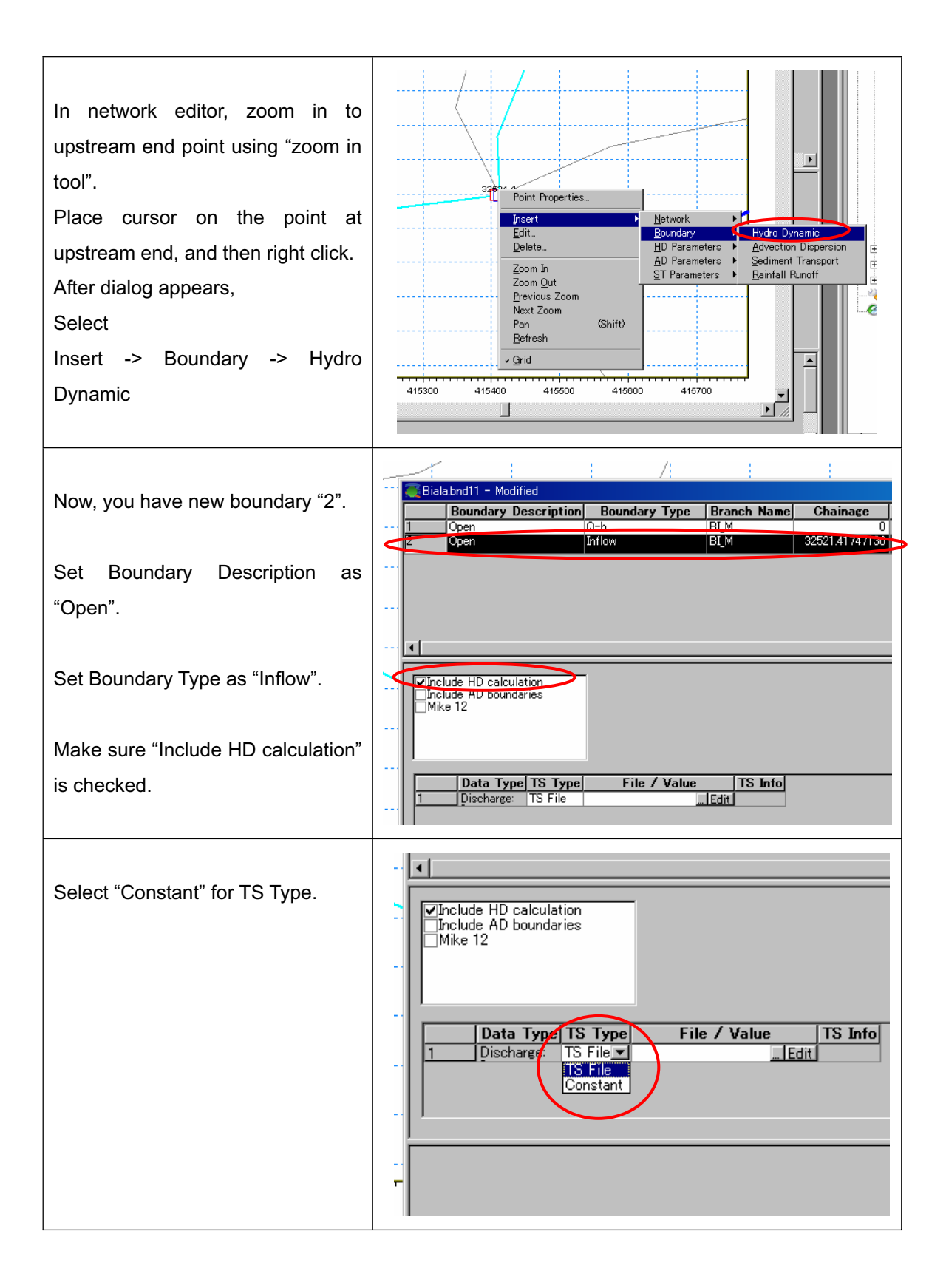

| Set values for constant discharge<br>as "0.001".<br>(After you enter the value, you<br>should press "return" key.)                                                                                                    | ✓Include HD calculation<br>☐Include AD boundaries<br>☐Mike 12 |
|----------------------------------------------------------------------------------------------------|---------------------------------------------------------------|
| Note:<br>In this exercise, RR-HD link will be<br>applied. Therefore, inlet<br>discharge can be zero. However,<br>it is better to give very small<br>amount of discharge at upstream<br>end for stabilizing simulation. | Data Type TS Type File / Value T<br>1 Discharge: Consta 0.001 |
| Save the .bnd11 file and close it.                                                                                                    |                                                               |
|                                                                                                    |                                                               |

#### 4. Preparation of Initial Hot start file

MIKE11-HD becomes easily unstable when it starts from rough estimation of initial condition such as approximation of uniform flow condition.

To prevent this instability, very small time step is required. However, it is not so good idea to use so small time step for entire simulation.

MIKE11-HD has several options for time-step. Adaptive time-step can work very well for changing time step automatically corresponding to the requirement to prevent instability of simulation. However, when RR-HD link is applied, you can not use the option "Adaptive time-step".

To overcome this situation, you have to prepare "Initial Hot start file".

After you prepare "Initial Hot start file", you can use relatively large time step with option "fixed time step" without the initial instability.

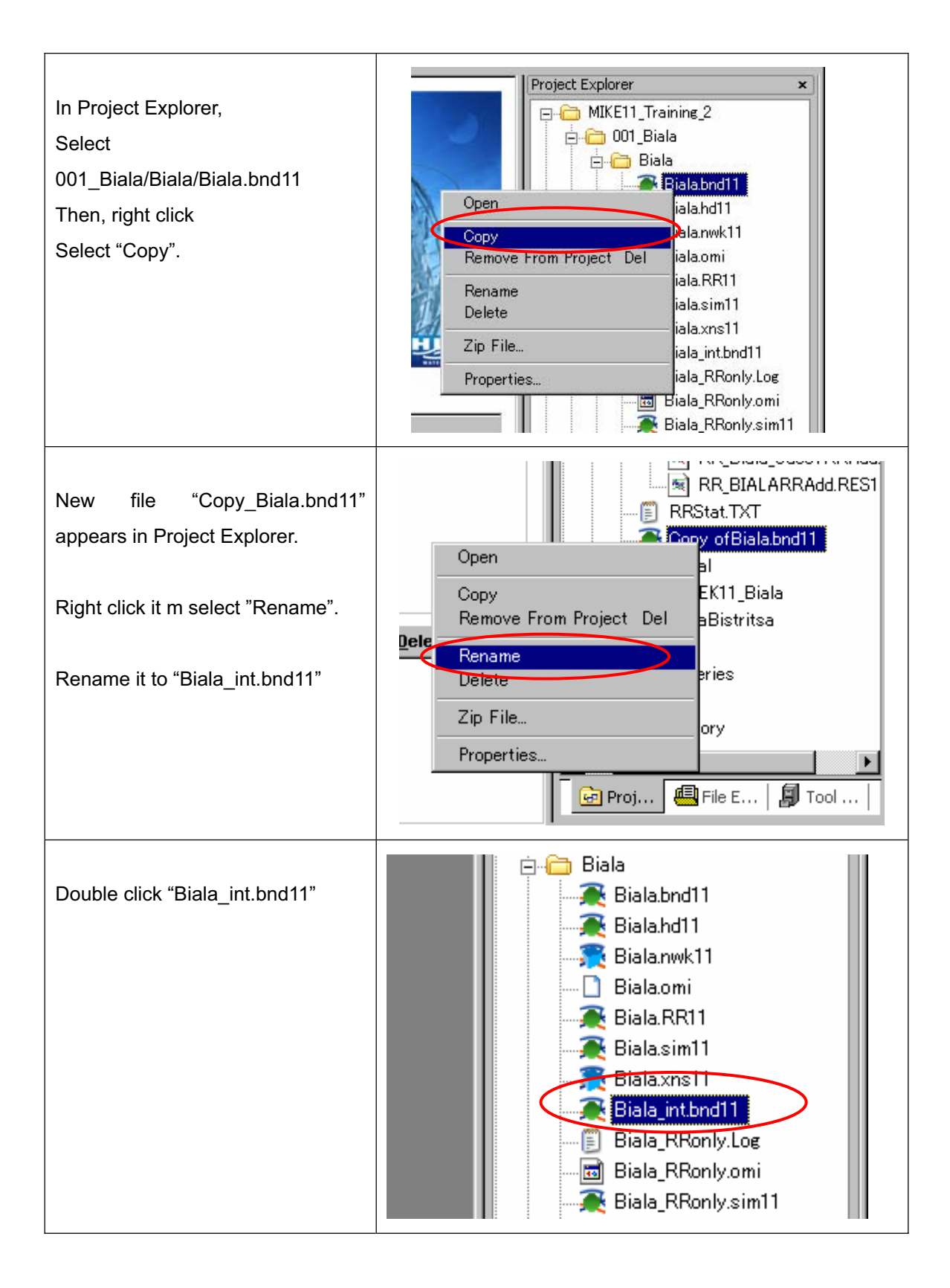

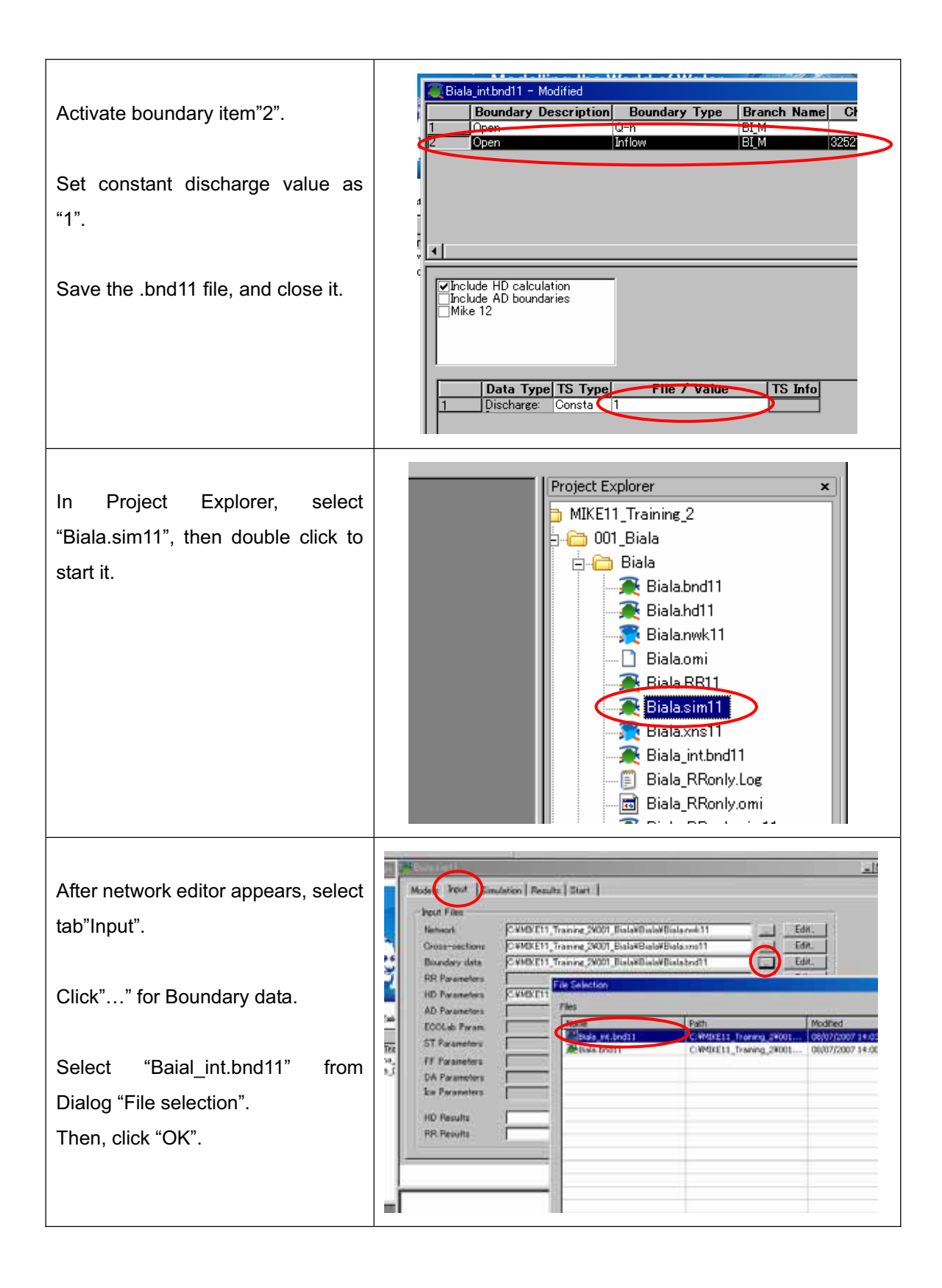

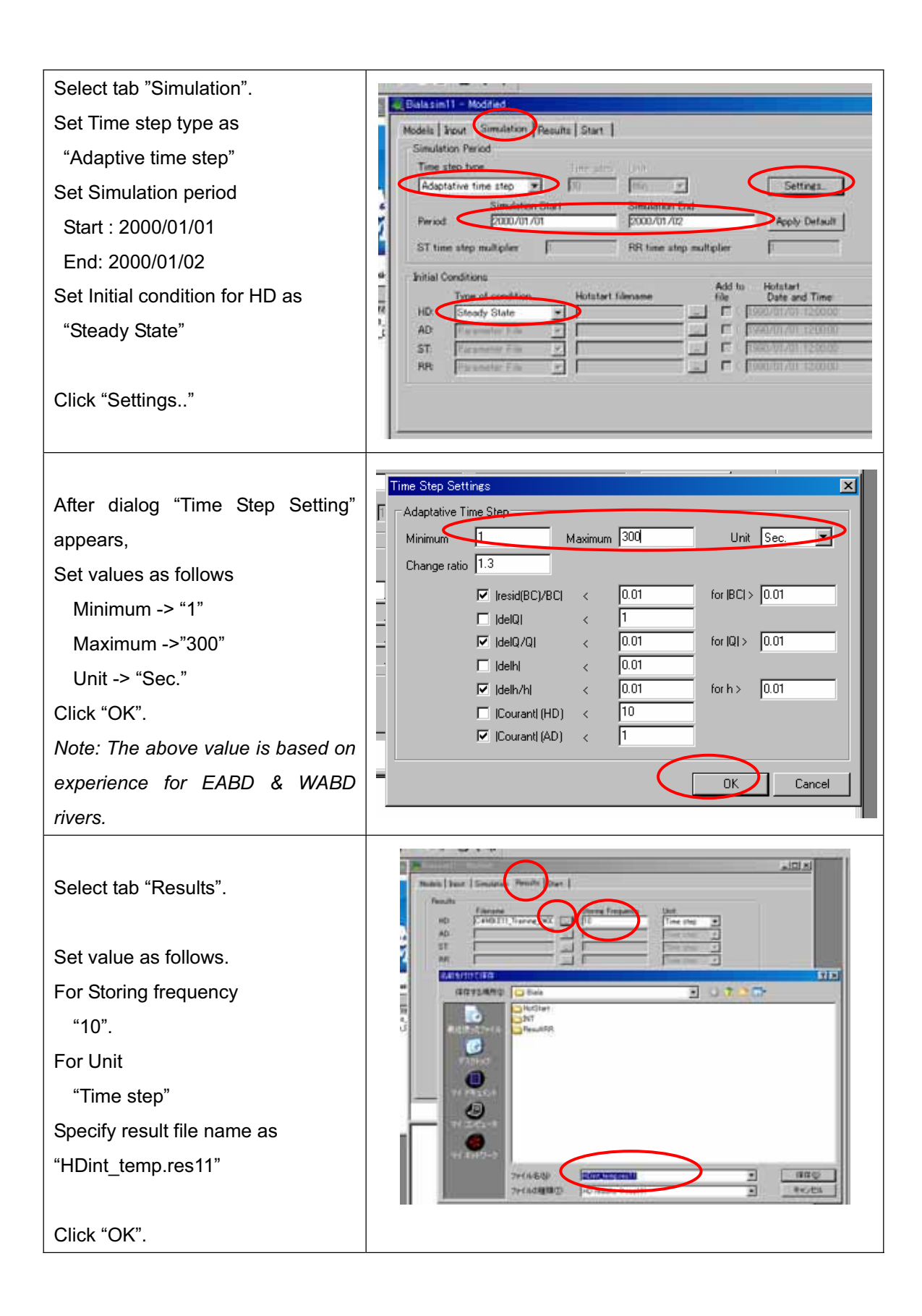

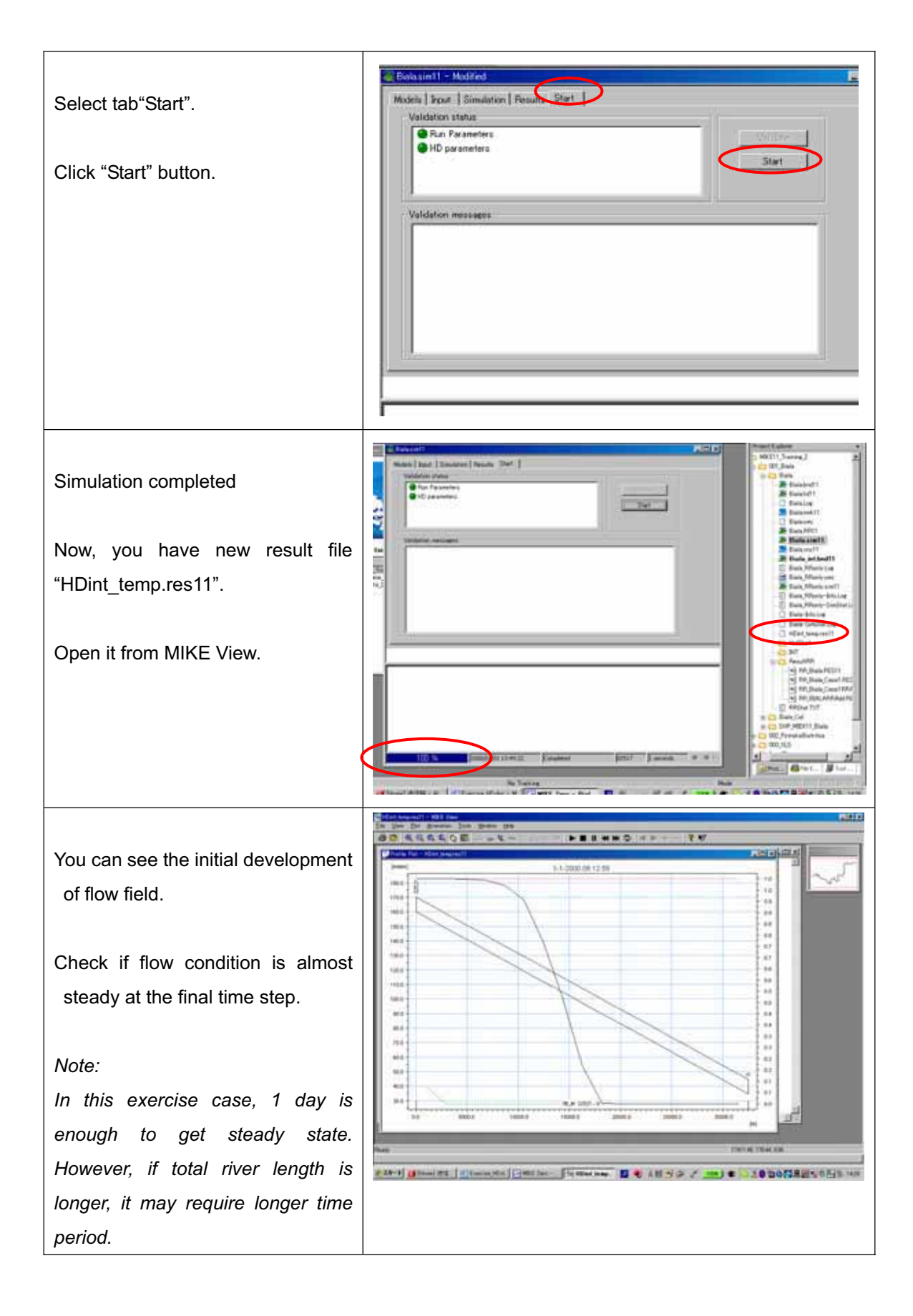

| Select tab "Simulation" from<br>simulation editor again.<br>Set Time step type as<br>"Fixed time step"<br>Set Time step and unit as<br>"5" & " Min"                                         | Bis/ssin11 = Modified         Models       Inout         Simulation       Tesults         Time step type       Time step         Simulation       Simulation         Simulation       Simulation         Simulation       Simulation         Simulation       Simulation         Simulation       Simulation         Simulation       Simulation         Period       2000/01/01         Simulation       RR time step multiplier         Initial Conditions       Hotstart filename         HD       Hotstart       Simulation         HD       Hotstart       Simulation         ST       Parameter File       T         RR       Parameter File       T         RR       Parameter File       T                                                                                                    |
|----------------------------------------------------------------------------------------------------|----------------------------------------------------------------------------------------------------|
| Set Initial condition for HD<br>For Type of condition,<br>"Hotstart"<br>For Hotstart filename<br>"/001_Biala/Biala/HDint_temp.res11"<br>For Hotstart date and Time<br>"2000/01/01 23:00:00" | BisIssin11 - Modified         Models input Simulation Presults Start         Simulation Prince         Time step type       Time step         Fixed time step       B         Simulation Start       Simulation End         Period       2000/01/01         Statistion End       2000/01/02         Apply Default       Statistion End         Period       2000/01/01         Statistion End       2000/01/02         Apply Default       Statistion End         Period       2000/01/01         Statistion End       Date and Time         Type of condition       Hotatert filename         Up       Hotatert       StatistionEnd         Apply Default       StatistionEnd         Type of condition       Hotatert filename       File         Default       StatistionEnd       Cold to the State Time         AD       Interfile       StatisticEntergraphics       File         RR       Parameter File       File       StatisticEntergraphics         RR       Parameter File       File       StatisticEntergraphics                                                                                                    |
| Select tab "Results".<br>Change result file name as<br>"HDint_temp2.res11"<br>Click "OK".                                                                                                   | Math   byer   Iminates: Results   ber  <br>Results<br>Points:<br>Points: |

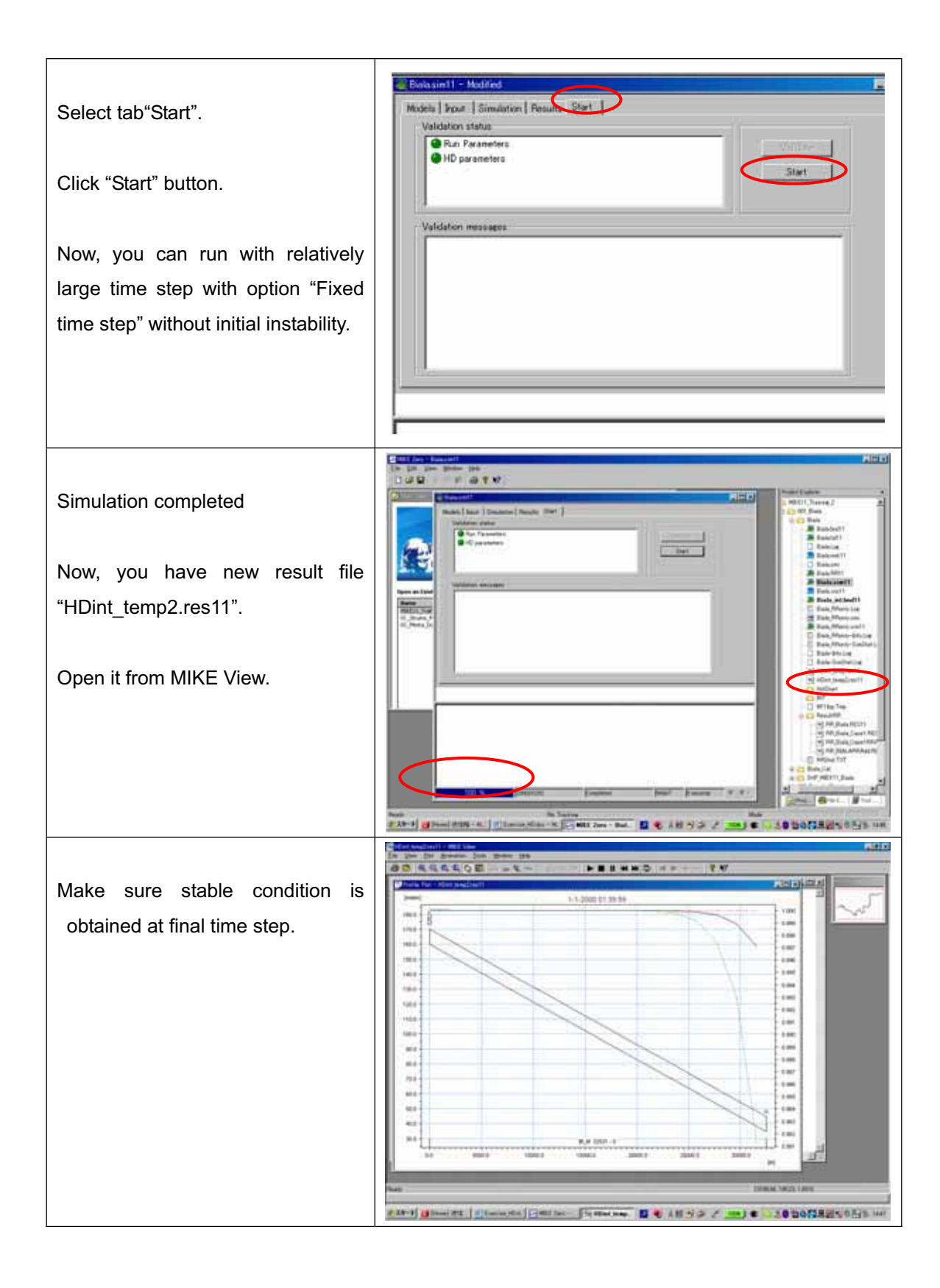

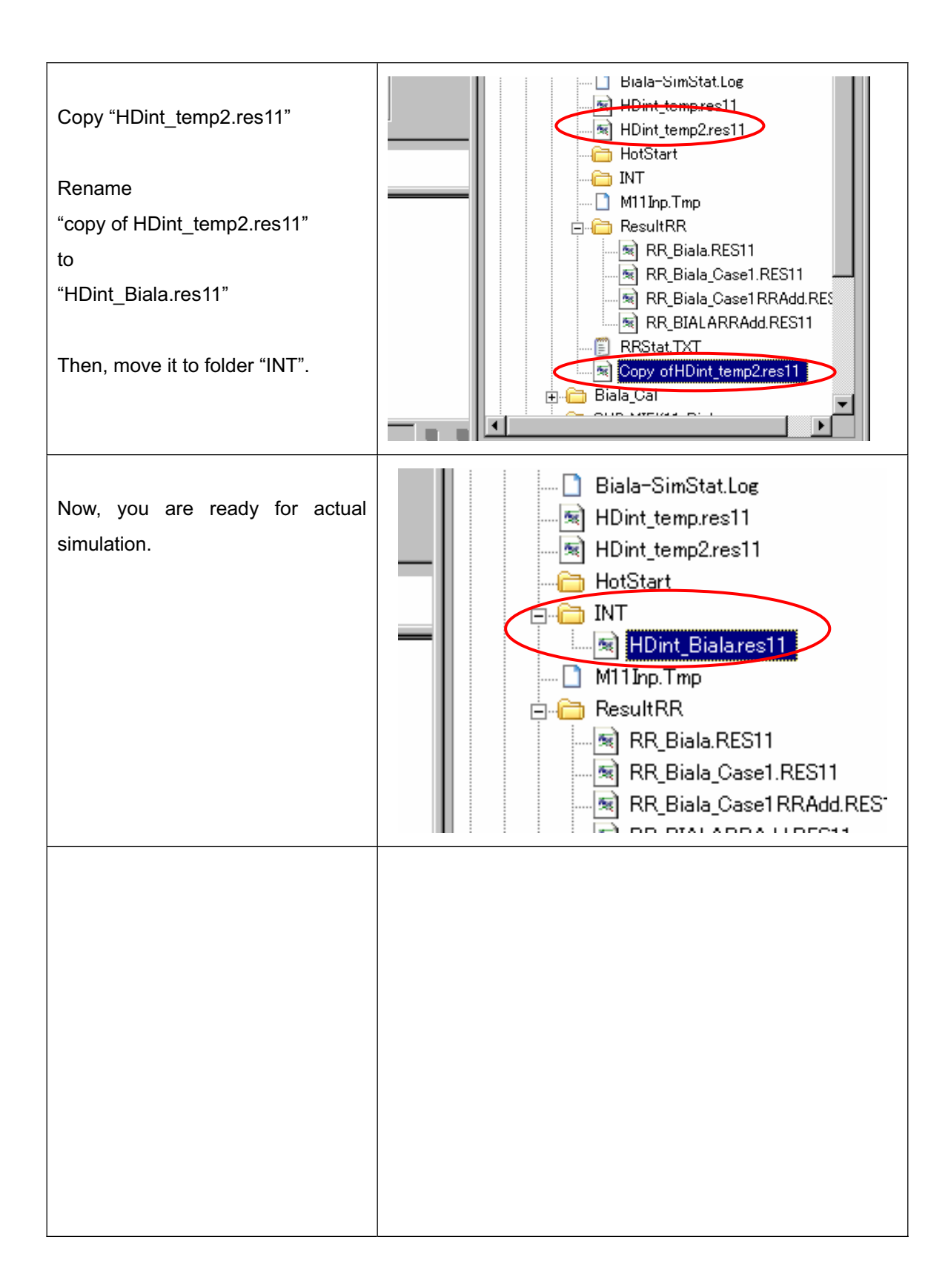

# 5. RR-link and run the model

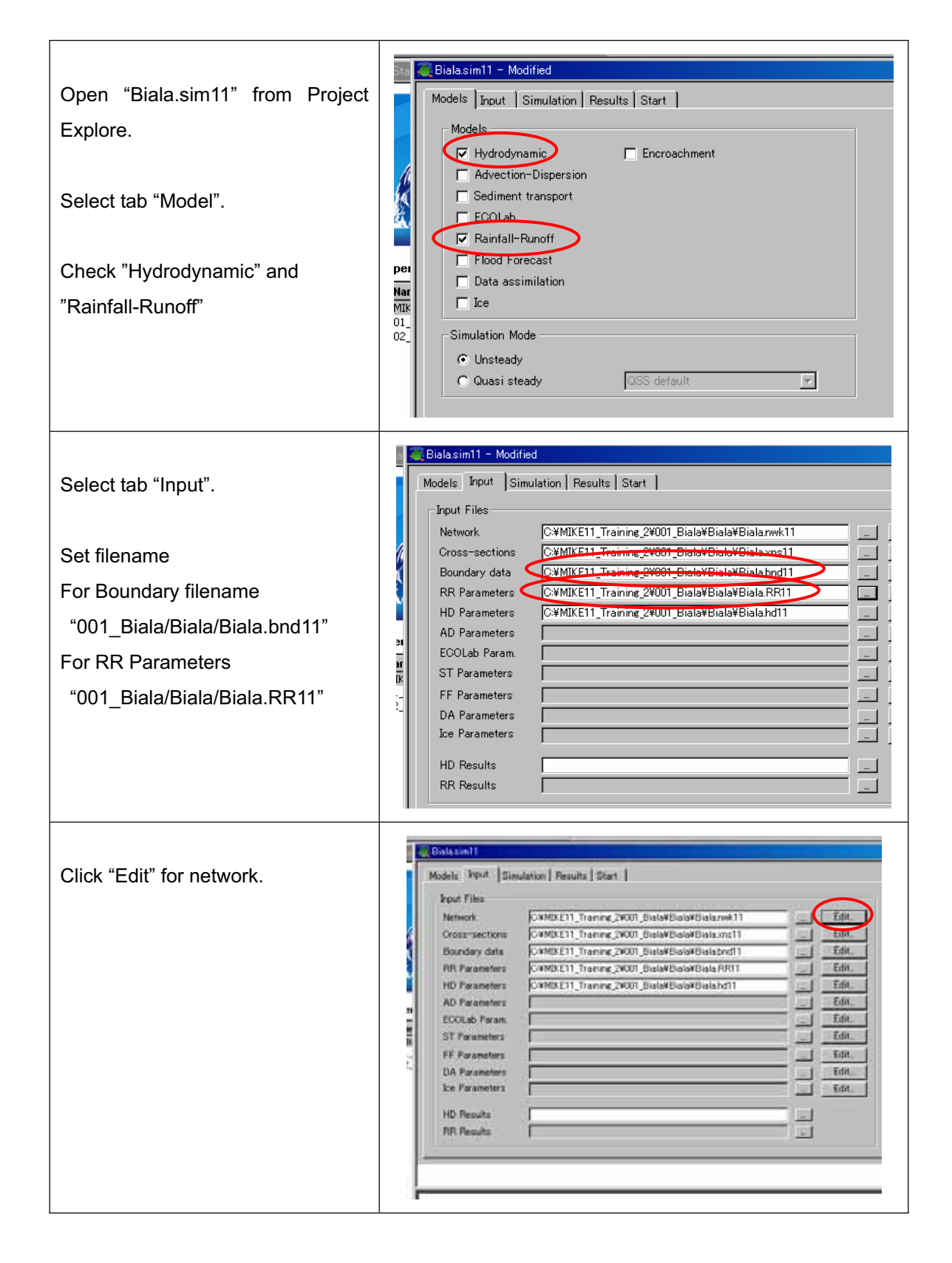

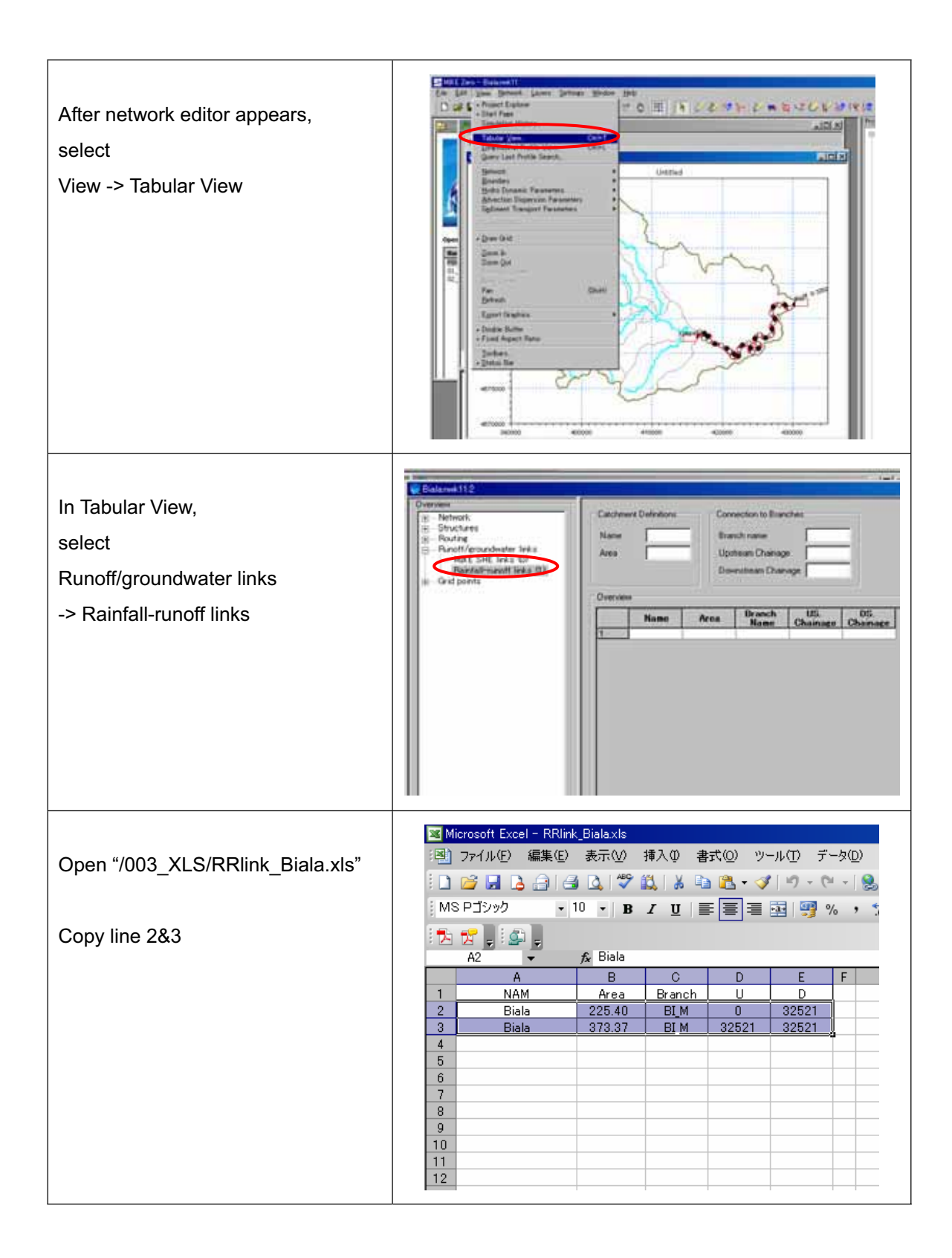

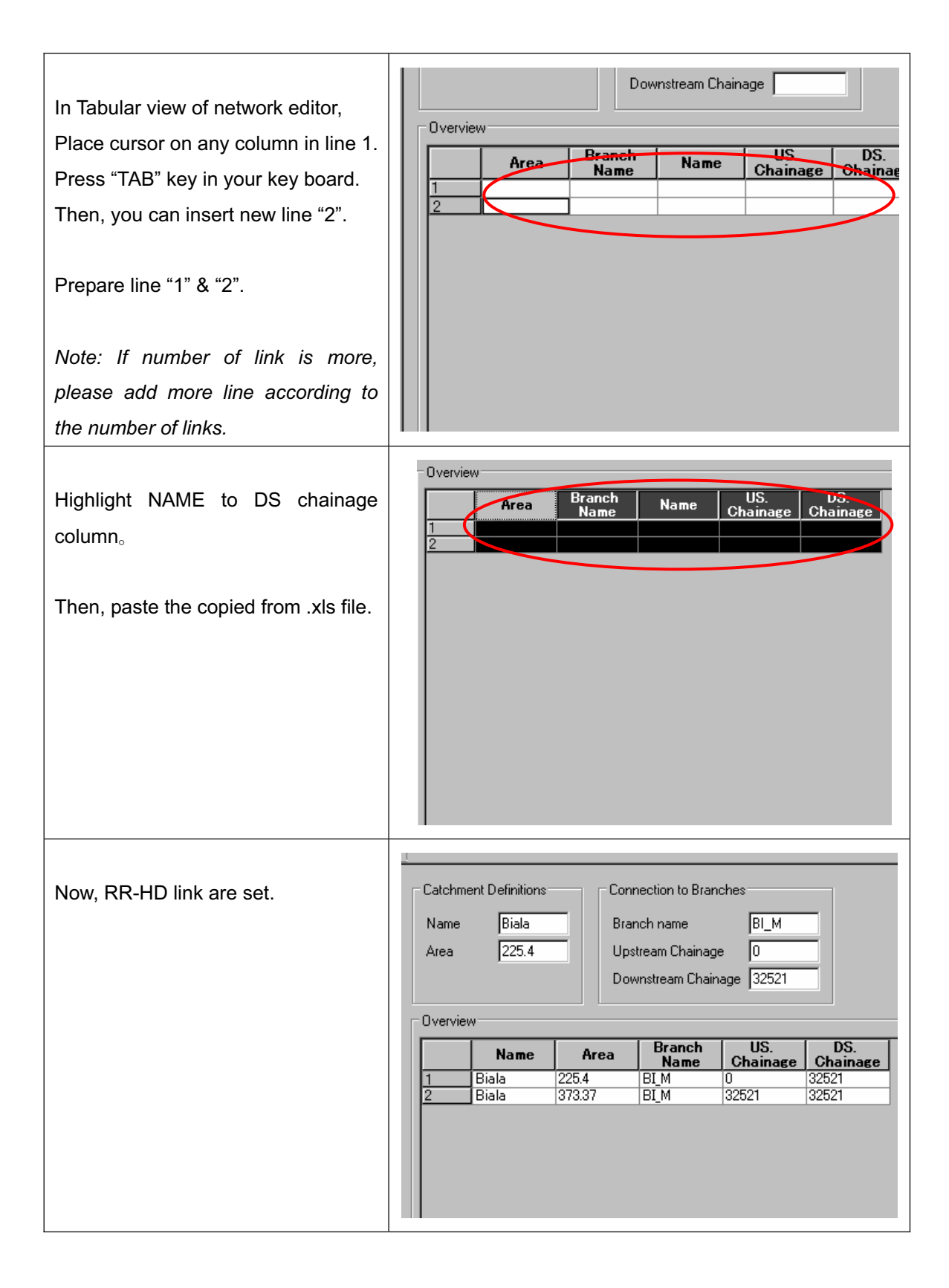

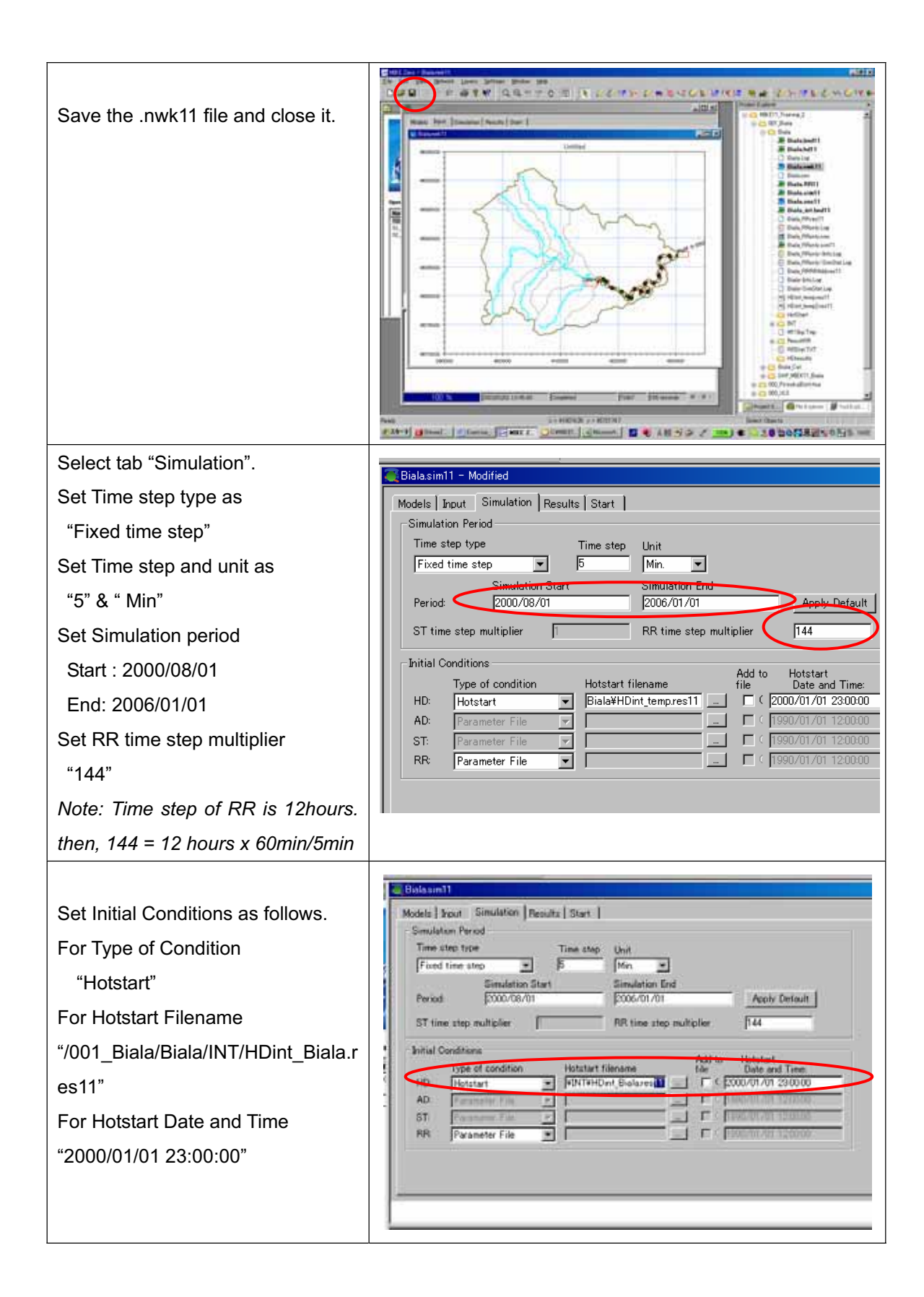

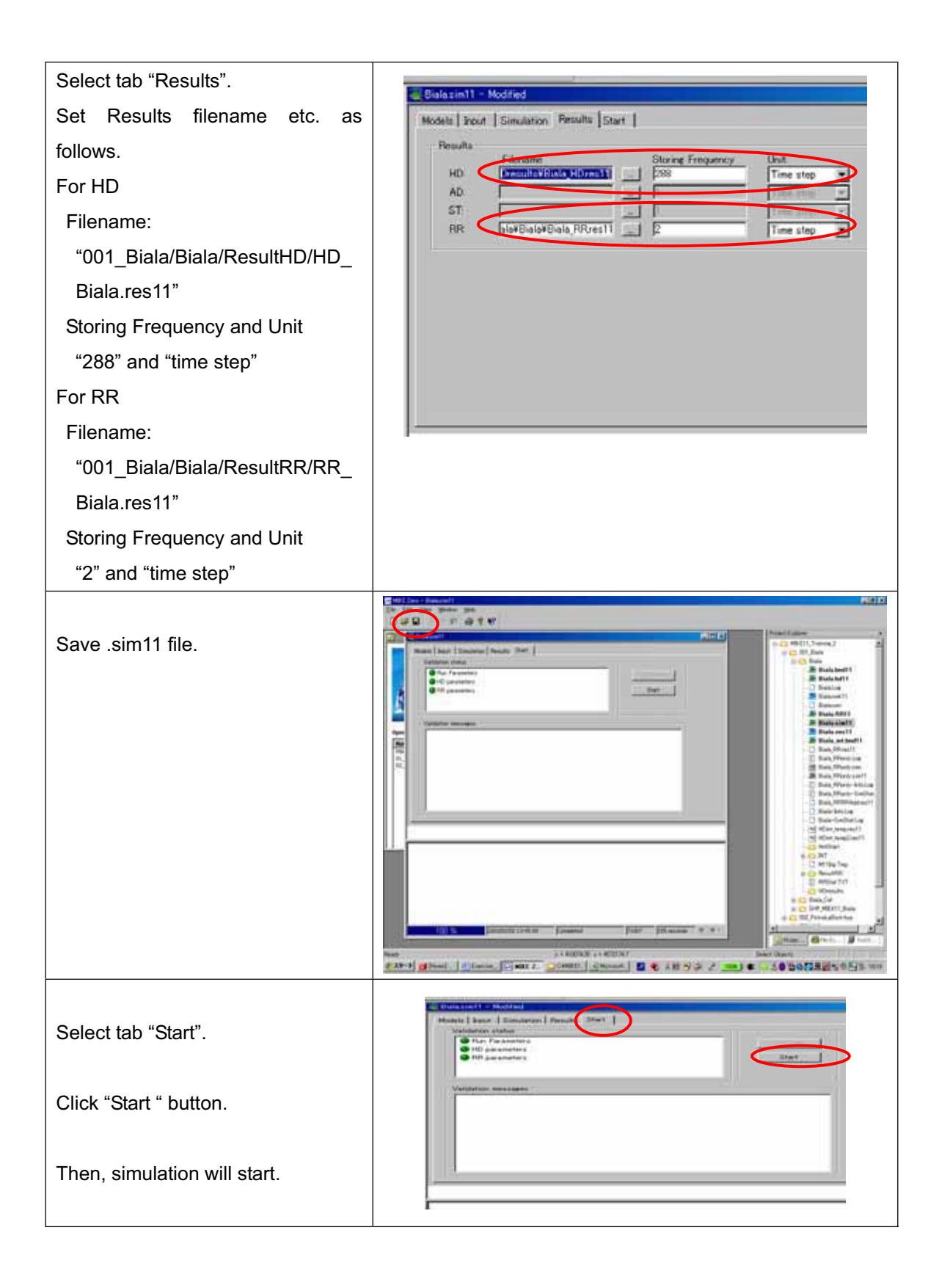

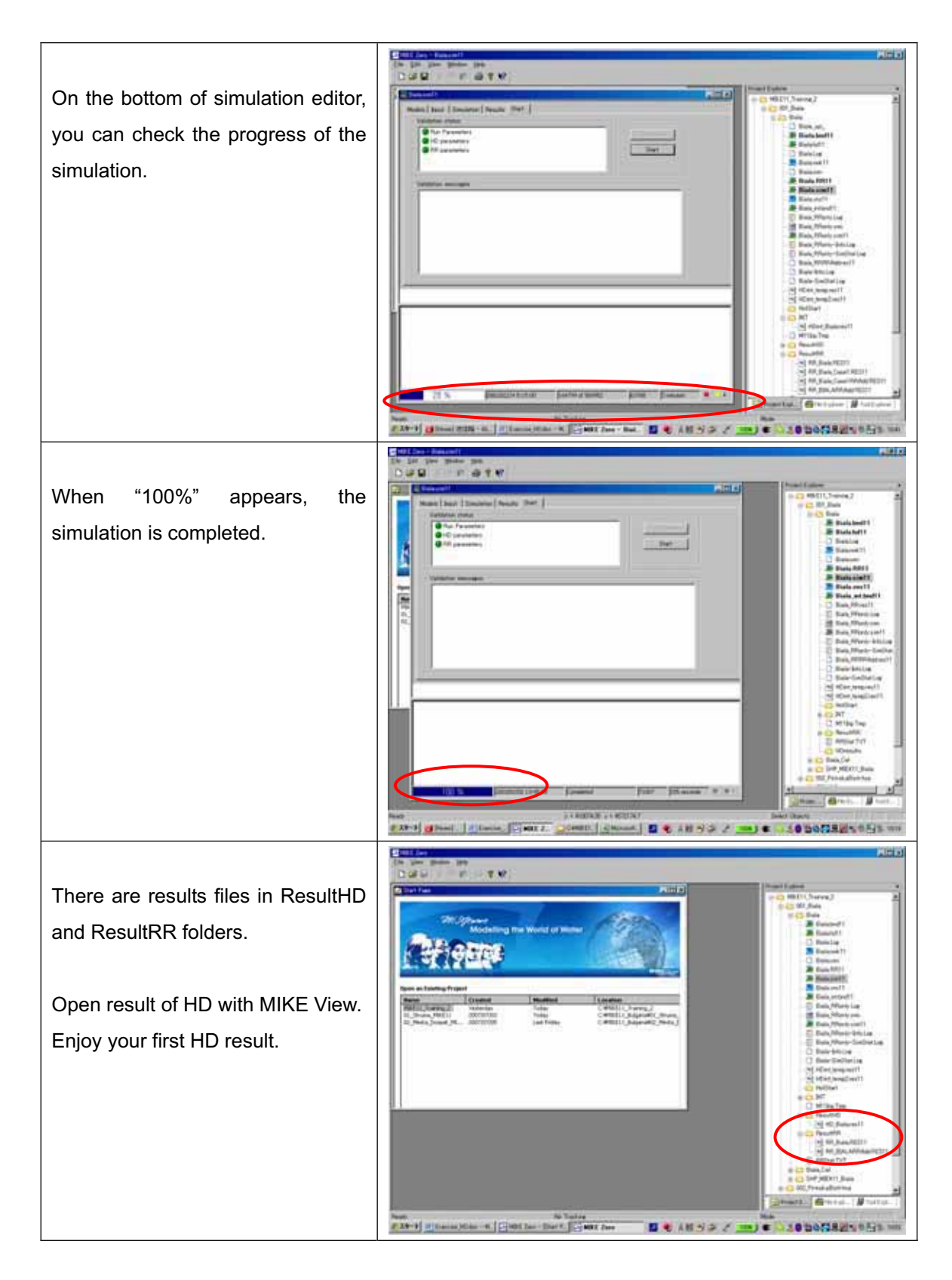

# End of Exercise